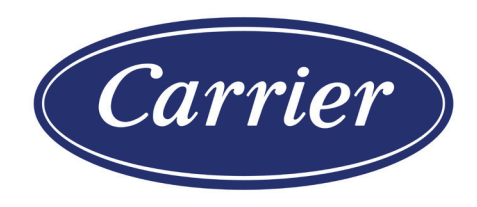

# CONTROLS MANUAL

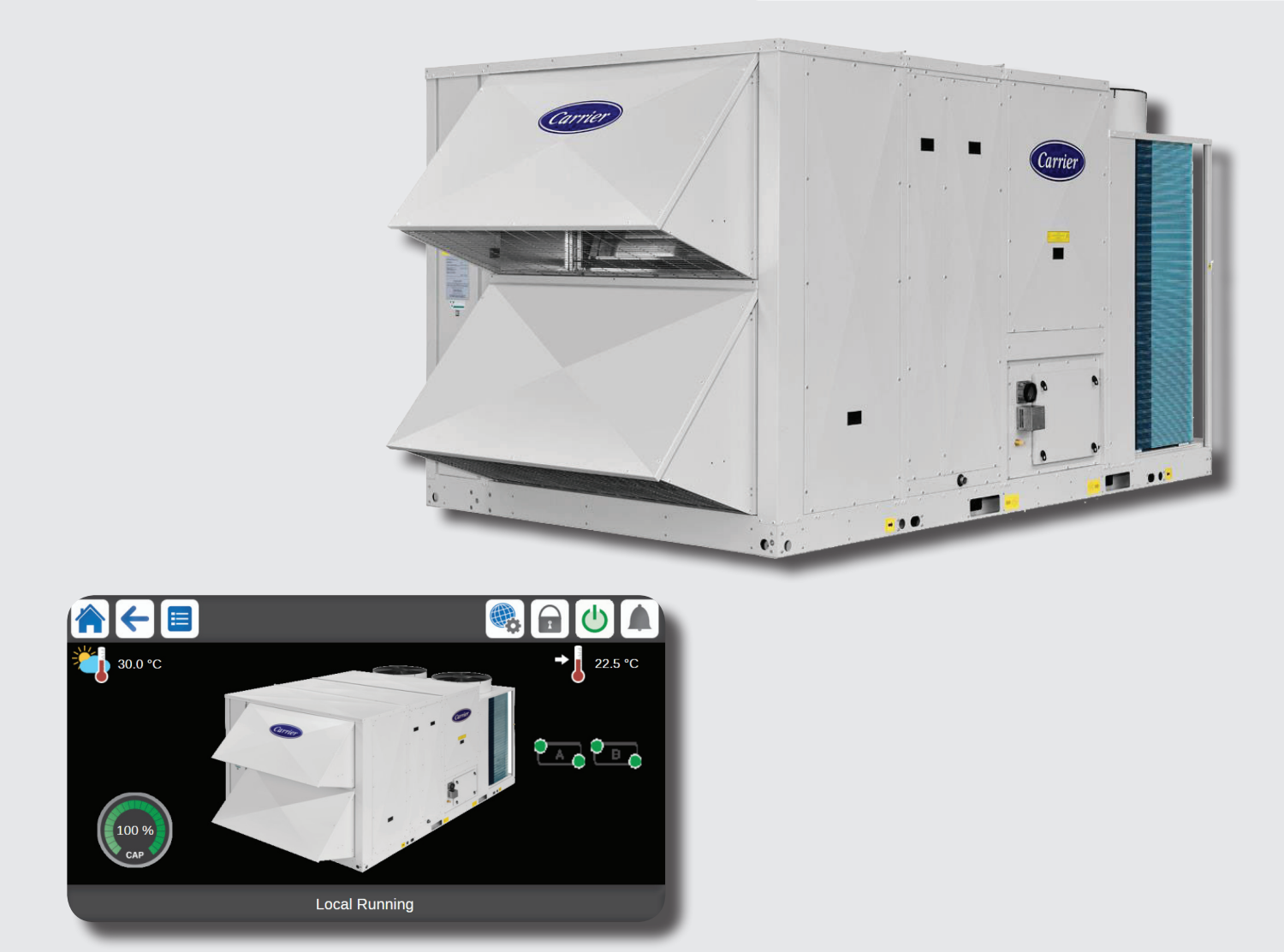

# SmartVu Control

50/48 UC-(V)/UP-(V) 025-220

Original document

| 1 - S                                                                                                    | AFETY CONSIDERATIONS                                                                                                    | 5                                                                                                    |
|----------------------------------------------------------------------------------------------------|----------------------------------------------------------------------------------------------------|----------------------------------------------------------------------------------------------------|
| 1.1                                                                                                    | - Safety guidelines                                                                                                    | 5                                                                                                    |
| 1.2                                                                                                    | - Safety precautions                                                                                                    | 5                                                                                                    |
| 2 - C                                                                                                    | ONTROL OVERVIEW                                                                                                    | 6                                                                                                    |
| 2.1                                                                                                    | - Control system                                                                                                    | 6                                                                                                    |
| 2.2                                                                                                    | - System functionalities                                                                                                    | 6                                                                                                    |
| 2.3                                                                                                    | <ul> <li>Smartvu functionalities</li> <li>Operating modes</li> </ul>                                                                                                    | 6<br>6                                                                                                    |
| 2.4 -                                                                                                    | - Operating modes                                                                                                    | 0                                                                                                    |
| 3 - H                                                                                                    | ARDWARE                                                                                                    | 7                                                                                                    |
| 3.1 ·                                                                                                    | - Control boards                                                                                                    | 7                                                                                                    |
| 3.∠<br>বিবা                                                                                                    | - Electrical Dox                                                                                                    | /<br>7                                                                                                    |
| 3.4 ·                                                                                                    | - Power supply to boards                                                                                                    | 7                                                                                                    |
| 3.5 ·                                                                                                    | - Terminal block connections                                                                                                    | 7                                                                                                    |
| 3.6 ·                                                                                                    | - Pressure transducers                                                                                                    | 8                                                                                                    |
| 3.7                                                                                                    | - Temperature sensors                                                                                                    | 9                                                                                                    |
| 3.8 -                                                                                                    | – The controlls                                                                                                    | 9                                                                                                    |
| 4 - S                                                                                                    | MARTVU USER INTERFACE                                                                                                    | .10                                                                                                    |
| 4.1 ·                                                                                                    | - Touch screen display                                                                                                    | . 10                                                                                                    |
| 4.2 ·                                                                                                    | - Home screen (synoptic view)                                                                                                    | . 10                                                                                                    |
| 4.3 -                                                                                                    | – THR page                                                                                                    | . 10                                                                                                    |
| 4.4 ·<br>15                                                                                                    | - Information message box                                                                                                    | .10                                                                                                    |
| 4.5                                                                                                    | - Subheader buttons                                                                                                    | <br>11                                                                                                    |
| 4.7 ·                                                                                                    | - Other buttons                                                                                                    | . 12                                                                                                    |
| 4.8 ·                                                                                                    | - Screen calibration                                                                                                    | . 12                                                                                                    |
| 4.9 ·                                                                                                    | - Warning messages                                                                                                    | . 12                                                                                                    |
| 5 - S                                                                                                    | MARTVU CONTROL: MENU STRUCTURE                                                                                                    | 13                                                                                                    |
| 5.1 ·                                                                                                    | - Main menu                                                                                                    | . 13                                                                                                    |
| 5.2 ·                                                                                                    | - Configuration menu                                                                                                    | . 22                                                                                                    |
| 5.3 ·                                                                                                    | - Schedule menu                                                                                                    | . 26                                                                                                    |
| 5.4                                                                                                    | - Holiday menu                                                                                                    | . 26                                                                                                    |
| 5.6<br>5.7                                                                                                    | - System menu                                                                                                    | .29                                                                                                    |
| 5.7<br>5.8.                                                                                                    | - User Login menu                                                                                                    | . ວ∠<br>ເວິ                                                                                                    |
| 5.9 ·                                                                                                    | - Alarms menu                                                                                                    | . 34                                                                                                    |
|                                                                                                    |                                                                                                    |                                                                                                    |
| c c                                                                                                    |                                                                                                    | 26                                                                                                    |
| <b>6 - S</b><br>6 1                                                                                                    | TANDARD CONTROL OPERATIONS AND OPTIONS                                                                                                    | 36                                                                                                    |
| <b>6 - S</b><br>6.1 ·<br>6.2 ·                                                                                                    | TANDARD CONTROL OPERATIONS AND OPTIONS                                                                                                    | . <b>36</b><br>.36<br>.37                                                                                                    |
| <b>6 - S</b><br>6.1 ·<br>6.2 ·<br>6.3 ·                                                                                                    | TANDARD CONTROL OPERATIONS AND OPTIONS         - External thermostat control         - Cooling only unit         - Single-circuit heat pump unit                                                                                                    | . <b>36</b><br>. 36<br>. 37<br>. 37                                                                                                    |
| <b>6 - S</b><br>6.1<br>6.2<br>6.3<br>6.4                                                                                                    | TANDARD CONTROL OPERATIONS AND OPTIONS         - External thermostat control         - Cooling only unit         - Single-circuit heat pump unit         - Dual-circuit/dual-compressor heat pump unit                                                                                                    | . <b>36</b><br>. 36<br>. 37<br>. 37<br>. 38                                                                                                    |
| <b>6 - S</b><br>6.1<br>6.2<br>6.3<br>6.4<br>6.5                                                                                                    | TANDARD CONTROL OPERATIONS AND OPTIONS         - External thermostat control         - Cooling only unit         - Single-circuit heat pump unit         - Dual-circuit/dual-compressor heat pump unit         - Unit start/stop control                                                                                                    | . 36<br>. 37<br>. 37<br>. 38<br>. 38                                                                                                    |
| <b>6 - S</b><br>6.1<br>6.2<br>6.3<br>6.4<br>6.5<br>6.6                                                                                                    | TANDARD CONTROL OPERATIONS AND OPTIONS         - External thermostat control         - Cooling only unit         - Single-circuit heat pump unit         - Dual-circuit/dual-compressor heat pump unit         - Unit start/stop control         - Calculating the space temperature                                                                                                    | . 36<br>. 37<br>. 37<br>. 38<br>. 38<br>. 39                                                                                                    |
| 6 - S<br>6.1<br>6.2<br>6.3<br>6.4<br>6.5<br>6.6<br>6.6                                                                                                    | TANDARD CONTROL OPERATIONS AND OPTIONS         - External thermostat control         - Cooling only unit         - Single-circuit heat pump unit         - Dual-circuit/dual-compressor heat pump unit         - Unit start/stop control         - Calculating the space temperature         - Space temperature control point.         - Offset                                                                                                    | . 36<br>. 37<br>. 37<br>. 38<br>. 38<br>. 38<br>. 39<br>. 40                                                                                                    |
| 6 - S<br>6.1<br>6.2<br>6.3<br>6.4<br>6.5<br>6.5<br>6.7<br>6.7<br>6.8<br>6.9                                                                                                    | TANDARD CONTROL OPERATIONS AND OPTIONS         - External thermostat control         - Cooling only unit         - Single-circuit heat pump unit         - Dual-circuit/dual-compressor heat pump unit         - Unit start/stop control         - Calculating the space temperature         - Space temperature control point.         - Offset         - Smart Start                                                                                                    | . 36<br>. 37<br>. 37<br>. 38<br>. 38<br>. 39<br>. 40<br>. 41                                                                                                    |
| 6 - S<br>6.1<br>6.2<br>6.3<br>6.4<br>6.5<br>6.6<br>6.7<br>6.8<br>6.9<br>6.9<br>6.10                                                                                                    | TANDARD CONTROL OPERATIONS AND OPTIONS         - External thermostat control         - Cooling only unit         - Single-circuit heat pump unit         - Dual-circuit/dual-compressor heat pump unit.         - Unit start/stop control         - Calculating the space temperature         - Space temperature control point.         - Offset         - Smart Start.         - Heating/cooling mode                                                                                                    | . 36<br>. 37<br>. 37<br>. 38<br>. 38<br>. 38<br>. 39<br>. 40<br>. 41<br>. 42<br>. 42                                                                                                    |
| 6 - S<br>6.1<br>6.2<br>6.3<br>6.4<br>6.5<br>6.5<br>6.6<br>6.7<br>6.8<br>6.9<br>6.10<br>6.11                                                                                                    | TANDARD CONTROL OPERATIONS AND OPTIONS         - External thermostat control         - Cooling only unit         - Single-circuit heat pump unit         - Dual-circuit/dual-compressor heat pump unit         - Unit start/stop control         - Calculating the space temperature         - Space temperature control point.         - Offset         - Smart Start.         - Heating/cooling mode.         - Heat cool changeover                                                                                                    | . 36<br>. 37<br>. 37<br>. 38<br>. 38<br>. 38<br>. 39<br>. 40<br>. 41<br>. 42<br>. 42<br>. 42                                                                                                    |
| 6 - S<br>6.1<br>6.2<br>6.3<br>6.4<br>6.5<br>6.6<br>6.7<br>6.8<br>6.7<br>6.8<br>6.9<br>6.10<br>6.11<br>6.12                                                                                                    | TANDARD CONTROL OPERATIONS AND OPTIONS         - External thermostat control         - Cooling only unit         - Single-circuit heat pump unit         - Dual-circuit/dual-compressor heat pump unit         - Unit start/stop control         - Calculating the space temperature         - Space temperature control point.         - Offset         - Smart Start.         - Heating/cooling mode.         - Heat cool changeover         - Frost protection mode                                                                                                    | . 36<br>. 37<br>. 37<br>. 38<br>. 38<br>. 39<br>. 40<br>. 41<br>. 42<br>. 42<br>. 42<br>. 42                                                                                                    |
| 6 - S<br>6.1<br>6.2<br>6.3<br>6.4<br>6.5<br>6.6<br>6.7<br>6.8<br>6.9<br>6.10<br>6.11<br>6.12<br>6.13                                                                                                    | TANDARD CONTROL OPERATIONS AND OPTIONS         - External thermostat control         - Cooling only unit         - Single-circuit heat pump unit         - Dual-circuit/dual-compressor heat pump unit         - Unit start/stop control         - Calculating the space temperature         - Space temperature control point.         - Offset         - Smart Start.         - Heating/cooling mode.         - Heat cool changeover         - Frost protection mode         - Controlling space temperature                                                                                                    | 36<br>.36<br>.37<br>.37<br>.38<br>.38<br>.38<br>.39<br>.40<br>.41<br>.42<br>.42<br>.42<br>.42<br>.42                                                                                                    |
| 6 - S<br>6.1<br>6.2<br>6.3<br>6.4<br>6.5<br>6.6<br>6.7<br>6.8<br>6.7<br>6.8<br>6.9<br>6.10<br>6.11<br>6.12<br>6.13<br>6.14<br>6.14                                                                                                    | TANDARD CONTROL OPERATIONS AND OPTIONS         External thermostat control         Cooling only unit         Single-circuit heat pump unit         Dual-circuit/dual-compressor heat pump unit         Unit start/stop control         Calculating the space temperature         Space temperature control point.         Offset.         Smart Start.         Heating/cooling mode.         Heat cool changeover         Frost protection mode         Controlling space temperature         Copacity limitation                                                                                                    | 36<br>.36<br>.37<br>.37<br>.38<br>.38<br>.38<br>.39<br>.40<br>.41<br>.42<br>.42<br>.42<br>.42<br>.42<br>.43                                                                                                    |
| <b>6 - S</b><br>6.1<br>6.2<br>6.3<br>6.4<br>6.5<br>6.6<br>6.7<br>6.8<br>6.7<br>6.8<br>6.10<br>6.11<br>6.12<br>6.13<br>6.14<br>6.15<br>6.14                                                                                                    | TANDARD CONTROL OPERATIONS AND OPTIONS         - External thermostat control         - Cooling only unit         - Single-circuit heat pump unit         - Dual-circuit/dual-compressor heat pump unit         - Unit start/stop control         - Calculating the space temperature         - Space temperature control point.         - Offset         - Smart Start.         - Heating/cooling mode.         - Frost protection mode         - Controlling space temperature         - Controlling space temperature                                                                                                    | 36<br>.37<br>.37<br>.38<br>.38<br>.39<br>.40<br>.41<br>.42<br>.42<br>.42<br>.42<br>.42<br>.42<br>.43<br>.44                                                                                                    |
| 6 - S<br>6.1<br>6.2<br>6.3<br>6.4<br>6.5<br>6.6<br>6.7<br>6.8<br>6.10<br>6.11<br>6.12<br>6.13<br>6.14<br>6.15<br>6.16<br>6.17                                                                                                    | TANDARD CONTROL OPERATIONS AND OPTIONS.         - External thermostat control         - Cooling only unit         - Single-circuit heat pump unit         - Dual-circuit/dual-compressor heat pump unit.         - Unit start/stop control         - Calculating the space temperature.         - Space temperature control point.         - Offset.         - Smart Start.         - Heating/cooling mode.         - Frost protection mode         - Controlling space temperature         - Controlling space temperature         - Copacity limitation.         - Cpacity control         - Head pressure control.                                                                                                    | 36<br>.37<br>.37<br>.38<br>.38<br>.38<br>.39<br>.40<br>.41<br>.42<br>.42<br>.42<br>.42<br>.42<br>.42<br>.42<br>.44<br>.44                                                                                                    |
| 6 - S<br>6.1<br>6.2<br>6.3<br>6.4<br>6.5<br>6.6<br>6.7<br>6.8<br>6.10<br>6.11<br>6.12<br>6.13<br>6.14<br>6.15<br>6.16<br>6.17<br>6.18                                                                                                    | TANDARD CONTROL OPERATIONS AND OPTIONS         - External thermostat control         - Cooling only unit         - Single-circuit heat pump unit         - Dual-circuit/dual-compressor heat pump unit         - Unit start/stop control         - Calculating the space temperature         - Space temperature control point.         - Offset.         - Smart Start.         - Heating/cooling mode.         - Frost protection mode         - Controlling space temperature         - Controlling space temperature         - Controlling space temperature         - Controlling space temperature         - Controlling space temperature         - Controlling space temperature         - Controlling space temperature         - Copacity limitation         - Capacity control         - Head pressure control.         - Head pressure control.         - Defrost function         - Additional heater                                                                                                    | 36<br>.37<br>.37<br>.38<br>.38<br>.38<br>.39<br>.40<br>.41<br>.42<br>.42<br>.42<br>.42<br>.42<br>.42<br>.42<br>.44<br>.44<br>.44                                                                                                    |
| <b>6 - S</b><br>6.1<br>6.2<br>6.3<br>6.4<br>6.5<br>6.6<br>6.7<br>6.8<br>6.10<br>6.11<br>6.12<br>6.13<br>6.14<br>6.15<br>6.14<br>6.15<br>6.14<br>6.15<br>6.10<br>6.11<br>6.2<br>6.3<br>6.4<br>6.5<br>6.6<br>6.7<br>6.8<br>6.1<br>6.1<br>6.2<br>6.5<br>6.6<br>6.7<br>6.7<br>6.8<br>6.1<br>6.1<br>6.5<br>6.6<br>6.7<br>6.7<br>6.8<br>6.1<br>6.1<br>6.5<br>6.6<br>6.7<br>6.7<br>6.8<br>6.1<br>6.1<br>6.1<br>6.5<br>6.6<br>6.7<br>6.6<br>6.7<br>6.1<br>6.1<br>6.5<br>6.6<br>6.7<br>6.1<br>6.1<br>6.1<br>6.1<br>6.1<br>6.1<br>6.1<br>6.1                                                                                                    | TANDARD CONTROL OPERATIONS AND OPTIONS         - External thermostat control         - Cooling only unit         - Single-circuit heat pump unit         - Dual-circuit/dual-compressor heat pump unit         - Unit start/stop control         - Calculating the space temperature         - Space temperature control point.         - Offset.         - Smart Start.         - Heat cool changeover         - Frost protection mode         - Controlling space temperature         - Controlling space temperature         - Defrost function         - Additional heater                                                                                                    | 36<br>.36<br>.37<br>.37<br>.38<br>.38<br>.39<br>.40<br>.41<br>.42<br>.42<br>.42<br>.42<br>.42<br>.42<br>.44<br>.44<br>.44<br>.44                                                                                                    |
| 6 - S<br>6.1<br>6.2<br>6.3<br>6.4<br>6.5<br>6.6<br>6.7<br>6.8<br>6.10<br>6.11<br>6.12<br>6.13<br>6.14<br>6.15<br>6.16<br>6.17<br>6.18<br>6.19<br>6.19<br>6.20                                                                                                    | TANDARD CONTROL OPERATIONS AND OPTIONS         - External thermostat control         - Cooling only unit         - Single-circuit heat pump unit         - Dual-circuit/dual-compressor heat pump unit         - Unit start/stop control         - Calculating the space temperature         - Space temperature control point.         - Offset         - Smart Start.         - Heat cool changeover         - Frost protection mode         - Controlling space temperature         - Controlling space temperature         - Controlling space temperature         - Controlling space temperature         - Controlling space temperature         - Chacity limitation.         - Defrost function         - Head pressure control         - Head pressure control         - Electrical heater         - Pre-heating option control                                                                                                    | 36<br>.36<br>.37<br>.37<br>.38<br>.38<br>.38<br>.40<br>.41<br>.42<br>.42<br>.42<br>.42<br>.42<br>.43<br>.44<br>.44<br>.44<br>.44<br>.44                                                                                                    |
| 6 - S<br>6.1<br>6.2<br>6.3<br>6.4<br>6.5<br>6.6<br>6.7<br>6.8<br>6.10<br>6.11<br>6.12<br>6.13<br>6.14<br>6.15<br>6.16<br>6.17<br>6.18<br>6.17<br>6.18<br>6.22<br>6.22<br>6.22<br>6.22<br>6.22<br>6.22<br>6.22<br>6.2                                                                                                    | TANDARD CONTROL OPERATIONS AND OPTIONS         External thermostat control         Cooling only unit         Single-circuit heat pump unit         Dual-circuit/dual-compressor heat pump unit.         Unit start/stop control         Calculating the space temperature         Space temperature control point.         Offset.         Smart Start.         Heating/cooling mode.         Heat cool changeover         Frost protection mode         Capacity limitation.         Cpacity control         Defrost function.         Defrost function.         Additional heater         Electrical heater         Pre-heating option control.                                                                                                    | 36<br>36<br>37<br>38<br>38<br>38<br>38<br>40<br>41<br>42<br>42<br>42<br>42<br>42<br>43<br>44<br>44<br>44<br>44<br>44<br>44                                                                                                    |
| <b>6 - S</b><br>6.1<br>6.2<br>6.3<br>6.4<br>6.5<br>6.6<br>6.7<br>6.10<br>6.11<br>6.15<br>6.16<br>6.17<br>6.18<br>6.14<br>6.15<br>6.16<br>6.17<br>6.18<br>6.20<br>6.20<br>6.20<br>6.3<br>6.4<br>6.5<br>6.6<br>6.7<br>6.8<br>6.1<br>6.1<br>6.1<br>6.2<br>6.3<br>6.4<br>6.5<br>6.6<br>6.7<br>6.8<br>6.1<br>6.1<br>6.1<br>6.2<br>6.3<br>6.4<br>6.5<br>6.6<br>6.7<br>6.8<br>6.1<br>6.1<br>6.1<br>6.1<br>6.2<br>6.2<br>6.5<br>6.6<br>6.7<br>6.8<br>6.1<br>6.1<br>6.1<br>6.1<br>6.1<br>6.1<br>6.1<br>6.1                                                                                                    | TANDARD CONTROL OPERATIONS AND OPTIONS         External thermostat control         Cooling only unit         Single-circuit heat pump unit         Dual-circuit/dual-compressor heat pump unit         Unit start/stop control         Calculating the space temperature         Space temperature control point.         Offset         Smart Start.         Heat cool changeover         Frost protection mode         Controlling space temperature         Copacity limitation.         - Cpacity limitation.         - Capacity control         External there         Etectrical heater         Pere-heating option control.         Presure control.         Pruge         Controlling stater                                                                                                    | 36<br>36<br>37<br>37<br>38<br>38<br>39<br>40<br>41<br>42<br>42<br>42<br>42<br>42<br>42<br>42<br>42<br>44<br>44<br>44<br>44<br>44<br>44<br>44<br>44                                                                                                    |
| 6 - S<br>6.1<br>6.2<br>6.3<br>6.4<br>6.5<br>6.6<br>6.7<br>6.8<br>6.10<br>6.112<br>6.13<br>6.14<br>6.15<br>6.16<br>6.17<br>6.13<br>6.14<br>6.15<br>6.14<br>6.15<br>6.14<br>6.15<br>6.112<br>6.13<br>6.14<br>6.15<br>6.14<br>6.15<br>6.14<br>6.15<br>6.14<br>6.15<br>6.14<br>6.15<br>6.14<br>6.15<br>6.14<br>6.15<br>6.14<br>6.15<br>6.14<br>6.15<br>6.14<br>6.15<br>6.14<br>6.15<br>6.14<br>6.15<br>6.14<br>6.15<br>6.14<br>6.15<br>6.22<br>6.22<br>6.24<br>6.22<br>6.24<br>6.22<br>6.24<br>6.24<br>7.46<br>7.46<br>7.46<br>7.46<br>7.46<br>7.46<br>7.46<br>7.46<br>7                                                                                                    | TANDARD CONTROL OPERATIONS AND OPTIONS         External thermostat control         Cooling only unit         Single-circuit heat pump unit         Dual-circuit/dual-compressor heat pump unit.         Unit start/stop control         Calculating the space temperature         Space temperature control point.         Offset         Smart Start.         Heat cool changeover         Frost protection mode         Controlling space temperature         Calculity imitation         - Cpacity limitation         - Defrost function         - Additional heater         - Electrical heater         - Frost gotto control                                                                                                    | 36<br>36<br>37<br>37<br>38<br>38<br>39<br>40<br>41<br>42<br>42<br>42<br>42<br>42<br>43<br>44<br>44                                                                                                    |
| 6 - S<br>6.1<br>6.2<br>6.3<br>6.4<br>6.5<br>6.6<br>6.7<br>6.8<br>6.10<br>6.112<br>6.13<br>6.14<br>6.15<br>6.6<br>6.13<br>6.14<br>6.15<br>6.14<br>6.12<br>6.13<br>6.14<br>6.12<br>6.13<br>6.14<br>6.12<br>6.13<br>6.14<br>6.12<br>6.13<br>6.14<br>6.15<br>6.6<br>6.112<br>6.13<br>6.14<br>6.15<br>6.6<br>6.13<br>6.14<br>6.15<br>6.6<br>6.13<br>6.14<br>6.15<br>6.6<br>6.15<br>6.6<br>6.13<br>6.145<br>6.6<br>6.15<br>6.6<br>6.145<br>6.6<br>6.15<br>6.6<br>6.15<br>6.6<br>6.15<br>6.6<br>6.12<br>6.13<br>6.145<br>6.20<br>6.221<br>6.223<br>6.245<br>6.245<br>6.245<br>6.224<br>6.245<br>6.245<br>6.255<br>6.245<br>6.255<br>6.245<br>6.255<br>6.255                                                                                                    | TANDARD CONTROL OPERATIONS AND OPTIONS.         External thermostat control         Cooling only unit         Single-circuit heat pump unit         Dual-circuit/dual-compressor heat pump unit.         Unit start/stop control         Calculating the space temperature         Space temperature control point.         Offset.         Smart Start.         Heat cool changeover         Frost protection mode         Controlling space temperature         Cpacity limitation.         Cpacity control         Head pressure control         Performance         Padditional heater         Electrical heater         Purependition control         Economizer.         Purge         Output         State assembly         State assembly                                                                                                    | 36<br>36<br>37<br>37<br>38<br>38<br>38<br>39<br>40<br>41<br>42<br>42<br>42<br>42<br>42<br>42<br>43<br>44<br>44                                                                                                    |
| 6 - S<br>6 - S<br>6 - 1<br>6 - 2<br>6 - 3<br>6 - 4<br>6 - 5<br>6 - 6<br>6 - 7<br>6 - 8<br>6 - 7<br>6 - 7<br>6 - 8<br>6 - 7<br>6 - 7<br>6 - 8<br>6 - 10<br>6 - 12<br>6 - 12<br>6 - 12<br>6 - 12<br>6 - 13<br>6 - 12<br>6 - 13<br>6 - 15<br>6 - 15<br>6 - 15<br>6 - 16<br>6 - 15<br>6 - 16<br>6 - 15<br>6 - 16<br>6 - 15<br>6 - 16<br>6 - 15<br>6 - 16<br>6 - 15<br>6 - 16<br>6 - 18<br>6 - 20<br>6 - 22<br>6 - 22<br>6 - 22<br>6 - 24<br>6 - 25<br>6 - 26<br>6 - 26<br>6 - 22<br>6 - 22<br>6 - 24<br>6 - 25<br>6 - 26                                                                                                    | TANDARD CONTROL OPERATIONS AND OPTIONS         External thermostat control         Cooling only unit         Single-circuit heat pump unit         Dual-circuit/dual-compressor heat pump unit         Unit start/stop control         Calculating the space temperature         Space temperature control point.         Offset.         Smart Start.         - Heat cool changeover         - Frost protection mode         Controlling space temperature         - Cpacity limitation         - Cpacity control         - Heat pressure control         - Defrost function.         - Cpacity control         - Frost protection mode         - Controlling space temperature         - Cpacity control         - Head pressure control         - Defrost function.         - Additional heater         - Electrical heater         - Purge         - Controlling air quality         - Master/Slave assembly         - Fire protection         - Energy recovery module (ERM)                                                                                                    | 36<br>36<br>37<br>37<br>38<br>38<br>39<br>40<br>41<br>42<br>42<br>42<br>42<br>42<br>42<br>43<br>44<br>44                                                                                                    |
| 6 - S<br>6 - S<br>6 - 1<br>6 - 2<br>6 - 3<br>6 - 4<br>6 - 5<br>6 - 6<br>6 - 7<br>6 - 8<br>6 - 7<br>6 - 10<br>6 - 12<br>6 - 10<br>6 - 12<br>6 - 13<br>6 - 14<br>6 - 15<br>6 - 16<br>6 - 17<br>6 - 13<br>6 - 14<br>6 - 15<br>6 - 16<br>6 - 17<br>6 - 13<br>6 - 14<br>6 - 15<br>6 - 16<br>6 - 17<br>6 - 18<br>6 - 20<br>6 - 22<br>6 - 22<br>6 - 22<br>6 - 24<br>6 - 22<br>6 - 24<br>6 - 22<br>6 - 24<br>6 - 25<br>6 - 27                                                                                                    | TANDARD CONTROL OPERATIONS AND OPTIONS.         External thermostat control         Cooling only unit         Single-circuit heat pump unit         Dual-circuit/dual-compressor heat pump unit.         Unit start/stop control         Calculating the space temperature         Space temperature control point.         Offset.         Smart Start.         - Heating/cooling mode.         Heat cool changeover         Frost protection mode         Controlling space temperature         Copacity limitation.         Cpacity limitation.         Cpacity limitation.         Cpacity control         Befrost function.         Additional heater         Electrical heater         Pre-heating option control         Economizer.         Purge         Controlling air quality         Master/Slave assembly         Fire protection                                                                                                    | 36<br>36<br>37<br>37<br>38<br>38<br>39<br>40<br>41<br>42<br>42<br>42<br>42<br>42<br>42<br>42<br>44<br>44                                                                                                    |
| 6 - S<br>6.1<br>6.2<br>6.3<br>6.4<br>6.5<br>6.6<br>6.7<br>6.8<br>6.10<br>6.11<br>6.12<br>6.13<br>6.14<br>6.15<br>6.16<br>6.17<br>6.18<br>6.10<br>6.12<br>6.13<br>6.14<br>6.15<br>6.16<br>6.20<br>6.21<br>6.22<br>6.23<br>6.21<br>6.22<br>6.22<br>6.22<br>6.22<br>6.22<br>6.22<br>6.22                                                                                                    | TANDARD CONTROL OPERATIONS AND OPTIONS.         External thermostat control         Cooling only unit         Single-circuit heat pump unit         Dual-circuit/dual-compressor heat pump unit.         Unit start/stop control         Calculating the space temperature         Space temperature control point.         Offset.         Smart Start.         - Heating/cooling mode.         Heat cool changeover         Frost protection mode         Concing space temperature         Capacity limitation.         C Capacity control         Defrost function.         Additional heater         Electrical heater         Pre-heating option control         Economizer.         Purge         Controlling air quality         Master/Slave assembly         Fire protection         Fire protection         Economizer.         Purge         Controlling air quality         Master/Slave assembly         Fire protection         Demand limit                                                                                                    | . 36<br>. 36<br>. 37<br>. 37<br>. 38<br>. 39<br>. 40<br>. 41<br>. 42<br>. 42<br>. 42<br>. 42<br>. 42<br>. 42<br>. 42<br>. 44<br>. 44 |
| <b>6 - S</b><br>6.1<br>6.2<br>6.3<br>6.4<br>6.5<br>6.6<br>6.7<br>6.12<br>6.13<br>6.10<br>6.11<br>6.13<br>6.14<br>6.15<br>6.16<br>6.17<br>6.18<br>6.20<br>6.21<br>6.22<br>6.22<br>6.3<br>6.4<br>6.5<br>6.7<br>6.8<br>9<br>6.1<br>6.1<br>6.1<br>6.5<br>6.7<br>6.8<br>9<br>6.1<br>6.1<br>6.1<br>6.2<br>6.3<br>6.5<br>6.6<br>7<br>6.1<br>6.1<br>6.1<br>6.1<br>6.1<br>6.1<br>6.1<br>6.1                                                                                                    | TANDARD CONTROL OPERATIONS AND OPTIONS.         External thermostat control         Cooling only unit         Single-circuit heat pump unit         Dual-circuit/dual-compressor heat pump unit.         Unit start/stop control         Calculating the space temperature         Space temperature control point.         Offset.         Smart Start.         Heat cool changeover         Frost protection mode         Controlling space temperature         Copacity limitation         Cpacity control         Head pressure control         Person function         Additional heater         Electrical heater         Purge         Controlling air quality         Master/Slave assembly         Fire protection         Derregy recovery module (ERM)         Thermodynamic energy recovery (THR)         Demand limit         VAV option                                                                                                    | 36<br>36<br>37<br>37<br>38<br>38<br>39<br>40<br>42<br>42<br>42<br>42<br>42<br>42<br>42<br>44<br>44                                                                                                    |
| 6 - S<br>6 - S<br>6.1<br>6.2<br>6.3<br>6.4<br>6.5<br>6.6<br>6.7<br>6.8<br>6.10<br>6.12<br>6.13<br>6.14<br>6.15<br>6.16<br>6.15<br>6.16<br>6.15<br>6.16<br>6.122<br>6.223<br>6.224<br>6.226<br>6.226<br>6.227<br>6.228<br>6.226<br>6.226<br>6.227<br>6.229<br>6.229<br>6.220<br>6.226<br>6.226<br>6.226<br>6.226<br>6.227<br>6.228<br>6.226<br>6.227<br>6.228<br>6.226<br>6.226<br>6.227<br>6.228<br>6.226<br>6.227<br>6.228<br>6.226<br>6.227<br>6.228<br>6.226<br>6.227<br>6.228<br>6.226<br>6.227<br>6.228<br>6.226<br>6.227<br>6.228<br>6.229<br>6.230<br>6.241<br>6.227<br>6.228<br>6.229<br>6.230<br>6.241<br>6.242<br>6.245<br>6.245<br>6.255<br>6.255<br>6.255<br>6.255<br>6.255<br>6.255<br>6.255<br>6.255<br>6.255<br>6.255<br>6.255<br>6.255<br>6.255<br>6.255<br>6.255<br>6.255<br>6.255<br>6.255<br>6.255<br>6.255<br>6.255                                                                                                    | TANDARD CONTROL OPERATIONS AND OPTIONS.         External thermostat control         Cooling only unit         Single-circuit heat pump unit         Dual-circuit/dual-compressor heat pump unit.         Unit start/stop control         Calculating the space temperature.         Space temperature control point.         Offset.         Smart Start.         Heating/cooling mode.         Heat cool changeover         Frost protection mode         Controlling space temperature         Cpacity limitation.         Cpacity control         Head pressure control.         Defrost function.         Additional heater         Electrical heater .         Pre-heating option control         Economizer.         Purge         Controlling air quality         Master/Slave assembly         Fire protection         Energy recovery module (ERM)         Thermodynamic energy recovery (THR).         Demand limit.         VA option         Return fan option                                                                                                    | 36<br>36<br>37<br>37<br>38<br>38<br>39<br>40<br>41<br>42<br>42<br>42<br>42<br>42<br>42<br>44<br>44<br>44<br>44<br>44<br>44<br>44<br>44<br>44<br>44<br>44<br>44<br>45<br>46<br>47<br>47                                                                                                    |
| 6 - S<br>6 - S<br>6.1<br>6.2<br>6.3<br>6.4<br>6.5<br>6.6<br>6.7<br>6.8<br>6.10<br>6.12<br>6.13<br>6.14<br>6.15<br>6.16<br>6.15<br>6.16<br>6.15<br>6.16<br>6.122<br>6.13<br>6.14<br>6.15<br>6.16<br>6.12<br>6.14<br>6.15<br>6.16<br>6.12<br>6.12<br>6.12<br>6.12<br>6.12<br>6.12<br>6.12<br>6.12<br>6.12<br>6.12<br>6.12<br>6.12<br>6.12<br>6.12<br>6.12<br>6.12<br>6.12<br>6.12<br>6.12<br>6.12<br>6.12<br>6.12<br>6.12<br>6.12<br>6.12<br>6.12<br>6.12<br>6.12<br>6.22<br>6.223<br>6.226<br>6.226<br>6.227<br>6.229<br>6.320<br>6.32<br>6.32<br>6.3                                                                                                    | TANDARD CONTROL OPERATIONS AND OPTIONS         External thermostat control         Cooling only unit         Single-circuit heat pump unit         Dual-circuit/dual-compressor heat pump unit         Unit start/stop control         Calculating the space temperature         Space temperature control point.         Offset         Smart Start.         Heating/cooling mode.         Heat cool changeover         Frost protection mode         Controlling space temperature         Cpacity limitation.         Cpacity limitation.         Cpacity control         Heat cool changeover         Frost protection mode.         Controlling space temperature         Cpacity limitation.         Cpacity control         Heat cool changeover         Frost protection mode.         Quarter Controlling space temperature         Controlling space temperature         Cpacity limitation.         Pacity control         Heat pressure control         Defrost function         Additional heater         Electrical heater         Pre-heating option control         Economizer         Purge         Controlling air quality </td <td>36<br/>36<br/>37<br/>37<br/>38<br/>38<br/>39<br/>40<br/>41<br/>42<br/>42<br/>42<br/>42<br/>42<br/>42<br/>42<br/>42<br/>42<br/>43<br/>44<br/>44<br/>44<br/>44<br/>44<br/>44<br/>44<br/>44<br/>47<br/>47<br/>47<br/>47<br/>47</td> | 36<br>36<br>37<br>37<br>38<br>38<br>39<br>40<br>41<br>42<br>42<br>42<br>42<br>42<br>42<br>42<br>42<br>42<br>43<br>44<br>44<br>44<br>44<br>44<br>44<br>44<br>44<br>47<br>47<br>47<br>47<br>47                                                                                                    |
| 6 - S<br>6 - S<br>6 - 1<br>6 - 2<br>6 - 3<br>6 - 3<br>6 - 5<br>6 - 6<br>6 - 7<br>6 - 8<br>6 - 10<br>6 - 12<br>6 - 13<br>6 - 14<br>6 - 15<br>6 - 6 - 7<br>6 - 10<br>6 - 112<br>6 - 13<br>6 - 14<br>6 - 13<br>6 - 14<br>6 - 15<br>6 - 16<br>6 - 17<br>6 - 18<br>6 - 12<br>6 - 13<br>6 - 14<br>6 - 15<br>6 - 16<br>6 - 17<br>6 - 18<br>6 - 22<br>6 - 22<br>6 - 22<br>6 - 22<br>6 - 22<br>6 - 22<br>6 - 22<br>6 - 22<br>6 - 22<br>6 - 22<br>6 - 22<br>6 - 23<br>6 - 22<br>6 - 23<br>6 - 23<br>6 - 23<br>6 - 33<br>6 - 33<br>7 - 33<br>7 - 33                                                                                                    | TANDARD CONTROL OPERATIONS AND OPTIONS         External thermostal control         Cooling only unit         Single-circuit heat pump unit         Dual-circuit/dual-compressor heat pump unit.         Unit star/stop control         Calculating the space temperature         Space temperature control point.         Offset.         Smart Start.         Heating/cooling mode.         Heat cool changeover         Frost protection mode         Controlling space temperature.         Copacity limitation.         Cpacity limitation.         Cpacity control         Heat pressure control.         Heat pressure control         Electrical heater         Pre-heating option control.         Electrical heater         Purge         Controlling air quality         Master/Slave assembly         Fire protection         Centrolling air quality         Master/Slave assembly         Fire protection         Controlling air quality         Purge         Controlling air quality         Master/Slave assembly         Fire protection         Child heater (ERM)         Thermodynamic energy recovery (THR) <td>36<br/>36<br/>37<br/>37<br/>38<br/>38<br/>38<br/>39<br/>40<br/>41<br/>42<br/>42<br/>42<br/>42<br/>42<br/>42<br/>42<br/>42<br/>43<br/>44<br/>44<br/>44<br/>44<br/>44<br/>44<br/>44<br/>47<br/>47<br/>47<br/>47<br/>47<br/>47<br/>47</td>          | 36<br>36<br>37<br>37<br>38<br>38<br>38<br>39<br>40<br>41<br>42<br>42<br>42<br>42<br>42<br>42<br>42<br>42<br>43<br>44<br>44<br>44<br>44<br>44<br>44<br>44<br>47<br>47<br>47<br>47<br>47<br>47<br>47                                                                                                    |
| 6 - S<br>6 - S<br>6 - 1<br>6 - 2<br>6 - 3<br>6 - 3<br>6 - 4<br>6 - 5<br>6 - 6<br>6 - 7<br>6 - 8<br>6 - 10<br>6 - 12<br>6 - 10<br>6 - 12<br>6 - 10<br>6 - 112<br>6 - 13<br>6 - 14<br>6 - 15<br>6 - 6 - 10<br>6 - 112<br>6 - 13<br>6 - 14<br>6 - 15<br>6 - 6 - 10<br>6 - 112<br>6 - 13<br>6 - 14<br>6 - 15<br>6 - 6 - 10<br>6 - 12<br>6 - 13<br>6 - 14<br>6 - 12<br>6 - 13<br>6 - 14<br>6 - 12<br>6 - 13<br>6 - 14<br>6 - 12<br>6 - 21<br>6 - 22<br>6 - 22<br>6 - 228<br>6 - 228<br>6 - 228<br>6 - 228<br>6 - 228<br>6 - 228<br>6 - 228<br>6 - 233<br>6 - 333<br>6 - 334                                                                                                    | TANDARD CONTROL OPERATIONS AND OPTIONS         External thermostat control         Cooling only unit         Single-circuit heat pump unit.         Dual-circuit/dual-compressor heat pump unit.         Unit start/stop control         Calculating the space temperature         Space temperature control point.         Offset.         Smart Start.         Heat cool changeover         Frost protection mode.         Controlling space temperature         Copacity limitation.         Cpacity control         Head pressure control         Defrest function.         Additional heater         Electrical heater         Pre-heating option control         Economizer.         Purge         Controlling air quality         Master/Slave assembly         Fire protection         Electrical heater         Purge         Controlling air quality         Master/Slave assembly         Fire protection         Every recovery module (ERM)         Thermodynamic energy recovery (THR).         Demand limit.         VAV option.         Return fan option         Night mode         Retrigerant lea                                                                                                    | 36<br>36<br>37<br>37<br>38<br>38<br>38<br>38<br>40<br>41<br>42<br>42<br>42<br>42<br>42<br>42<br>42<br>42<br>44<br>44<br>44<br>44<br>44<br>44<br>44<br>44<br>44<br>44<br>44<br>44<br>47<br>47<br>47<br>47<br>47<br>47<br>47<br>47                                                                                                    |
| <b>6</b> - <b>S</b><br>6.1<br>6.2<br>6.3<br>6.4<br>6.5<br>6.6<br>6.7<br>6.8<br>6.10<br>6.12<br>6.12<br>6.3<br>6.10<br>6.112<br>6.13<br>6.15<br>6.6<br>7<br>6.8<br>9<br>0.10<br>6.112<br>6.13<br>6.14<br>6.15<br>6.6<br>7<br>6.8<br>9<br>0.112<br>6.13<br>6.14<br>6.15<br>6.10<br>6.112<br>6.13<br>6.14<br>6.12<br>6.13<br>6.14<br>6.15<br>6.10<br>6.112<br>6.13<br>6.15<br>6.112<br>6.13<br>6.15<br>6.15<br>6.112<br>6.13<br>6.15<br>6.15<br>6.112<br>6.15<br>6.15<br>6.112<br>6.15<br>6.15<br>6.112<br>6.15<br>6.15<br>6.15<br>6.15<br>6.15<br>6.15<br>6.15<br>6.12<br>6.15<br>6.12<br>6.15<br>6.12<br>6.15<br>6.15<br>6.12<br>6.15<br>6.12<br>6.15<br>6.15<br>6.15<br>6.15<br>6.15<br>6.12<br>6.22<br>6.22<br>6.22<br>6.22<br>6.22<br>6.22<br>6.22<br>6.22<br>6.22<br>6.23<br>6.33<br>6.35<br>6.35<br>6.35 | TANDARD CONTROL OPERATIONS AND OPTIONS                                                                                                    | . <b>36</b><br>. 36<br>. 37<br>. 37<br>. 38<br>. 38<br>. 39<br>. 40<br>. 41<br>. 42<br>. 42<br>. 42<br>. 42<br>. 42<br>. 42<br>. 42<br>. 42                                                                                                    |

| 7 - WEB CONNECTION              |    |
|---------------------------------|----|
| 7.1 - Web interface             |    |
| 8 - DIAGNOSTICS                 |    |
| 8.1 - Control diagnostics       |    |
| 8.2 - Displaying current alarms |    |
| 8.3 - E-mail notifications      |    |
| 8.4 - Resetting alarms          |    |
| 8.5 - Alarm history             |    |
| 8.6 - Alarm codes               |    |
| 9 - MAINTENANCE                 | 57 |

The goal of this document is to give a broad overview of the main functions of the control system used to control 48/50 UC(V)-UP(V) Rooftop air-air units with 25 to 220 kW cooling/heating capacity. Instructions in this manual are given as a guide to good practice in the installation, start-up and operation of the control system. This document does not contain full service procedures for the correct operation of the equipment.

The support of a qualified Carrier Service Engineer is strongly recommended to ensure optimal operation of the equipment as well as the optimization of all available functionalities.

Note that this document may refer to optional components and certain functions, options or accessories may not be available for the specific unit. The cover images are solely for illustration and form no part of any offer for sale or any sale contract.

# IMPORTANT: All screenshots of the user interface provided in this manual include text in English. After changing the language of the system, all labels will be in the language selected by the user.

Please read all instructions prior to proceeding with any work. Pay attention to all safety warnings. The information provided herein is solely for the purpose of allowing customers to operate and service Carrier manufactured equipment and it is not to be reproduced, modified or used for any other purpose without the prior consent of Carrier Corporation.

## **ABBREVIATIONS**

In this manual, the refrigeration circuits are called circuit A and circuit B. Compressors in circuit A are labelled A1, A2, A3, A4, whereas compressors in circuit B are labelled B1, B2, B3, B4. Same for THR circuit which will be called circuit C.

| The following abbreviations are used frequently:                                |  |  |  |  |  |  |  |
|---------------------------------------------------------------------------------|--|--|--|--|--|--|--|
| Rooftop unit                                                                    |  |  |  |  |  |  |  |
| Carrier Comfort Network                                                         |  |  |  |  |  |  |  |
| Electronic Expansion Valve                                                      |  |  |  |  |  |  |  |
| Electric Heater Stage                                                           |  |  |  |  |  |  |  |
| Outdoor Air Temperature                                                         |  |  |  |  |  |  |  |
| Light Emitting Diode                                                            |  |  |  |  |  |  |  |
| Sensor Bus (internal communication bus linking the basic board to slave boards) |  |  |  |  |  |  |  |
| Saturated Condensing Temperature                                                |  |  |  |  |  |  |  |
| Saturated Suction Temperature                                                   |  |  |  |  |  |  |  |
| Variable Frequency Drive                                                        |  |  |  |  |  |  |  |
| Variable Air Volume                                                             |  |  |  |  |  |  |  |
| StarFire Input Output Board                                                     |  |  |  |  |  |  |  |
| Auxiliary Board                                                                 |  |  |  |  |  |  |  |
| Thermodynamic Energy Recovery                                                   |  |  |  |  |  |  |  |
| Operating type: Network                                                         |  |  |  |  |  |  |  |
| Operating type: Local Off                                                       |  |  |  |  |  |  |  |
| Operating type: Local On mode                                                   |  |  |  |  |  |  |  |
| Operating type: Local On following a time schedule                              |  |  |  |  |  |  |  |
| Operating type: Master unit<br>(master/slave assembly)                          |  |  |  |  |  |  |  |
| Operating type: Remote contacts                                                 |  |  |  |  |  |  |  |
| Operating type: Thermostat mode                                                 |  |  |  |  |  |  |  |
|                                                                                 |  |  |  |  |  |  |  |

#### 1.1 - Safety guidelines

Installation, start-up and servicing of equipment can be hazardous if certain factors particular to the installation are not considered: operating pressures, electrical components, voltages, and the installation site (elevated plinths and built-up structures). Only qualified installation engineers and fully trained technicians are authorised to install and start the equipment.

All instructions and recommendations provided in the service guide, installation and operation manuals, as well as on tags and labels fixed to the equipment, components and other accompanying parts supplied separately must be read, understood and followed.

Failure to comply with the instructions provided by the manufacturer may result in injury or product damage.

- Apply all safety standards and practices
- Wear safety glasses and gloves.
- Use the proper tools to move heavy objects.
- Move units carefully and set them down gently.

CAUTION: Only qualified service technicians should be allowed to install and service the equipment.

#### 1.2 - Safety precautions

Only personnel qualified in accordance with IEC (International Electrotechnical Commission) recommendations may be permitted access to electrical components.

It is particularly recommended that all sources of electricity to the unit should be shut off before any work is begun. Shut off the main power supply at the main circuit breaker or isolator.

#### **IMPORTANT:**

The equipment uses and emits electromagnetic signals. Tests have shown that the equipment conforms to all applicable codes with respect to electromagnetic compatibility.

RISK OF ELECTROCUTION! Even when the main circuit breaker or isolator is switched off, specific circuits may still be energised as they may be connected to a separate power source.

RISK OF BURNS! Electrical currents may cause components to get hot. Handle the power cable, electrical cables and conduits, terminal box covers and motor frames with great care.

#### 2.1 - Control system

Rooftop units are equipped with SmartVu Control that serves as the user interface and configuration toolfor Carrier communicating devices. The advanced SmartVu Control comes with web connectivity.

The units typically have fixed speed compressor but also variable speed compressors as an option. They have one or two refrigerant circuits.

Smartvu is an electronic control system o regulate units of the following types :

- 48UC-: Gas heating, cooling only, air cooled packaged rooftop unit
- 48UP-: Gas heating, heat pump, air cooled packaged rooftop unit
- 48UCV: Gas heating, cooling only, air cooled packaged rooftop unit with inverter compressor
- 48UPV: Gas heating, heat pump, air cooled packaged rooftop unit with inverter compressor
- 50UC-: Cooling only, air cooled packaged rooftop unit
- 50UP-: Heat pump, air cooled packaged rooftop unit
- 50UCV: Cooling only, air cooled packaged rooftop unit with inverter compressor
- 50UPV: Heat pump, air cooled packaged rooftop unit with inverter compressor

IMPORTANT: This document may refer to optional components and certain functions, options or accessories may not be available for the specific unit.

#### 2.2 - System functionalities

The system controls the start-up of the compressors needed to maintain the desired heat exchanger entering and leaving water temperature. It constantly manages the operation of the fans in order to maintain the correct refrigerant pressure in each circuit and monitors safety devices that protect the unit against failure and guarantee its optimal functioning.

#### 2.3 - SmartVu control system:

- Allows users to control the unit via the SmartVu user interface
- Provides web connectivity technology
- Includes the trending functionality
- Supports Carrier Connect Services (Remote connectivity, alarm notification, remote access, performance and operation automatic reporting, technical advice)
- Supports Carrier Advanced Plant System Manager for multiple chillers/heat pumps configuration
- Provides direct BMS integration capabilities (CCN RS485, ModBus RS485 option, LON option, BACnet IP option)

#### 2.4 - Operating modes

The control can operate in three independent modes:

- Local mode: The unit is controlled by commands from the user interface.
- **Remote mode:** The unit is controlled by dry contacts.
- Network mode: The unit is controlled by network commands (CCN or BACnet). Data communication cable is used to connect the unit to the CCN communication bus.
- Thermostat mode: The unit is controlled by the start/stop and setpoint contacts.

When the control operates autonomously (Local or Remote), it retains all of its control capabilities but does not offer any of the features of the Network.

CAUTION: Emergency stop! The Network emergency stop command stops the unit regardless of its active operating type

|                                                                                                    | 48/50 UC | C-UP Rooftop |
|----------------------------------------------------------------------------------------------------|----------|--------------|
| ature 3" touch screen (SmartVu) //eb connectivitymail transmission arrier Connect Services anguage packs anguage pack customization letric / Imperial unit display istory trends CN communication ACnet IP communication IodBus RTU / ModBus TCP communication ix speed scroll compressor ariable speed scroll compressor ariable speed scroll compressor a | Standard | Option       |
| 4.3" touch screen (SmartVu)                                                                                                    | ✓        |              |
| Web connectivity                                                                                                    | ✓        |              |
| E-mail transmission                                                                                                    | ✓        |              |
| Carrier Connect Services                                                                                                    | ✓        |              |
| Language packs                                                                                                    | ✓        |              |
| Language pack customization                                                                                                    | ✓        |              |
| Metric / Imperial unit display                                                                                                    | ✓        |              |
| History trends                                                                                                    | ✓        |              |
| CCN communication                                                                                                    | ✓        |              |
| BACnet IP communication                                                                                                    | ✓        |              |
| ModBus RTU / ModBus TCP communication                                                                                                    | ✓        |              |
| Fix speed scroll compressor                                                                                                    | ✓        |              |
| Variable speed scroll compressor                                                                                                    |          | $\checkmark$ |
| Indoor supply fan control                                                                                                    | ✓        |              |
| Indoor return fan control                                                                                                    |          | ✓            |
| Hot water coil                                                                                                    |          | $\checkmark$ |
| Heating / Cooling control                                                                                                    | ~        |              |
| Economizer                                                                                                    |          | $\checkmark$ |
| Heat recovery (circuit THR)                                                                                                    |          | $\checkmark$ |
| Heat recovery (circuit ERM)                                                                                                    |          | $\checkmark$ |
| Electrical stage control                                                                                                    |          | $\checkmark$ |
| Gas modulate heater control                                                                                                    |          | $\checkmark$ |
| Coil control                                                                                                    |          | $\checkmark$ |
| Space temperature average                                                                                                    |          | $\checkmark$ |
| Purge control                                                                                                    |          | ✓            |

| Fire damper output                | ✓ |   |
|-----------------------------------|---|---|
| Defrost mechanism (reversible HP) | ~ |   |
| Refrigerant leak detection        |   | ~ |
| Diagnostics                       | ~ |   |
|                                   |   |   |
|                                   |   |   |

# <u>3 - HARDWARE</u>

#### 3.1 - Control boards

Each circuit is by default fitted with one SIOB board used tomanage all major inputs and outputs of the controller. Options, such as IAQ or economizer, require the installation of a second SIOB and even a third one for pre-heaters for example. Also, with humidity or variable speed compressors option for exemple, an AUX board will be needed. All boards communicate via an internal LEN bus.

#### 3.2 - Electrical box

The electrical box includes all boards controlling the unit and the user interface (SmartVu).

The main board continuously monitors the information received from various pressure and temperature probes and accordingly starts the program that controls the unit.

The unit is equipped with the SmartVu user interface. The number of boards available in the electrical box depends on the number of selected options.

#### 3.3 - Touch panel connections

Connections are located on the bottom and the right side of the controller.

- The control offers communication protocols such as LEN, CCN (Carrier Comfort Network), Modbus, or BACnet.
- It is possible to enable and disable end of line resistors via the System menu (see section 5.6).
- One Ethernet ports allow for TCP/IP communication connection.

#### Connections on the bottom side of the controller

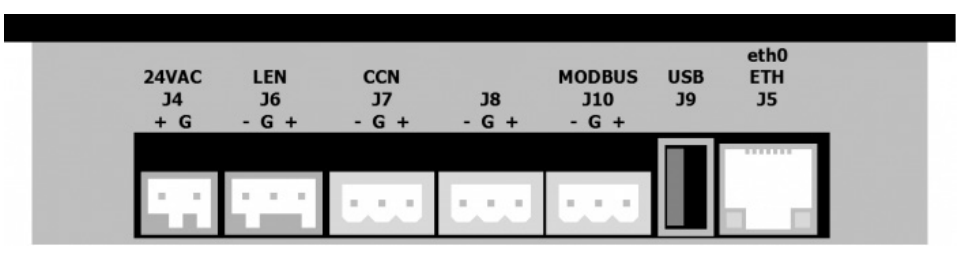

#### 3.4 - Power supply to boards

All boards are supplied from a common 24 VAC supply referred to earth.

# CAUTION: Maintain correct polarity when connecting the power supply to the boards, otherwise the boards may be damaged.

In the event of a power supply interrupt, the unit restarts automatically without the need for an external command. However, any faults active when the supply is interrupted are saved and may in certain cases prevent a given circuit or the unit from restarting.

#### 3.5 - Terminal block connections

#### 3.5.1 - General description

The contacts below are available at the user terminal block on the SIOB board.

Depending on the user configuration, some contacts can only be used if the unit operates in remote operating type (Remote) or thermostat operating type (TSTAT).

# IMPORTANT: Rooftop inputs are voltage-free dry contacts. Connecting ther than voltage-free outputs to the rooftop inputs will cause electrical damage.

| Unit without thermostat input configuration      |                  |       |    |                                                                                                    |  |  |  |  |
|--------------------------------------------------|------------------|-------|----|----------------------------------------------------------------------------------------------------|--|--|--|--|
| Description Board Input/Output Connector Remarks |                  |       |    |                                                                                                    |  |  |  |  |
| Contact 1: Start/stop                            | SIOB1, circuit A | DI-01 | J1 | Used with the remote operating mode (Remote). The Room-mate comfort controller option should be connected to this channel to be able to start and stop the unit. |  |  |  |  |

| Contact 2: Demand limit<br>Relection | SIOB1, circuit A | DI-02 | J1  | Used with the remote operating mode (Remote)                                          |
|--------------------------------------|------------------|-------|-----|---------------------------------------------------------------------------------------|
| Contact 3: Setpoint selection 1      | SIOB1, circuit A | DI-03 | J1  |                                                                                       |
| Contact 4: Setpoint selection 2      | SIOB1, circuit A | DI-04 | J1  |                                                                                       |
| Enthalpy contact                     | SIOB2, circuit B | DI-04 | J1  |                                                                                       |
| Supply fan status contact            | SIOB1, circuit A | DI-07 | J1  | Indoor air flow verification input                                                    |
| Fire contact                         | SIOB1, circuit A | DI-05 | J1  | Fire safety input                                                                     |
| Alarm relay output                   | SIOB1, circuit A | DO-05 | J25 |                                                                                       |
| CCN network connection               | SIOB1, circuit B |       | J4  | RS-485 series connection<br>- Pin 1: signal +<br>- Pin 2: ground<br>- Pin 3: signal - |

| Cooling only single or dual circuit unit or heat pump dual circuit unit with thermostat input configuration |                  |              |           |                                                                                  |  |  |  |
|----------------------------------------------------------------------------------------------------|------------------|--------------|-----------|----------------------------------------------------------------------------------|--|--|--|
| Description                                                                                                 | Board            | Input/Output | Connector | Remarks                                                                          |  |  |  |
| Contact 1: G contact                                                                                        | SIOB1, circuit A | DI-01        | J1        | Used with the thermostat operating mode (TSTAT).                                 |  |  |  |
| Contact 2: Y1_W2 contact                                                                                    | SIOB1, circuit A | DI-02        | J1        |                                                                                  |  |  |  |
| Contact 3: Y_Y2 contact                                                                                     | SIOB1, circuit A | DI-03        | J1        |                                                                                  |  |  |  |
| Contact 1: W_W1 contact                                                                                     | SIOB2, circuit B | DI-01        | J1        | SIOB2 board is used for dual-circuit unit OR unit with additional heating stages |  |  |  |
| Contact 2: O_W2 contact                                                                                     | SIOB2, circuit B | DI-02        | J1        |                                                                                  |  |  |  |
| Enthalpy contact                                                                                            | SIOB2, circuit B | DI-04        | J1        |                                                                                  |  |  |  |
| Supply fan status contact                                                                                   | SIOB1, circuit A | DI-07        | J1        | Indoor air flow verification input                                               |  |  |  |
| Fire contact                                                                                                | SIOB1, circuit A | DI-05        |           | Fire safety input                                                                |  |  |  |
| Alarm relay output                                                                                          | SIOB1, circuit A | DO-05        | J25       |                                                                                  |  |  |  |
| CCN network connection                                                                                      | SIOB1, circuit B |              | J4        | RS-485 series connection                                                         |  |  |  |
|                                                                                                    |                  |              |           | - Pin 2: ground                                                                  |  |  |  |
|                                                                                                    |                  |              |           | - Pin 3: signal -                                                                |  |  |  |

Heat pump dual compressor single circuit unit with thermostat input configuration

| <b>D</b>                  |                  |              | 0         | Pt.                                                                                   |
|---------------------------|------------------|--------------|-----------|---------------------------------------------------------------------------------------|
| Description               | Board            | Input/Output | Connector | Remarks                                                                               |
| Contact 1: G contact      | SIOB1, circuit A | DI-01        | J1        | Used with the thermostat operating mode (TSTAT).                                      |
| Contact 2: Y1_W2 contact  | SIOB1, circuit A | DI-02        | J1        |                                                                                       |
| Contact 3: Y_Y2 contact   | SIOB1, circuit A | DI-03        | J1        |                                                                                       |
| Contact 1: W_W1 contact   | SIOB2, circuit B | DI-01        | J1        | SIOB2 board is used for dual-circuit unit OR unit with additional heating stages      |
| Contact 4: O_W2 contact   | SIOB1, circuit A | DI-04        | J1        |                                                                                       |
| Enthalpy contact          | SIOB2, circuit B | DI-04        | J1        |                                                                                       |
| Supply fan status contact | SIOB1, circuit A | DI-07        | J1        | Indoor air flow verification input                                                    |
| Fire contact              | SIOB1, circuit A | DI-05        |           | Fire safety input                                                                     |
| Alarm relay output        | SIOB1, circuit A | DO-05        | J25       |                                                                                       |
| CCN network connection    | SIOB1, circuit B |              | J4        | RS-485 series connection<br>- Pin 1: signal +<br>- Pin 2: ground<br>- Pin 3: signal - |

| Heat pump single compressor single circuit unit with thermostat input configuration |       |              |           |         |  |  |  |
|-------------------------------------------------------------------------------------|-------|--------------|-----------|---------|--|--|--|
| Description                                                                         | Board | Input/Output | Connector | Remarks |  |  |  |

| Contact 1: G contact      | SIOB1, circuit A | DI-01 | J1  | Used with the thermostat operating mode (TSTAT).                                      |
|---------------------------|------------------|-------|-----|---------------------------------------------------------------------------------------|
| Contact 2: Y_Y2 contact   | SIOB1, circuit A | DI-02 | J1  |                                                                                       |
| Contact 3: O_W2 contact   | SIOB1, circuit A | DI-03 | J1  |                                                                                       |
| Contact 1: W_W1 contact   | SIOB2, circuit B | DI-01 | J1  | SIOB2 board is used for dual-circuit unit OR unit with additional heating stages      |
| Contact 2: Y1_W2 contact  | SIOB2, circuit B | DI-02 | J1  |                                                                                       |
| Enthalpy contact          | SIOB2, circuit B | DI-04 | J1  |                                                                                       |
| Supply fan status contact | SIOB1, circuit A | DI-07 | J1  | Indoor air flow verification input                                                    |
| Fire contact              | SIOB1, circuit A | DI-05 |     | Fire safety input                                                                     |
| Alarm relay output        | SIOB1, circuit A | DO-05 | J25 |                                                                                       |
| CCN network connection    | SIOB1, circuit B |       | J4  | RS-485 series connection<br>- Pin 1: signal +<br>- Pin 2: ground<br>- Pin 3: signal - |

The following table shows the thermostat output functions depending on the unit type used. G: indoor fan on/off. Y: compressor 1 on/off (single-circuit unit) Y1: compressor 1 on/off

Y2: compressor 2 on/off W: additional heating stage 1 on/off W2: additional heating stage 2 on/off

O: cycle reversing valve on/off (heat pump units)

| TSTAT<br>Types    | TSTAT for single-circuit cooling<br>only<br>unit |                               | TSTAT for dual-circuit cooling<br>only<br>unit |                               | TSTAT for single-circuit heat<br>pump unit |                               | TSTAT for dual-circuit heat<br>pump<br>unit |                               |
|-------------------|--------------------------------------------------|-------------------------------|------------------------------------------------|-------------------------------|--------------------------------------------|-------------------------------|---------------------------------------------|-------------------------------|
| Rooftop<br>inputs | Thermostat<br>output name                        | Thermostat<br>output function | Thermostat<br>output name                      | Thermostat<br>output function | Thermostat<br>output name                  | Thermostat<br>output function | Thermostat<br>output name                   | Thermostat<br>output function |
| G                 | G                                                | G                             | G                                              | G                             | G                                          | G                             | G                                           | G                             |
| Y1_W2             | Y1_W2                                            | Y1                            | Y1_W2                                          | Y1                            | Y1_W2                                      | W2                            | Y1_W2                                       | Y1                            |
| Y_Y2              | Y_Y2                                             | Y2                            | Y_Y2                                           | Y2                            | Y_Y2                                       | Y                             | Y_Y2                                        | Y2                            |
| W_W1              | W_W1                                             | W                             | W_W1                                           | W                             | W_W1                                       | W                             | W_W1                                        | W                             |
| 0_W2              | 0_W2                                             | W2                            | 0_W2                                           | W2                            | O_W2                                       | 0                             | O_W2                                        | 0                             |

#### 3.5.2 - Volt-free setpoint selection contact

|           | Occupa   |            |                           |          |
|-----------|----------|------------|---------------------------|----------|
| Setpoint  | Occupied | Unoccupied | Heating: frost protection | Schedule |
| Selection | •        | •          | Cooling: unoccupied       |          |
| Contact 1 | Open     | Closed     | Open                      | Closed   |
| Contact 2 | Open     | Open       | Closed                    | Closed   |

3.5.3 -Volt-free demand limit selection contact

|              | 100% | Limit  |
|--------------|------|--------|
| Demand limit | open | closed |

#### 3.6 - Pressure transducers

Three types of transducers (high pressure, low pressure, air differential pressure) are used to measure various pressures in each circuit. These transducers deliver 0 to 5 VDC. They are connected to the SIOB board.

- Discharge pressure transducers (high pressure type) These transducers measure the discharge pressure in each circuit. They are used to control condensing pressure or high pressure load shedding. Discharge pressure sensors are mounted on the discharge line piping of each circuit.
- Suction pressure transducers (low pressure type) These transducers measure the suction pressure in each circuit. They are used to control EXV, evaporating pressure (in heating mode) and monitor suction pressure safeties related to the compressor operating envelope. Suction pressure sensors are located on the common suction piping of each circuit.

#### Air differential pressure transducers

These tranducers are used to estimate the airflow or to control the building pressure by measuring the differential pressure.

#### 3.7 - Temperature sensors

Temperature sensors constantly measure the temperature of various components of the unit, ensuring the correct operation of the system.

#### Space temperature sensors

Up to two sensors may be used. They take into account either an average space temperature or minimum and maximum space temperatures, depending on the configuration.

- Sensor T-55: This is a 10K sensor
- Optional sensor T-56: This 10K sensor is fitted with :

- an offset slider to adjust the temperature setpoint. Moving the slider to the left (cold) allows the temperature setpoint to be reduced by as much as 3K and moving it to the right (warm) allows it to be increased by up to 3K (in steps of  $\pm$  1K). When the slider is in its central position there is no offset.

- a button for extending the occupied period from one to four hours depending on the occupied period extension value entered in the configuration menu (see GENCONF menu).

- Optional sensor T-55: This 10K snesor is fitted with a button for extending the occupied period.
- Optional room-mate comfort controller (sensor T-59): This 10K sensor is fitted with :
- a customised liquid crystal display (LLCD) that indicates space temperature and setpoint offset.
- an on/off function to start and stop the unit using remote contacts.

- temperature offset adjustement which allows the temperature setpoint to be reduced by as much as 3K and to be increased by as much as 3K.

- a button to extend the occupied period extension value entered in the configuration menu (see GENCONF menu).

#### Supply air temperature sensor

The control system uses this to maintain a constant space temperature. This is a Carrier 10K sensor.

#### Return air temperature sensor

The control system uses this to calculate the fresh air rate when using economizer with VAV option. This is a Carrier 10K sensor.

#### Outdoor air temperature sensor

This Carrier 5K system controls the economizer, allows the gas heating stages to be used on the heat pumps and offsets he space temperature setpoint where this is appropriate.

Water coil frost protection sensor

This Carrier 5K sensor is used on units fitted with hot-water systems.

#### Defrost termination sensor

This sensor measures the common water temperature in the master/slave system capacity control. It is installed only in the case of master/slave units.

Defrost temperature sensors (heat pumps)

This Carrier 5K sensor is used by the defrost function on heat pump units.

#### Air quality sensor

This sensor controls room air quality. It is an optional sensor of the 0-10V d.c type.

#### 3.8 – The controls

#### Electronic expansion valve (EXV)

The electronic expansion valve (EXV) is used to adjust the refrigerant flow to changes in the operating conditions of the machine. The high degree of accuracy with which the piston is positioned provides precise control of the refrigerant flow and suction superheat.

#### Indoor supply fan

The controller can start or stop the indoor fan thanks to the time schedule. With VAV option, the indoor supply fan speed is adjusted to fit the ventilation needs.

Two types of fan are compatible with the unit, sandard fan or high static fan. They can be chhosen upon the field environment.

#### Return fan

In some applications with high return duct ESP, a return fan may be applied to help supply fan to maintain the airflow and the building pressure.

#### Heaters

The controller can control additional heaters for cooling only or heat pump unit. The additional heater can be electrical; hot water coil or gas heater.

#### Pre-heaters

With the option, the unit can control 2 electrical pre-heaters, if unit size < 125 and 3 if unit size >= 125.

 Energy recovery module (ERM)
 SmartVu can control an optional energy recovery module for optimised energy management of the exhaust air.

#### High ambient fresh air option

With this option, the unit can control supply airflow% or Fresh Air% according to OAT or SST values. It is working in cooling mode, with economizer and without ERM.

| lcon        | Description                                                                                                    |
|-------------|----------------------------------------------------------------------------------------------------|
| <b>→</b> ]] | <b>Setpoint:</b> This parameter is used to display the currently selected setpoint. Press the icon to modify the setpoint (possible only when logged in!, see section 5.8). |
| ٠           | <b>Outdoor Air Temperature (OAT):</b> This parameter is displayed only in case of units fitted with OAT sensor.                                                             |
| 100%<br>CAP | <b>Unit capacity:</b> The gauge shows current unit capacity.                                                                                                    |
| THR         | Thermodynamic Energy Recovery (THR): Will<br>be printed if THR is configured. By clicking on<br>this button, the THR page will appear (See<br>section 4.3)                  |
|             | Circuits A, B and C: Will be printed depending<br>on the configured circuits                                                                                                |

#### 4.1 - Touch screen display

SmartVu is a 4.3 in. colour touch screen with quick display of alarms, current unit operating status, etc. It allows for web connectivity and custom language support (control parameters displayed in the language selected by the user).

- If the touch screen is not used for a while, the screen will go black. The control system is always active and the operating mode remains unchanged. Press anywhere on the screen and the Home screen will be displayed.
- It is recommended to use a stylus for the navigation via the touch screen.

#### 4.2 - Home screen (synoptic view)

The home screen is the starting point of the controller. It is also the first screen shown after starting the user interface.

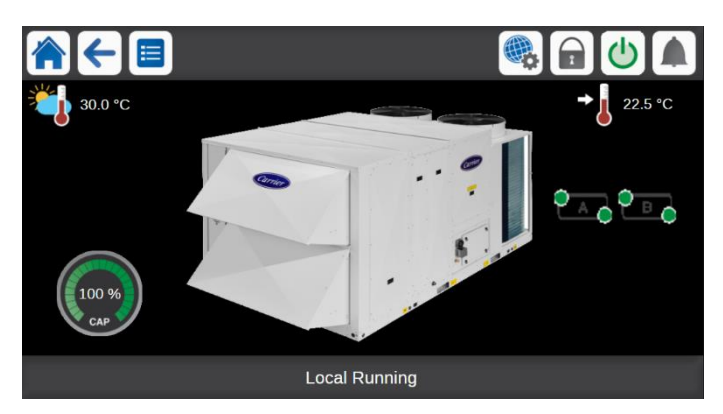

Please note that the picture of the rooftop is for illustration only and it may differ from the actual look of the chiller that is available on field. The image displayed on the home screen represents the whole series of 48UC(V) / 50UC(V).

#### Legend:

- 1. Header buttons and subheader buttons
- 2. Equipment view

3. Information message box (see section 4.4)

The home screen allows you to monitor basic information about the operation of the chiller and its working conditions.

| MESSAGE                               | STATUS                                                                                       |
|---------------------------------------|----------------------------------------------------------------------------------------------|
| SUCCESS                               | Displayed when the requested action is executed.                                             |
| INTERNAL<br>COMMUNICATION<br>FAILURE! | Displayed when the main application is not running.                                          |
| HIGH FORCE IN<br>EFFECT!              | Displayed when the controller rejects the "Force" command (applicable only to status menus). |

#### 4.3 – THR page

THR page is only available if THR circuit is configured.

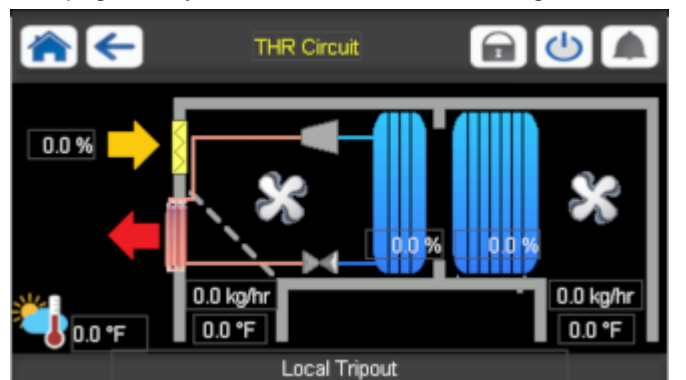

| lcon     | Description                                                                                                    |
|----------|----------------------------------------------------------------------------------------------------|
| *        | <b>Fan:</b> the image is animated when the fan is running.<br>The fan on the right is the supply fan and the values<br>below are the current supply airflow and SAT. The fan<br>on the left is return fan and the values below are return<br>airflow and RAT. |
| <b>*</b> | Outdoor Air Temperature (OAT): This parameter is displayed only in case of units fitted with OAT sensor.                                                                                                    |
| 0.0 %    | Current freshair supply fan                                                                                                    |
| 0.0 %    | <b>RTU</b> : It shows the total unit capacity. The image will be in blue if the capacity is > 0 and in grey otherwise.                                                                                                    |
|          | <b>Circuit THR:</b> It shows the circuit THR capacity. The image will be in blue if the capacity is > 0 and in grey otherwise.                                                                                                    |
| \$       | Economizer damper: This image will appear if economizer position is equal to 0.                                                                                                    |
| *        | <b>Economizer damper:</b> This image will appear if economizer position is higher than 0.                                                                                                    |

#### 4.4 - Information message box

The information displayed in the status bar at the bottom of the screen includes relevant messages related to actions taken by the user.

## 4.5 - Header buttons

|        | ←                                                                   |                                   |                           | 2                  | C                         |                        |  |  |  |
|--------|---------------------------------------------------------------------|-----------------------------------|---------------------------|--------------------|---------------------------|------------------------|--|--|--|
| Home   | Previous screen                                                     | Main Menu                         | System Menu               | User Login         | Start / Stop              | Alarms Menu            |  |  |  |
| Button | Description                                                         |                                   |                           |                    |                           |                        |  |  |  |
|        | Home screen: Press the button to go to the Home screen.             |                                   |                           |                    |                           |                        |  |  |  |
| ←      | Previsous screen:                                                   | Press the button                  | to go to the previous     | screen             |                           |                        |  |  |  |
|        | Main menu: Press t                                                  | he button to go to                | the Main menu.            |                    |                           |                        |  |  |  |
|        | System menu: Pres                                                   | ss the button to go               | o to the System mer       | u.                 |                           |                        |  |  |  |
|        | User Login menu:                                                    | Used to login in to               | o the controller in or    | ler to access hi   | gher configuration lev    | /el.                   |  |  |  |
|        | User is n                                                           | ot logged in.                     |                           |                    | Service technician a      | ccess level.           |  |  |  |
|        | User acc                                                            | ess level.                        |                           |                    | Factory access level      | l.                     |  |  |  |
|        | Start/Stop menu: U                                                  | sed to control the                | e unit control mode.      |                    |                           |                        |  |  |  |
|        | Unit is cu                                                          | urrently stopped (b               | olue icon).               |                    |                           |                        |  |  |  |
|        | Unit is cu                                                          | urrently running (g               | reen icon).               |                    |                           |                        |  |  |  |
|        | Alarm menu: Press the button to go to the Alarms menu.              |                                   |                           |                    |                           |                        |  |  |  |
|        | The grey bell means there is currently no alarm active on the unit. |                                   |                           |                    |                           |                        |  |  |  |
|        | The yello<br>taken on                                               | w ringing bell mear<br>the unit). | ns that there is a partia | l alarm (one circu | uit affected by the alarm | n) or Alert (no action |  |  |  |
|        | The red r                                                           | ringing bell means                | s that the unit is affe   | cted by the alar   | m.                        |                        |  |  |  |

#### 4.6 - Subheader buttons

| Butt | Descripti | on                                                                                     |
|------|-----------|----------------------------------------------------------------------------------------|
| 0 A  | Circuit   | view: Press the button to go to the circuit view.                                      |
|      | 0 A O     | Green lights in the corners of the circuit icon mean the circuit is currently running. |
|      | CAO       | Grey lights in the corners of the circuit icon mean the circuit                        |

\* Please note that the letter inside the circuit icon stands for the circuit, i.e. "A" stands for circuit A, "B" stands for circuit B. \*\* Please note that the subheader buttons are only displayed from a PC browser.

#### 4.7 - Other buttons

#### **Button Description**

|                | <b>Save button:</b> Press the button to save the modification.               |
|----------------|------------------------------------------------------------------------------|
|                | <b>Cancel button:</b> Press the button to cancel the modification.           |
| 2              | Log in button: Press the button to log in at specific access level.          |
|                | Log off button: Press the button to log off.                                 |
|                | <b>Confirm button:</b> Press the button to confirm the modification.         |
| 2              | <b>Cancel button:</b> Press the button to cancel the modification.           |
|                | <b>Up button:</b> Press the button to scroll up.                             |
|                | <b>Down button:</b> Press the button to scroll down.                         |
| 67             | <b>Force button:</b> Press the button to force the parameter.                |
| X              | <b>Remove Force button:</b> Press the button to remove the forced parameter. |
|                | <b>Trending button:</b> Press the button to display trends.                  |
| 0              | <b>Refresh button:</b> Press the button to refresh the view.                 |
| Q <sup>+</sup> | <b>Zoom in button:</b> Press the button to magnify the current view.         |
| Q              | <b>Zoom out button:</b> Press the button to expand the current view.         |
|                | Left button: Press the button to go to the left.                             |
|                | <b>Rewind button:</b> Press the button to go to the                          |

left faster than normal.

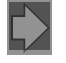

Right button: Press the button to go to the right.

Fast to go

**Fast-forward button:** Press the button to go the right faster than normal.

#### 4.8 - Screen calibration

The purpose of screen calibration is to make sure that the software acts correctly upon pressing icons on the user interface.

#### To calibrate the screen:

- 1. Press and hold anywhere on the screen.
- 2. The calibration process will start.
- 3. Please follow instructions displayed on the screen: "Touch the target in (...) screen corner"

| ╞ | Calibrating Touch Screen                     |
|---|----------------------------------------------|
|   | Touch the target in upper-left screen corner |

#### 4.9 - Warning messages

Warning messages are used to inform the user that a problem occurred and the requested action cannot be completed successfully.

#### Login failure

If the wrong password is provided, the following warning message will be displayed: *"The password entered does not match any stored passwords"* 

|                   | Factory Login                             |       |
|-------------------|-------------------------------------------|-------|
| Login Failed      |                                           | 1     |
| The password ente | rred does not match any stored passwords. | iutes |
|                   | Login Level = Basic                       |       |

Press **OK** and type the correct password (see section 5.8).

#### Saving modifications

In case a parameter has been changed, but not saved with the **Save** button, the following warning message will be displayed: "Your recent changes haven't been saved (...)"

|    | ← ge               | NCONF - Ger        | eral Configu   | iration             | $\bigcirc$ |   |
|----|--------------------|--------------------|----------------|---------------------|------------|---|
|    | Warning            |                    |                |                     |            |   |
|    | Your recent chang  | ges haven't been   | saved. Click ( | )<br>kay to continu | ie.        |   |
|    | Click Cancel to st | ay in current scre | en.            |                     |            |   |
| St |                    |                    |                |                     |            |   |
|    |                    |                    |                |                     |            |   |
| De |                    |                    | ~              |                     |            |   |
|    |                    |                    |                |                     |            |   |
|    |                    |                    |                | 1/3                 |            | ÷ |

- Press **OK** to continue without saving the modification.
- Press Cancel to come back to the current screen and then save the modification with the Save button.

# 5 - SMARTVU CONTROL: MENU STRUCTURE

# 5.1 - Main menu

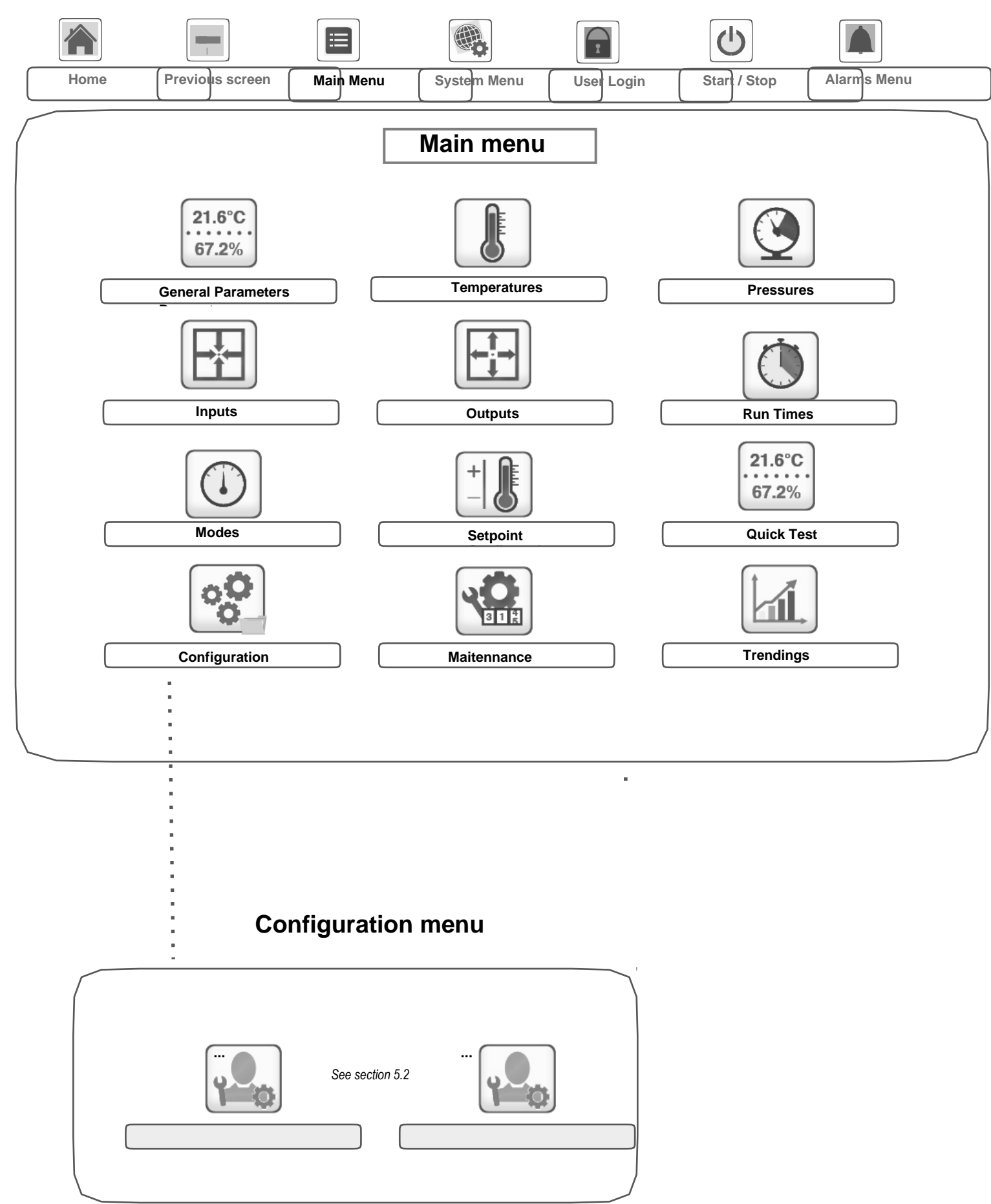

.

.

The Main menu provides access to the main control parameters, including general parameters, inputs and outputs status, etc.

- To access the menu, press the **Main menu** button located in the upper-left part of the Home screen.
- Specific unit parameters can be accessed by pressing the icon corresponding to the desired categorySMART

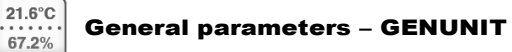

*NOTE: The Trendings menu is displayed in form of a graph. For more information about Trendings, see section 6.26.* 

CAUTION: Since specific units may not include additional features, some tables may contain parameters that cannot be configured for a given unit.

....

| Point Name | Status                                  | Default | Unit | Description       | LOW<br>Limit | Hign<br>Limit | CCN Force | LEN Force |
|------------|-----------------------------------------|---------|------|-------------------|--------------|---------------|-----------|-----------|
| ctrl typ   | 0 to 3                                  | 0       |      | Local-0           | 0            | 3             |           |           |
| oul_up     | 0100                                    | 0       |      | CCN=1             | 0            | 0             |           |           |
|            |                                         |         |      | Remote=2          |              |               |           |           |
| blank      |                                         |         | -    | TSTAT=3           |              |               |           |           |
| STATUS     | CHARS8                                  | 0       | -    | Run Status        | -            | -             |           |           |
| ALM        | CHARS8                                  | 0       | -    | Alarm state       | -            | -             |           |           |
| min_left   | 0 to 0                                  | 0       | min  | Minutes Left      | 0            | 0             |           |           |
|            |                                         |         |      | for Start         |              |               |           |           |
| HEATCOOL   | CHARS8                                  | 0       | -    | Heat/Cool         | -            | -             |           |           |
|            |                                         |         |      | status            |              |               |           |           |
| HC_SEL     | 0 to 2                                  | 0       | -    | Heat/Cool         | 0            | 2             | Х         | Х         |
|            | <u> </u>                                |         |      | Select            |              |               |           |           |
| SP_SEL     | 0 to 2                                  | 0       | -    | Setpoint          | 0            | 2             | Х         | Х         |
| blook      |                                         |         |      | Select            |              |               |           |           |
| DIANK      |                                         |         | -    | 0=Auto.<br>1-Spt1 |              |               |           |           |
|            |                                         |         |      | 1=3pt1.<br>2=Spt2 |              |               |           |           |
| SP OCC     | NO VES                                  | 1       | -    | Setnoint          | 0            | 1             | X         |           |
| 01_000     |                                         | 1       | -    | Occupied?         | 0            | 1             | Χ         |           |
| ROOF S S   | DSABLE ENABLE                           | 0       | -    | CCN: Cmd          | 0            | 1             | X         |           |
|            | 00,000000000000000000000000000000000000 | 0       |      | Start/Stop        | 0            | •             | ~         |           |
| ROOF OCC   | NO YES                                  | 0       | -    | CCN: Cmd          | 0            | 1             | Х         |           |
|            |                                         |         |      | Occupied          |              |               |           |           |
| SF         | OFF_ON                                  | 0       | -    | Supply Fan        | 0            | 1             |           |           |
|            |                                         |         |      | Relay             |              |               |           |           |
| RF         | OFF_ON                                  | 0       | -    | Return Fan        | 0            | 1             |           |           |
|            |                                         |         |      | Relay             |              |               |           |           |
| SF_ERR     | OFF_ON                                  | 0       | -    | Air Flow OK       | 0            | 1             |           |           |
| cap_t      | 0 to 0                                  | 0       | %    | Percent           | 0            | 0             |           |           |
|            |                                         |         |      | lotal             |              |               |           |           |
| · · · · ·  | <u></u>                                 |         | 0/   |                   |              |               |           |           |
| capa_t     | 0 to 0                                  | 0       | %    | Circuit A         | 0            | 0             |           |           |
| caph t     | 0 to 0                                  | 0       | 0/   |                   | 0            | 0             |           |           |
| capb_i     | 0100                                    | 0       | /0   | Canacity          | 0            | 0             |           |           |
| canc t     | 0 to 0                                  | 0       | %    | Circuit THR       | 0            | 0             |           |           |
| oupo_t     | 0.00                                    | U       | 70   | Capacity          | 0            | 0             |           |           |
| SD         | 0 to 0                                  | 0       | °F   | Current           | 0            | 0             |           |           |
| -1-        |                                         | •       | -    | Setpoint          | -            | -             |           |           |
| CTRL_PNT   | -4 to 153                               | 0       | °F   | Control           | -4           | 153           | Х         |           |
|            |                                         |         |      | Point             |              |               |           |           |
| EMSTOP     | DSABLE_ENABLE                           | 0       | -    | Emergency         | 0            | 1             | Х         |           |
|            |                                         |         |      | Stop              |              |               |           |           |
| DEM_LIM    | 0 to 100                                | 0       | %    | Active            | 0            | 100           | Х         |           |
|            |                                         |         |      | Demand            |              |               |           |           |
|            | 01.0                                    |         |      | Limit Val         |              |               |           |           |
| M_SLAVE    | U to 2                                  | 2       | -    | CCN master        | 0            | 2             | Х         |           |
|            |                                         |         |      | slave             |              |               |           |           |
|            |                                         |         |      | commanu           |              |               |           |           |

| Point Name | Status | Default | Unit | Description                    | Low Limit | High<br>Limit | CCN Force | LEN Force |
|------------|--------|---------|------|--------------------------------|-----------|---------------|-----------|-----------|
| SPT        | 0 to 0 | 0       | °F   | Space<br>Temperature           | 0         | 0             |           |           |
| spt_1      | 0 to 0 | 0       | °F   | Space<br>Temperature 1         | 0         | 0             |           |           |
| spt_2      | 0 to 0 | 0       | °F   | Space<br>Temperature 2         | 0         | 0             |           |           |
| sto        | 0 to 0 | 0       | ^F   | Space<br>Temperature<br>Offset | 0         | 0             |           |           |
| SAT        | 0 to 0 | 0       | °F   | Supply Air<br>Temperature      | 0         | 0             |           |           |
| OAT        | 0 to 0 | 0       | °F   | Outside Air<br>Temperature     | 0         | 0             |           |           |
| RAT        | 0 to 0 | 0       | °F   | Return Air<br>Temperature      | 0         | 0             |           |           |
| XAT        | 0 to 0 | 0       | °F   | Mixed Air<br>Temperature       | 0         | 0             |           |           |
| LWT        | 0 to 0 | 0       | °F   | Leaving Water<br>Temp.         | 0         | 0             |           |           |
| SCT_A      | 0 to 0 | 0       | °F   | Saturated<br>Condensing T A    | 0         | 0             |           |           |
| SST_A      | 0 to 0 | 0       | °F   | Saturated<br>Suction Temp A    | 0         | 0             |           |           |
| SUCT_A     | 0 to 0 | 0       | °F   | EXV Suction<br>Temp A          | 0         | 0             |           |           |
| DEFRT_A    | 0 to 0 | 0       | °F   | Defrost<br>Temperature A       | 0         | 0             |           |           |
| SCT_B      | 0 to 0 | 0       | °F   | Saturated<br>Condensing T B    | 0         | 0             |           |           |
| SST_B      | 0 to 0 | 0       | °F   | Saturated<br>Suction Temp B    | 0         | 0             |           |           |
| SUCT_B     | 0 to 0 | 0       | °F   | EXV Suction<br>Temp B          | 0         | 0             |           |           |
| DEFRT_B    | 0 to 0 | 0       | °F   | Defrost<br>Temperature B       | 0         | 0             |           |           |
| SCT_C      | 0 to 0 | 0       | °F   | Saturated<br>Condens T THR     | 0         | 0             |           |           |
| SST_C      | 0 to 0 | 0       | °F   | Saturated<br>Suction T THR     | 0         | 0             |           |           |
| SUCT_C     | 0 to 0 | 0       | °F   | EXV Suction<br>Temp THR        | 0         | 0             |           |           |
| DEFR_C     | 0 to 0 | 0       | °F   | Defrost<br>temperature<br>THR  | 0         | 0             |           |           |
| SH_A       | 0 to 0 | 0       | ^F   | Superheat<br>Temp A            | 0         | 0             |           |           |
| SH_B       | 0 to 0 | 0       | ^F   | Superheat<br>Temp B            | 0         | 0             |           |           |
| SH_C       | 0 to 0 | 0       | ^F   | Superheat<br>Temp THR          | 0         | 0             |           |           |

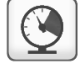

#### Pressures – PRESSURE

| Point Name | Status | Default | Unit | Description                   | Low Limit | High Limit | CCN Force | LEN Force |
|------------|--------|---------|------|-------------------------------|-----------|------------|-----------|-----------|
| DP_A       | 0 to 0 | 0       | PSI  | Discharge<br>Pressure A       | 0         | 0          |           |           |
| SP_A       | 0 to 0 | 0       | PSI  | Main<br>Suction<br>Pressure A | 0         | 0          |           |           |
| DP_B       | 0 to 0 | 0       | PSI  | Discharge<br>Pressure B       | 0         | 0          |           |           |
| SP_B       | 0 to 0 | 0       | PSI  | Main<br>Suction<br>Pressure B | 0         | 0          |           |           |
| DP_C       | 0 to 0 | 0       | PSI  | Discharge<br>Pres THR         | 0         | 0          |           |           |
| SP_C       | 0 to 0 | 0       | PSI  | Main<br>Suction Pres<br>THR   | 0         | 0          |           |           |
| sf_ec_p    | 0 to 0 | 0       | "H2O | Supply Fan<br>EC Plug         | 0         | 0          |           |           |
| rf_ec_p    | 0 to 0 | 0       | "H2O | Return Fan<br>EC Plug         | 0         | 0          |           |           |
| p_plenum   | 0 to 0 | 0       | "H2O | Return<br>Plenum<br>Pressure  | 0         | 0          |           |           |
| p_bldg     | 0 to 0 | 0       | "H2O | Building<br>Pressure          | 0         | 0          |           |           |

# -\*-

## Inputs – INPUTS

| Point Name | Status     | Default | Unit | Description          | Low Limit | High<br>Limit | CCN<br>Force | LEN<br>Force |
|------------|------------|---------|------|----------------------|-----------|---------------|--------------|--------------|
| onoff_sw   | OPEN_CLOSE | 0       | -    | Remote On/Off        | 0         | 1             |              |              |
|            |            |         |      | Switch               |           |               |              |              |
| SP_SW1     | OPEN_CLOSE | 0       | -    | Remote Setpoint      | 0         | 1             |              |              |
|            |            |         |      | Switch 1             |           |               |              |              |
| SP_SW2     | OPEN_CLOSE | 0       | -    | Remote Setpoint      | 0         | 1             |              |              |
|            |            |         |      | Switch 2             |           |               |              |              |
| lim_sw1    | OPEN_CLOSE | 0       | -    | Limit Switch         | 0         | 1             |              |              |
| HS_FBK     | OPEN_CLOSE | 0       | -    | Heat Stages status   | 0         | 1             |              |              |
| PRE_HS     | OPEN_CLOSE | 0       | -    | Pre-heat Status      | 0         | 1             |              |              |
| sf_err     | OPEN_CLOSE | 0       | -    | Supply fan Status    | 0         | 1             |              |              |
| _rf_err    | OPEN_CLOSE | 0       | -    | Return fan Status    | 0         | 1             |              |              |
| vspd_err   | OPEN_CLOSE | 0       | -    | VSPD Inverter Status | 0         | 1             |              |              |
| FIRE       | OPEN_CLOSE | 0       | -    | Fire Status          | 0         | 1             |              |              |
| ENT_SW     | LOW_HIGH   | 0       | -    | Enthalpy Switch      | 0         | 1             |              |              |
| REF_LEAK   | OPEN_CLOSE | 0       | -    | Refrigerant Leak     | 0         | 1             |              |              |
|            |            |         |      | Status               |           |               |              |              |
| blank      |            |         | -    | Thermostat :         |           |               |              |              |
| G          | OPEN_CLOSE | 0       | -    | Fan Contact          | 0         | 1             |              |              |
| Y1_W2      | OPEN_CLOSE | 0       | -    | CP #1 / Heat #2      | 0         | 1             |              |              |
|            |            |         |      | Contact              |           |               |              |              |
| Y_Y2       | OPEN_CLOSE | 0       | -    | CP / CP #2 Contact   | 0         | 1             |              |              |
| W_W1       | OPEN_CLOSE | 0       | -    | Heat / Heat #1       | 0         | 1             |              |              |
|            |            |         |      | Contact              |           |               |              |              |
| O_W2       | OPEN_CLOSE | 0       | -    | Heatcool / Heat #2   | 0         | 1             |              |              |
|            |            |         |      | Ctact                |           |               |              |              |
| blank      |            |         | -    | Air Control :        |           |               |              |              |
| dirt_flt   | OPEN_CLOSE | 0       | -    | Dirty Filter         | 0         | 1             |              |              |
| iaq        | 0 to 0     | 0       | ppm  | Indoor Air Quality   | 0         | 0             |              |              |
| RH         | 0 to 0     | 0       | V    | Relative Humidity    | 0         | 0             |              |              |
| hrw_fbk    | OPEN_CLOSE | 0       | -    | HR Wheel Feedback    | 0         | 1             |              |              |
| hpsw_a     | OPEN_CLOSE | 0       | -    | High Pressure Switch | 0         | 1             |              |              |
|            |            |         |      | А                    |           |               |              |              |

| hpsw_b   | OPEN_CLOSE | 0 | - | High Pressure Switch<br>B   |   | 0 | 1 |  |
|----------|------------|---|---|-----------------------------|---|---|---|--|
| hpsw_c   | OPEN_CLOSE | 0 | - | High Pressure Switch<br>THR |   | 0 | 1 |  |
| exvA_fbk | 0 to 0     | 0 | % | EXV Position Circuit<br>A   | 0 |   | 0 |  |
| exvB_fbk | 0 to 0     | 0 | % | EXV Position Circuit<br>B   | 0 |   | 0 |  |
| exvC_fbk | 0 to 0     | 0 | % | EXV Position Circuit THR    | 0 |   | 0 |  |

# Outputs – OUTPUTS

| Point Name  | Status   | Default | Unit | Description            | Low Limit | High<br>Limit | CCN Force | LEN Force |
|-------------|----------|---------|------|------------------------|-----------|---------------|-----------|-----------|
| cp_a1       | OFF_ON   | 0       | -    | Compressor A1          | 0         | 1             |           |           |
| cp_a2       | OFF_ON   | 0       | -    | Compressor A2          | 0         | 1             |           |           |
| VSPD_SPD    | 0 to 100 | 0.0     | %    | VSPD speed             | 0         | 100           | Х         | Х         |
| vspdsafe    | OFF_ON   | 0       | -    | VSPD safety            | 0         | 1             |           |           |
| ·           |          |         |      | contact                |           |               |           |           |
| fan_l_a     | OFF_ON   | 0       | -    | Fan A1 Speed           | 0         | 1             |           |           |
| fan_h_a     | OFF_ON   | 0       | -    | Fan A1 Speed           | 0         | 1             |           |           |
| rv_a        | OFF_ON   | 0       | -    | 4Way                   | 0         | 1             |           |           |
|             |          |         |      | Refrigerant<br>Valve A |           |               |           |           |
| heater_a    | OFF_ON   | 0       | -    | Drain Pan<br>Heater A  | 0         | 1             |           |           |
| cp_b1       | OFF_ON   | 0       | -    | Compressor B1          | 0         | 1             |           |           |
| cp_b2       | OFF_ON   | 0       | -    | Compressor B2          | 0         | 1             |           |           |
| fan I b     | OFF_ON   | 0       | -    | Fan B1 Speed           | 0         | 1             |           |           |
| fan_h_b     | OFF_ON   | 0       | -    | Fan B1 Speed           | 0         | 1             |           |           |
| rv_b        | OFF_ON   | 0       | -    | 4Way                   | 0         | 1             |           |           |
| _           | _        |         |      | Refrigerant<br>Valve B |           |               |           |           |
| heater b    | OFF ON   | 0       | -    | Drain Pan              | 0         | 1             |           |           |
| —           | —        |         |      | Heater B               |           |               |           |           |
| cp_c1       | OFF_ON   | 0       | -    | THR                    | 0         | 1             |           |           |
| 1 -         | —        |         |      | Compressor 1           |           |               |           |           |
|             |          |         |      | Output                 |           |               |           |           |
| cp_c2       | OFF_ON   | 0       | -    | THR                    | 0         | 1             |           |           |
| 1 -         | —        |         |      | Compressor 2           |           |               |           |           |
|             |          |         |      | Output                 |           |               |           |           |
| rv c        | OFF ON   | 0       | -    | 4Way Refrig            | 0         | 1             |           |           |
|             |          |         |      | Valve THR              |           |               |           |           |
| ecopos      | 0 to 0   | 0       | %    | Economizer             | 0         | 0             |           |           |
| •           |          |         |      | Position               |           |               |           |           |
| gas on      | OFF ON   | 0       | -    | Modulated Gas          | 0         | 1             |           |           |
| <b>5</b> =- |          | -       |      | Enable                 | -         |               |           |           |
| gas v       | 0 to 0   | 0       | %    | Modulated Gas          | 0         | 0             |           |           |
| 0 –         |          |         |      | Value                  |           |               |           |           |
| WV          | 0 to 0   | 0       | %    | Water Valve            | 0         | 0             |           |           |
| humid       | OFF_ON   | 0       | -    | Humidifier             | 0         | 1             |           |           |
|             |          |         |      | Output                 |           |               |           |           |
| dehumid     | OFF_ON   | 0       | -    | Dehumidifier           | 0         | 1             |           |           |
|             |          |         |      | Output                 |           |               |           |           |
| pexhaust    | OFF_ON   | 0       | -    | Power Exhaust          | 0         | 1             |           |           |
| fire_dmp    | OFF_ON   | 0       | -    | Fire Damper            | 0         | 1             |           |           |
| hs_step     | 0 to 0   | 0       | -    | Additional Heat        | 0         | 0             |           |           |
|             |          |         |      | Stage                  |           |               |           |           |
| alarm       | OFF_ON   | 0       | -    | Alarm Relay            | 0         | 1             |           |           |
|             |          |         |      | Status                 |           |               |           |           |
| RUNNING     | OFF_ON   | 0       | -    | Running Relay          | 0         | 1             |           |           |
|             |          |         |      | Status                 |           |               |           |           |
| hrw         | OFF_ON   | 0       | -    | Heat Recovery          | 0         | 1             |           |           |
|             |          |         |      | Wheel                  |           |               |           |           |
| vlt_en      | OFF_ON   | 0       | -    | Supply Fan             | 0         | 1             |           |           |
|             |          |         |      | Enable                 |           |               |           |           |
| vlt_rf      | OFF_ON   | 0       | -    | Return Fan             | 0         | 1             |           |           |
|             |          |         |      | Enable                 |           |               |           |           |
| cur_spd     | 0 to 0   | 0       | %    | Current S Fan          | 0         | 0             |           |           |
|             |          |         |      | Speed                  |           |               |           |           |
| cur_spd2    | 0 to 0   | 0       | %    | Current R Fan          | 0         | 0             |           |           |
|             |          |         |      | Speed                  |           |               |           |           |
| cur_airf    | 0 to 0   | 0       | KGPH | Current Supply         | 0         | 0             |           |           |
| —           | -        |         |      | Airflow                |           |               |           |           |
| cur_air2    | 0 to 0   | 0       | KGPH | Current Return         | 0         | 0             |           |           |
| _           |          |         |      | Airflow                |           |               |           |           |
| freshair    | 0 to 0   | 0       | %    | Fresh Air Rate         | 0         | 0             |           |           |
| exv_a       | 0 to 0   | 0       | %    | EXV Position           | 0         | 0             |           |           |
| =-          |          | -       |      | Circuit A              | -         | -             |           |           |

| <u>5</u> - | SMARTV   | U CON  | <b>TROL</b> : | MENU | STRUCTU                     | RE |   |  |
|------------|----------|--------|---------------|------|-----------------------------|----|---|--|
|            | exv_b    | 0 to 0 | 0             | %    | EXV Position<br>Circuit B   | 0  | 0 |  |
|            | exv_c    | 0 to 0 | 0             | %    | EXV Position<br>Circuit THR | 0  | 0 |  |
|            | hs_1     | OFF_ON | 0             | -    | Heater Stage 1              | 0  | 1 |  |
|            | hs_2     | OFF_ON | 0             | -    | Heater Stage 2              | 0  | 1 |  |
|            | hs_3     | OFF_ON | 0             | -    | Heater Stage 3              | 0  | 1 |  |
|            | hs_4     | OFF_ON | 0             | -    | Heater Stage 4              | 0  | 1 |  |
|            | pre_hs_1 | OFF_ON | 0             | -    | Pre-heater<br>Stage 1       | 0  | 1 |  |
|            | pre_hs_2 | OFF_ON | 0             | -    | Pre-heater<br>Stage 2       | 0  | 1 |  |
|            | pre_hs_3 | OFF_ON | 0             | -    | Pre-heater<br>Stage 3       | 0  | 1 |  |

## Run Times – RUNTIME

| Point Name | Status | Default | Unit  | Description                   | Low Limit | High<br>Limit | CCN Force | LEN Force |
|------------|--------|---------|-------|-------------------------------|-----------|---------------|-----------|-----------|
| hr_mach    | 0 to 0 | 0       | hours | Machine<br>Operating<br>Hours | 0         | 0             |           |           |
| chr_mach   | 0 to 0 | 0       | hours | Cooling<br>Operating<br>Hours | 0         | 0             |           |           |
| hhr_mach   | 0 to 0 | 0       | hours | Heating<br>Operating<br>Hours | 0         | 0             |           |           |
| st_mach    | 0 to 0 | 0       | -     | Machine Starts<br>Number      | 0         | 0             |           |           |
| hr_sf      | 0 to 0 | 0       | hours | Supply Fan<br>Oper Hours      | 0         | 0             |           |           |
| st_sf      | 0 to 0 | 0       | -     | Supply Fan<br>Starts Number   | 0         | 0             |           |           |
| hr_rf      | 0 to 0 | 0       | hours | Return Fan                    | 0         | 0             |           |           |
| st_rf      | 0 to 0 | 0       | -     | Return Fan<br>Starts Number   | 0         | 0             |           |           |
| hr_cp_a1   | 0 to 0 | 0       | hours | Compressor A1<br>Hours        | 0         | 0             |           |           |
| st_cp_a1   | 0 to 0 | 0       | -     | Compressor A1<br>Starts       | 0         | 0             |           |           |
| hr_cp_a2   | 0 to 0 | 0       | hours | Compressor A2                 | 0         | 0             |           |           |
| st_cp_a2   | 0 to 0 | 0       | -     | Compressor A2<br>Starts       | 0         | 0             |           |           |
| hr_cp_b1   | 0 to 0 | 0       | hours | Compressor B1<br>Hours        | 0         | 0             |           |           |
| st_cp_b1   | 0 to 0 | 0       | -     | Compressor B1<br>Starts       | 0         | 0             |           |           |
| hr_cp_b2   | 0 to 0 | 0       | hours | Compressor B2<br>Hours        | 0         | 0             |           |           |
| st_cp_b2   | 0 to 0 | 0       | -     | Compressor B2<br>Starts       | 0         | 0             |           |           |
| hr_cp_c1   | 0 to 0 | 0       | hours | Compressor<br>THR1 Hours      | 0         | 0             |           |           |
| st_cp_c1   | 0 to 0 | 0       | -     | Compressor<br>THR1 Starts     | 0         | 0             |           |           |
| hr_cp_c2   | 0 to 0 | 0       | hours | Compressor<br>THR2 Hours      | 0         | 0             |           |           |
| st_cp_c2   | 0 to 0 | 0       | -     | Compressor<br>THR2 Starts     | 0         | 0             |           |           |
| hr_fana1   | 0 to 0 | 0       | hours | Fan A1 Hours                  | 0         | 0             |           |           |
| st_fa_a1   | 0 to 0 | 0       | -     | Fan A1 Starts                 | 0         | 0             |           |           |
| hr_fanb1   | 0 to 0 | 0       | hours | Fan B1 Hours                  | 0         | 0             |           |           |
| _st_fa_b1  | 0 to 0 | 0       | -     | Fan B1 Starts                 | 0         | 0             |           |           |
| hr_hs      | 0 to 0 | 0       | hours | Heating Stages<br>Hours       | 0         | 0             |           |           |
| pre_hr     | 0 to 0 | 0       | hours | Pre-heaters<br>Oper. Hours    | 0         | 0             |           |           |
| nb_def_a   | 0 to 0 | 0       | -     | Defrost Number<br>Circuit A   | 0         | 0             |           |           |
| nb_def_b   | 0 to 0 | 0       | -     | Defrost Number<br>Circuit B   | 0         | 0             |           |           |
| nb_def_c   | 0 to 0 | 0       | -     | Defrost Number<br>Circuit C   | 0         | 0             |           |           |

#### Modes – MODES

 $(\mathbf{I})$ 

| Point Name | Status | Default | Unit | Description          | Low   | High  | CCN Force LEN Force |
|------------|--------|---------|------|----------------------|-------|-------|---------------------|
|            |        |         |      |                      | Limit | Limit |                     |
| m_limit    | NO_YES | 0       | -    | demand limit active  | 0     | 1     |                     |
| m_ifan     | NO_YES | 0       | -    | Indoor Fan Cycling   | 0     | 1     |                     |
| m_night    | NO_YES | 0       | -    | Night Condensing     | 0     | 1     |                     |
|            |        |         |      | Mode                 |       |       |                     |
| m_frostp   | NO_YES | 0       | -    | Frost Protection     | 0     | 1     |                     |
|            |        |         |      | Mode                 |       |       |                     |
| m_master   | NO_YES | 0       | -    | Master Slave Active  | 0     | 1     |                     |
| m_reset    | NO_YES | 0       | -    | Reset in Effect?     | 0     | 1     |                     |
| m_heater   | NO_YES | 0       | -    | Electric Heat Active | 0     | 1     |                     |
| m_eco      | NO_YES | 0       | -    | Economizer Mode      | 0     | 1     |                     |
| m_purge    | NO_YES | 0       | -    | Purge Mode           | 0     | 1     |                     |
| m_pwrh     | NO_YES | 0       | -    | Power Exhaust Mode   | 0     | 1     |                     |
| m_humid    | NO_YES | 0       | -    | Humidification Mode  | 0     | 1     |                     |
| m_dehumi   | NO_YES | 0       | -    | Dehumidification     | 0     | 1     |                     |
|            |        |         |      | Mode                 |       |       |                     |
| m_iaq      | NO_YES | 0       | -    | IAQ Mode             | 0     | 1     |                     |
| m_gas      | NO_YES | 0       | -    | OAT Gas Threshold    | 0     | 1     |                     |
| m_fire     | NO_YES | 0       | -    | Fire Shutdown        | 0     | 1     |                     |
|            |        |         |      | Active?              |       |       |                     |
| m_enth     | NO_YES | 0       | -    | Enthalpy Lockout     | 0     | 1     |                     |
| m_start    | NO_YES | 0       | -    | Optimal Start Mode   | 0     | 1     |                     |
| m_oat_h    | NO_YES | 0       | -    | VSPD High Oat        | 0     | 1     |                     |
|            |        |         |      | Derating             |       |       |                     |
| m_defr_a   | NO_YES | 0       | -    | A:Defrost Active     | 0     | 1     |                     |
| m_defr_b   | NO_YES | 0       | -    | B:Defrost Active     | 0     | 1     |                     |
| m_defr_c   | NO_YES | 0       | -    | THR:Defrost Active   | 0     | 1     |                     |
| m_sst_a    | NO_YES | 0       | -    | A:Low Suction        | 0     | 1     |                     |
| m_sst_b    | NO_YES | 0       | -    | B:Low Suction        | 0     | 1     |                     |
| m_sst_c    | NO_YES | 0       | -    | THR:Low Suction      | 0     | 1     |                     |
| m_dgt_a    | NO_YES | 0       | -    | A:Compressor         | 0     | 1     |                     |
|            |        |         |      | Envelope             |       |       |                     |
| m_dgt_b    | NO_YES | 0       | -    | B:Compressor         | 0     | 1     |                     |
|            |        |         |      | Envelope             |       |       |                     |
| m_dgt_c    | NO_YES | 0       | -    | THR:Compressor       | 0     | 1     |                     |
|            |        |         |      | Envelope             |       |       |                     |
| m_hp_a     | NO_YES | 0       | -    | A:High Pressure      | 0     | 1     |                     |
|            |        |         |      | Override             |       |       |                     |
| m_hp_b     | NO_YES | 0       | -    | B:High Pressure      | 0     | 1     |                     |
|            |        |         |      | Override             |       |       |                     |
| m_hp_c     | NO_YES | 0       | -    | THR:High Press       | 0     | 1     |                     |
|            |        |         |      | Override             |       |       |                     |

## Setpoint – SETPOINT

| Point Name | Status      | Default | Unit | Description                 | Low Limit | High Limit |
|------------|-------------|---------|------|-----------------------------|-----------|------------|
| blank      |             |         | -    | Temperature<br>setpoints :  |           | 22         |
| occ_cool   | 50 to 89.6  | 78.8    | °F   | Occupied Cooling<br>Stpt    | 50        | 89.6       |
| uno_cool   | 50 to 89.6  | 82.4    | °F   | Unocc. Cooling Stpt         | 50        | 89.6       |
| occ_heat   | 50 to 75.2  | 66.2    | °F   | Occupied Heating<br>Stpt    | 50        | 75.2       |
| uno_heat   | 50 to 75.2  | 62.6    | °F   | Unocc. Heating<br>Stpt      | 50        | 75.2       |
| frst_sp    | 50 to 75.2  | 59      | °F   | holiday setpoint            | 50        | 75.2       |
| blank      |             |         | -    | Humidity :                  |           |            |
| oc_rh_sp   | 10 to 80    | 50      | %    | Occupied Humidity<br>Stpt   | 10        | 80         |
| oc_rh_db   | 10 to 50    | 10      | %    | Occupied Humidity<br>DBand  | 10        | 50         |
| un_rh_sp   | 10 to 80    | 70      | %    | Unoccupied<br>Humidity Stpt | 10        | 80         |
| un_rh_db   | 10 to 50    | 30      | %    | Unoccupied<br>Humidity Db   | 10        | 50         |
| blank      |             |         | -    | Miscellaneous :             |           |            |
| purg_low   | 45 to 59    | 50      | °F   | Purge: OAT Low<br>Limit     | 45        | 59         |
| purg_hig   | 60 to 110   | 60.8    | °F   | Purge: OAT High<br>Limit    | 60        | 110        |
| purg_du    | 1 to 5      | 2       | min  | Purge Duration              | 1         | 5          |
| iaq_sp     | 50 to 10000 | 700     | -    | IAQ Setpoint                | 50        | 10000      |

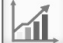

## Trendings – TRENDING

| Name            | Status   | Unit    | Displayed text*              | Description**                               |
|-----------------|----------|---------|------------------------------|---------------------------------------------|
| GENUNIT_cap_t   | 0 to 100 | %       | Perecent Total Capacity      | Perecent Total Capacity                     |
| GENUNIT_CTRL_PN | 0 to 100 | °C / °F | Control Point                | Control point                               |
| TEMP_OAT        | -        | °C / °F | Outdoor Air Temp             | Outdoor air temperature                     |
| TEMP_SAT        | -        | °C / °F | Supply Air Temperature       | Supply Air Temperature                      |
| TEMP_SPT        | -        | °C / °F | Space Temperature            | Space Temperature                           |
| TEMP_SCT_A      | -        | °C / °F | Saturated Cond Tmp cir A     | Saturated condensing temperature, circuit A |
| TEMP_SCT_B      | -        | °C / °F | Saturated Cond Tmp cir B     | Saturated condensing temperature, circuit B |
| TEMP_SST_A      | -        | °C / °F | Saturated Suction Temp cir A | Saturated suction temperature, circuit A    |
| TEMP_SST_B      | -        | °C / °F | Saturated Suction Temp cir B | Saturated suction temperature, circuit B    |

\*Depends on the selected language (English by default). \*\*The list of trending points cannot be modified. Trending points can only be enabled or disabled.

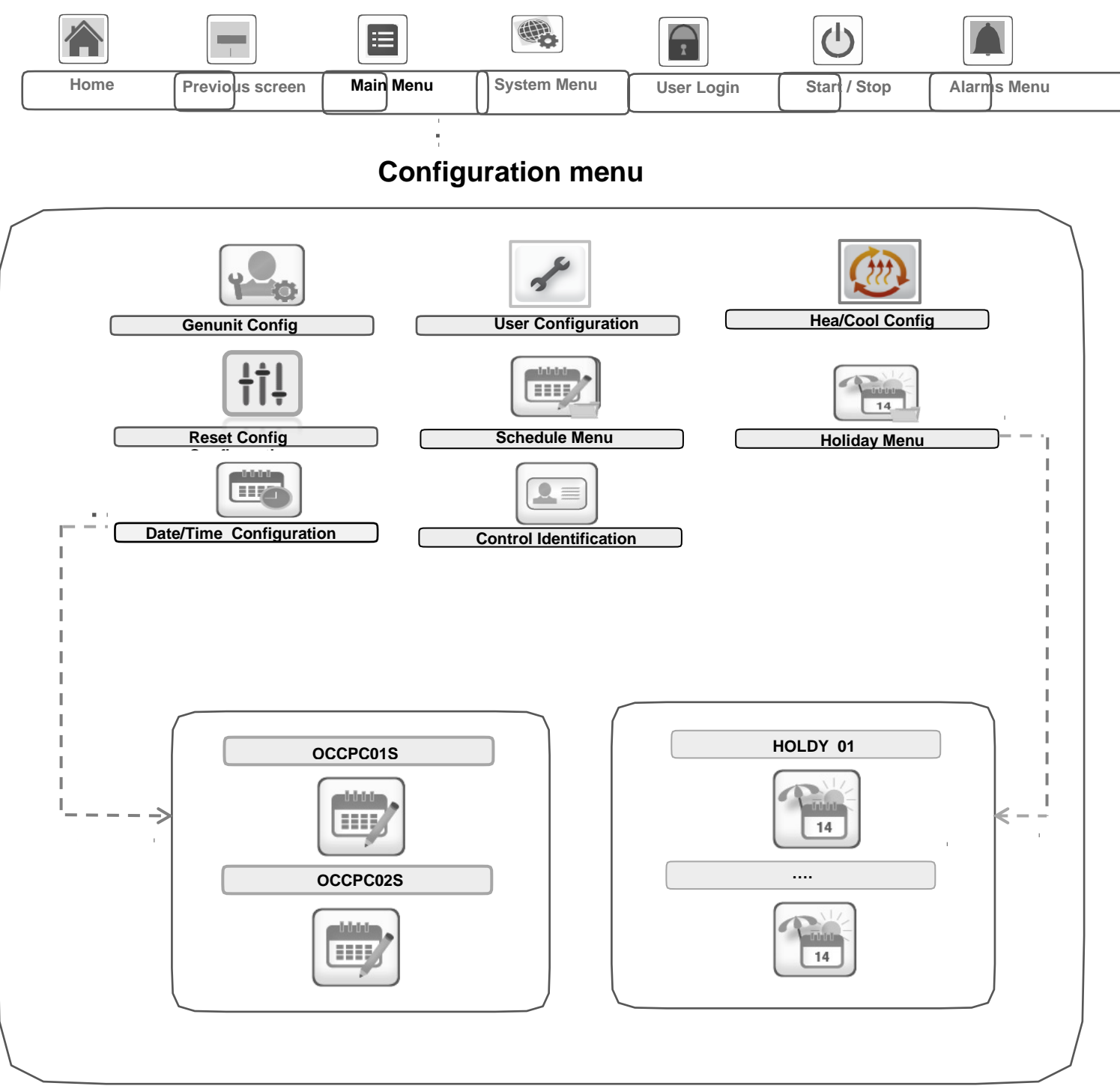

## 5.2 - Configuration menu

The **Configuration menu** gives access to a number of user-modifiable parameters such as pump configuration, schedule menu, etc. The Configuration menu is password-protected.

- Toaccess the Configuration menu, press the Main menu button located in the upper-left part of the Home screen, and then select Configuration Menu.
- Once all the necessary modifications have been made, press the Save button to confirm your changes or the Cancel button to exit the screen without making modifications.

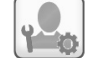

#### **General Configuration – GENCONF**

**System configuration override:** In some cases it is possible to override system configuration. Note that not all parameters can be overridden by the control.

**CAUTION**: Since specific units may not include additional features, some tables may contain parameters that cannot be configured for a given unit.

| Point Name | Status                    | Default   | Unit  | Description                 | Low Limit | High Limit |
|------------|---------------------------|-----------|-------|-----------------------------|-----------|------------|
| tst_ctrl   | NO_YES                    | 0         | -     | Thermostat Control          | 0         | 1          |
| frst_sel   | NO_YES                    | 0         | -     | Frost Protection<br>Select  | 0         | 1          |
| spt_ctrl   | 0 to 4                    | 0         | -     | SPT Calculation<br>Select   | 0         | 4          |
| blank      |                           |           | -     | 0 = Average Temp<br>Meth    |           |            |
| blank      |                           |           | -     | 1 = High Temp<br>Sensor     |           |            |
| blank      |                           |           | -     | 2 = Low Temp<br>Sensor      |           |            |
| blank      |                           |           | -     | 3 = Cool LowT,<br>heat HiT  |           |            |
| blank      |                           |           | -     | 4 = Cool HiT, heat<br>LowT  |           |            |
| blank      |                           |           | -     |                             |           |            |
| ifan_sel   | 0 to 2                    | 0         | -     | Indoor Fan<br>Management    | 0         | 2          |
| blank      |                           |           | -     | 0 = Always On               |           |            |
| blank      |                           |           | -     | 1 = Occ. On                 |           |            |
| blank      |                           |           | -     | Unocc. Cycling              |           |            |
| blank      |                           |           | -     | 2 = Occ. Cycling            |           |            |
| blank      |                           |           | -     | Unoce Cycling               |           |            |
| blank      |                           |           | -     | enece, eyening              |           |            |
| blank      |                           |           | -     | Occupied Period             |           |            |
| pura sel   | NO YES                    | 0         | -     | Purge Mode Select           | 0         | 1          |
| ovrd_hr    | 0 to 4                    | 0         | hours | Timed Override<br>Hours     | 0         | 4          |
| start_k    | 0 to 30                   | 0         | -     | Optimal Start<br>Factor     | 0         | 30         |
| blank      |                           |           | -     |                             |           |            |
| blank      |                           |           | -     | Demand Limit :              |           |            |
| c_limit    | 0 to 100                  | 0         | -     | Cooling Demand<br>Limit     | 0         | 100        |
| h_limit    | 0 to 100                  | 0         | -     | Heating Demand              | 0         | 100        |
| d_limit    | NO_YES                    | 0         | -     | Defrost Demand<br>Limit     | 0         | 1          |
| hr_limit   | 0 to 100                  | 0         | -     | Heater Demand<br>Limit      | 0         | 100        |
| blank      |                           |           | -     |                             |           |            |
| off_on_d   | 1 to 15                   | 1         | min   | Unit Off to On<br>Delay     | 1         | 15         |
| nh_start   | 0.00:0.00 to<br>0.00:0.00 | 0.00:0.00 | -     | Night Mode Start<br>Hour    | 0.00:0.00 | 0.00:0.00  |
| nh_end     | 0.00:0.00 to<br>0.00:0.00 | 0.00:0.00 | -     | Night Mode End<br>Hour      | 0.00:0.00 | 0.00:0.00  |
| bas_menu   | 0 to 3                    | 0         | -     | Basic Menu<br>Configuration | 0         | 3          |
| blank      |                           |           | -     | 0 = All Access              |           |            |
| blank      |                           |           | -     | 1 = no alarm menu           |           |            |
| blank      |                           |           | -     | 2 = no setpoint<br>menu     |           |            |
| blank      |                           |           | -     | 3 = 1 + 2                   |           |            |
| -          |                           |           |       |                             |           |            |

| synoptic | NO_YES | 0 | - | Synoptic Is | 0 | 1 |  |
|----------|--------|---|---|-------------|---|---|--|
|          |        |   |   | Displayed?  |   |   |  |

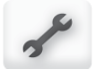

# **User Configuration – USERCONF**

| Point Name | Status    | Default | Unit | Description   | Low Limit | High Limit |
|------------|-----------|---------|------|---------------|-----------|------------|
| use_pass   | 1 to 9999 | 11      | -    | User Password | 1         | 9999       |

| Point Name | Status   | Default | Unit | Description                 | Low Limit | High Limit |
|------------|----------|---------|------|-----------------------------|-----------|------------|
| cr_sel     | NO_YES   | 0       | -    | Cooling Reset<br>Select     | 0         | 1          |
| ehs_th     | 23 to 70 | 41      | °F   | Elec Stage OAT<br>Threshold | 23        | 70         |
| hs_back    | NO_YES   | 0       | -    | 1 HS For Backup             | 0         | 1          |
| hs_pull    | 0 to 60  | 0       | min  | HS Pulldown Time            | 0         | 60         |
| hs_defr    | NO_YES   | 0       | -    | Quick HS For<br>Defrost     | 0         | 1          |

# Heat Cool Configuration – HCCONFIG

# Reset Configuration -RESETCFG

| Point Name | Status    | Default | Unit | Description                 | Low Limit | High Limit |
|------------|-----------|---------|------|-----------------------------|-----------|------------|
| blank      |           |         | -    | Cooling :                   |           |            |
| oathr_no   | 14 to 125 | 14      | °F   | OAT No Reset<br>Value       | 14        | 125        |
| oathr_fu   | 14 to 125 | 14      | °F   | OAT Full Reset<br>Value     | 14        | 125        |
| cr_deg     | -30 to 30 | 0       | ^F   | Cooling Reset Deg.<br>Value | -30       | 30         |

| 1 |  |
|---|--|
|   |  |
|   |  |
|   |  |

#### Date/Time Configuration- DATETIME

| Status                       | Displayed text*       | Description                                                                                                    |
|------------------------------|-----------------------|----------------------------------------------------------------------------------------------------|
| on/off                       | Daylight Saving Time  | Information of setting the clocks forward one hour<br>from standard time during the summer months, and<br>back again in the fall, in order to make better use of<br>natural daylight |
| Greenwich Mean Time<br>(UTC) | Location              | Time zone                                                                                                    |
| YYYY/MM/DD, HH:MM:SS         | Date/Time             | Current date and time (must be set manually)                                                                                                    |
| no/yes                       | Today is a Holiday    | Information about holidays (read-only). Please<br>note that holidays are set in the Holiday menu<br>(see also section 5.4)                                                           |
| no/yes                       | Tomorrow is a Holiday | Information about the upcoming holiday period<br>(read-only). Please note that holidays are set in the<br>Holiday menu (see also section 5.4)                                        |

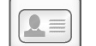

#### **Control Identification- CTRL\_ID**

| Status                  | Default                 | Displayed text*      | Description                                                 |
|-------------------------|-------------------------|----------------------|-------------------------------------------------------------|
| 0-239                   | 1                       | CCN Element Number   | Element number                                              |
| 0-239                   | 0                       | CCN Bus Number       | Bus number                                                  |
| 9600 / 19200 /<br>38400 | 9600                    | CCN Baud Rate        | Communication speed                                         |
|                         |                         |                      |                                                             |
| -                       | 50/48 UCUP-V<br>SmartVu | Device Description   | Unit description                                            |
| -                       | -                       | Location Description | Location description: The number corresponds to the country |
| -                       | ECG-SR-20V4B100         | Software Part Number | Software version                                            |
| -                       | -                       | Serial Number        | Serial number (MAC address)                                 |

#### 5.3 - Schedule menu

The Schedule menu includes two time schedules, where the first one (OCCPC01S) is used to control the unit start/stop and the second one (OCCPC02S) is used to control the dual setpoint.

# 

#### Schedule Menu – SCHEDULE

| lcon                                                    | Name     | Displayed text*             | Description                           |  |
|---------------------------------------------------------|----------|-----------------------------|---------------------------------------|--|
|                                                         | OCCPC01S | OCCPC01S<br>- Schedule Menu | Unit on/off time<br>schedule          |  |
|                                                         | OCCPC02S | OCCPC02S<br>- Schedule Menu | Unit setpoint selection time schedule |  |
| *Depends on the selected language (English by default). |          |                             |                                       |  |

Example: Setting occupancy schedule

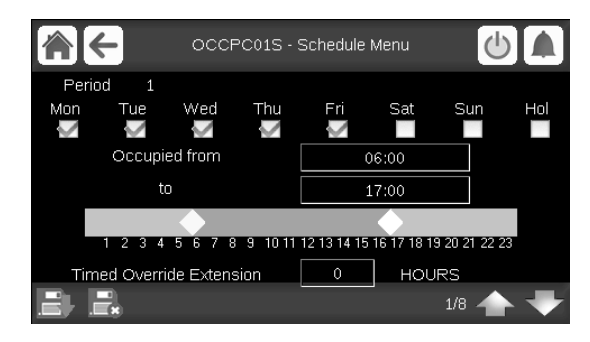

IMPORTANT: For more information about schedule setting, please see section 6.24.

#### 5.4 - Holiday menu

The Holiday menu allows the user to set up to 16 holiday periods, which are defined by the start month, start day, and duration.

# Holiday Menu – HOLIDAY

| lcon                                                                                                    | Name     | Displayed text*       | Description                      |
|----------------------------------------------------------------------------------------------------|----------|-----------------------|----------------------------------|
| 14                                                                                                    | HOLDY_01 | HOLIDAY<br>- HOLDY_01 | Holiday period No.1<br>settings  |
| Little                                                                                                    |          |                       |                                  |
| Linear Linear Li | HOLDY_16 | HOLIDAY<br>- HOLDY_16 | Holiday period No.16<br>settings |

\*Depends on the selected language (English by default).

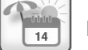

#### HOLIDAY - HOLDY\_01 (...)

| No. | Name    | Status | Default | Displayed text*        | Description                |
|-----|---------|--------|---------|------------------------|----------------------------|
| 1   | HOL_MON | 0-12   | 0       | Holiday Start<br>Month | Holiday start month        |
| 2   | HOL_DAY | 0-31   | 0       | Start Day              | Holiday start day          |
| 3   | HOL_LEN | 0-99   | 0       | Duration (days)        | Holiday duration<br>(days) |

\*Depends on the selected language (English by default).

IMPORTANT: For more information about holiday setting, please see section 6.25.

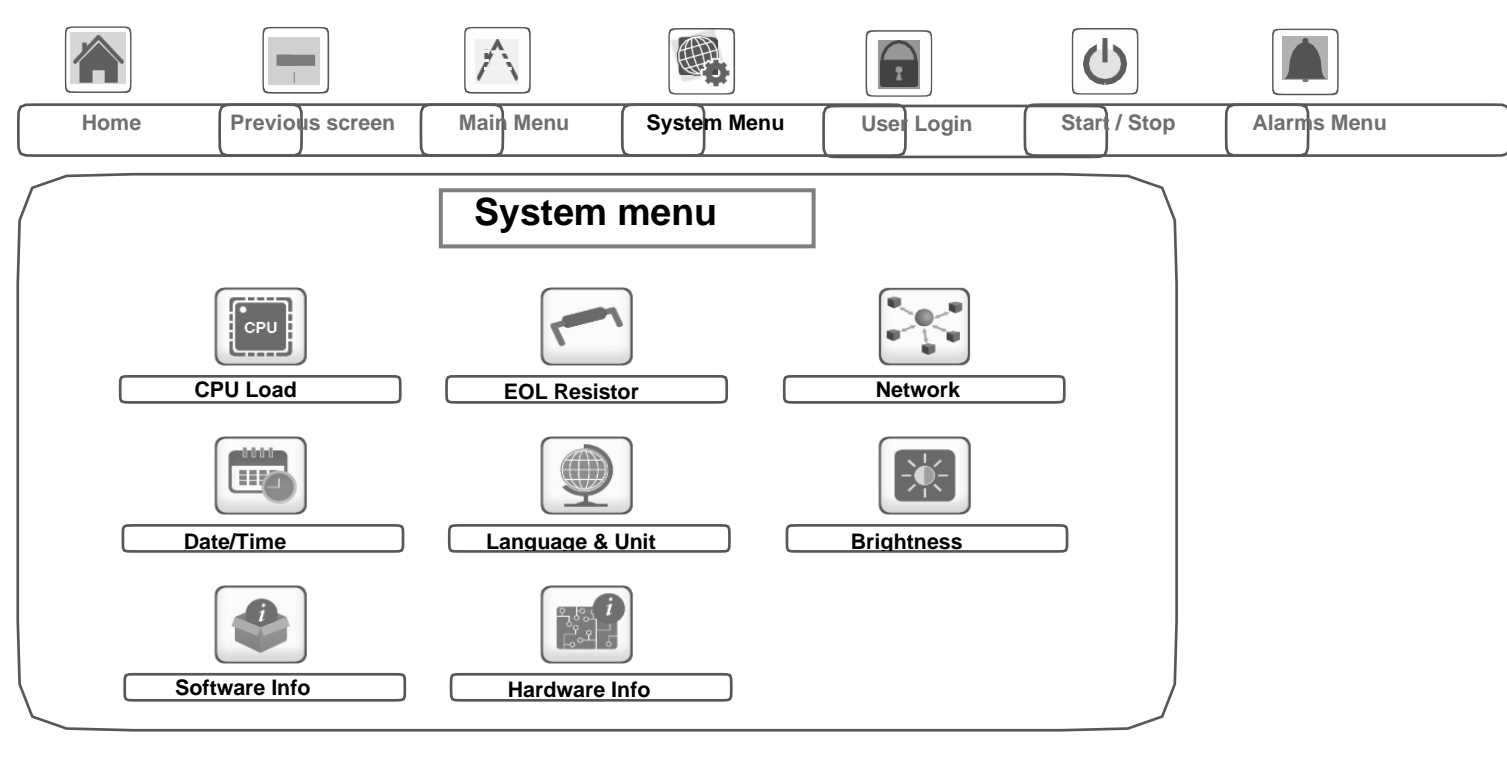

#### 5.5 - System menu

#### Legend:

| Basic access (no password) |
|----------------------------|
| User password required     |

The **System menu** allows the user to verify software, hardware, or network information and change some display settings, including language, date/time, or brigtness.

• To access the System menu, press the **System menu** button located in the upper-right part of the Home screen.

CAUTION: Since specific units may not include additional features, some tables may contain parameters that cannot be configured for a given unit.

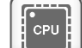

#### **CPU Load Menu – CPULOAD**

| Status   | Default | Unit | Displayed text*          | Description        |
|----------|---------|------|--------------------------|--------------------|
| 0 to 100 | -       | %    | CPU load                 | CPU utilization    |
| 0 to 100 | -       | %    | RAM Memory utilization   | RAM usage          |
| 0 to 100 | -       | %    | FLASH Memory utilization | Flash memory usage |

\*Depends on the selected language (English by default).

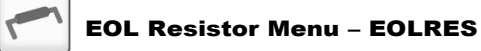

| Status         | Default | Displayed text*          | Description                       |
|----------------|---------|--------------------------|-----------------------------------|
| disable/enable | disable | End of Line Res. J6(LEN) | End of line resistor J6 (LEN bus) |
| disable/enable | disable | End of Line Res. J7(CCN) | End of line resistor J7 (CCN bus) |
| disable/enable | disable | End of Line Resistor J8  | End of line resistor J8           |
| disable/enable | disable | End of Line Resistor J10 | End of line resistor J10 (Modbus) |

# Network Menu – NETWORK

| Status | Default           | Displayed text*                 | Description                           |
|--------|-------------------|---------------------------------|---------------------------------------|
|        |                   | IP Network Interface J5 (eth0): | IP Network Interface J5 (Ethernet 0): |
|        | XX:XX:XX:XX:XX:XX | MAC Address                     | MAC Address                           |
| -      | 169.254.1.1       | TCP/IP Address                  | TCP/IP Address                        |
| -      | 255.255.255.0     | Subnet Mask                     | Subnet Mask                           |
| -      | 169.254.1.3       | Default Gateway                 | Default Gateway                       |
| -      | 255.255.0.0       | Gateway Mask                    | Gateway Mask                          |
| -      | 169.254.1.3       | Domain Name Server (DNS)        | Domain Name Server (DNS)              |
| _      | 169 254 1 4       |                                 |                                       |

\*Depends on the selected language (English by default).

#### Date/Time Configuration – DATETIME

| Status                    | Displayed text*       | Description                                                                                                    |
|---------------------------|-----------------------|----------------------------------------------------------------------------------------------------|
| on/off                    | Daylight Saving Time  | Information of setting the clocks forward one hour from<br>standard time during the summer months, and back again<br>in the fall, in order to make better use of natural daylight |
| Greenwich Mean Time (UTC) | Location              | Time zone                                                                                                    |
| YYYY/MM/DD, HH:MM:SS      | Date/Time             | Current date and time (must be set manually)                                                                                                    |
| no/yes                    | Today is a Holiday    | Information about holidays (read-only). Please note that holidays are set in the Holiday menu (see also section 5.4)                                                              |
| no/yes                    | Tomorrow is a Holiday | Information about the upcoming holiday period (read-<br>only). Please note that holidays are set in the Holiday<br>menu (see also section 5.4)                                    |

\*Depends on the selected language (English by default).

NOTE: The Date/Time Configuration menu appears also in the Configuration menu (see also section 5.2).

#### Language & Unit System Menu – LANGUNIT

| Displayed text*                      | Description                                                                                         |
|--------------------------------------|----------------------------------------------------------------------------------------------------|
| (Languages)                          | <b>Language list:</b><br>English, Spanish, French, German, Italian, Turkçe                          |
| System of measurement: US Imp/Metric | US Imp = Parameters displayed in US Imperial<br>units Metric = Parameters displayed in metric units |

\*Depends on the selected language (English by default).

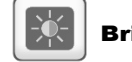

Ш'n

#### Brightness Menu – BRIGHTNS

| Status    | Displayed text* | Description       |
|-----------|-----------------|-------------------|
| 0 to 100% | Brightness      | Screen brightness |

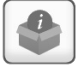

#### Software Info Menu – SWINFO

| Status          | Displayed text*  | Description             |  |
|-----------------|------------------|-------------------------|--|
| ECG-SR-20V4B100 | Software Version | Software version number |  |
| N.NNN.N         | SDK Version      | SDK version number      |  |
| NN              | UI Version       | User interface version  |  |
| CARRIER         | Brand            | Brand name              |  |

\*Depends on the selected language (English by default).

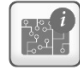

#### Hardware Info Menu – HWINFO

| Status | Displayed text* | Description           |
|--------|-----------------|-----------------------|
| -      | Board Variant   | Board variant         |
| -      | Board Revision  | Board revision        |
| 43     | Screen size     | Screen size in inches |

# Image: Service Login Image: Basic access (no password) Image: Basic access (no password) Image: Basic access (no password) Image: Basic access (no password) Image: Basic access (no password)

#### 5.6 - User Login menu

#### 5.6.1 - Access control

- User Login menu provides access to three different access levels, i.e. user configuration, service configuration, and factory configuration.
- Multilevel security ensures that only authorised users are allowed to modify critical unit parameters.
- Only people qualified to manage the unit should be familiarized with the password.
- Configuration menu can be accessed only by logged-in users (user configuration level or higher).

IMPORTANT: It is strongly recommended to change the default password of the user interface to exclude the possibility of changing any parameters by an unqualified person.

#### 5.6.2 -User login

Only logged-in users can access configurable unit parameters. By default, user password is "11".

#### To log in

- 1. Press the User Login button, and then select User Login.
- 2. Press the Password box.
- 3. Provide the password (11) and press the Confirm button.

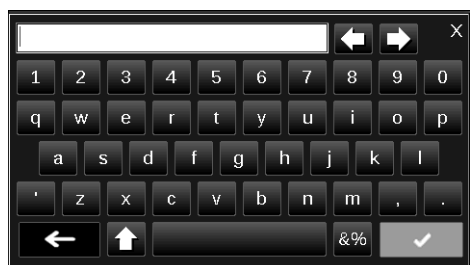

4. The User Login screen appears.

#### 5.6.3 - User password

User password can be modified in the User Login menu.

#### To change your password

- 1. Press the User Login button, and then select User Login.
- 2. Press the Change User Password button.

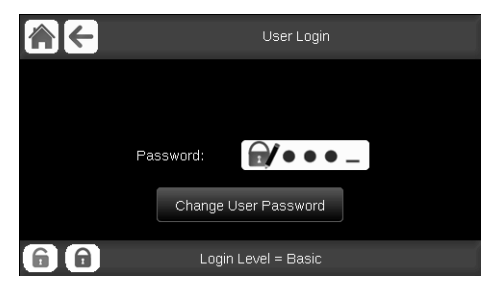

- 3. The Change User Password screen will be displayed.
- 4. Please provide the current password, and then type the new password twice.
- 5. Press the **Save** button to confirm password update or the Cancel button to exit the screen without making modifications.

#### 5.6.4 - Service & Factory login

Service and factory login menus are dedicated to Carrier service technicians and factory line. Tolearn more about advanced access control, please refer to the Control Service Guide (service technicians only).

#### 5.7 - Start / Stop menu

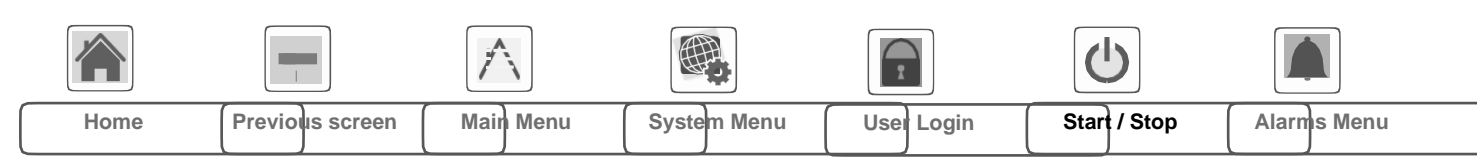

#### 5.7.1 - Unit operating mode

With the unit in the Local off mode: To display the list of operating modes and select the required mode, press the **Start/Stop** button in the upper-right corner of the Synoptic screen.

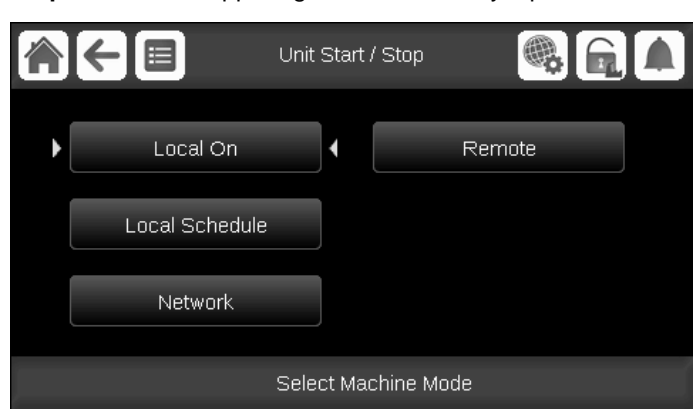

IMPORTANT: When entering the menu, please note that the currently selected item corresponds to the last running operating mode.

| Unit start/stop screen (operating modes) |                                                                                                    |  |  |
|------------------------------------------|----------------------------------------------------------------------------------------------------|--|--|
| Local On                                 | Local On: The unit is in the local control mode and allowed to start.                                                             |  |  |
| Local Schedule                           | Local Schedule: The unit is in the local control mode and allowed to start if the period is occupied.                             |  |  |
| Network                                  | Network: The unit is controlled by network commands and allowed to start if the period is occupied.                               |  |  |
| Remote                                   | Remote: The unit is controlled by external commands and allowed to start if the period is occupied.                               |  |  |
| Master                                   | Master: The unit operates as the master in the master/<br>slave assembly and it is allowed to start if the period<br>is occupied. |  |  |

#### 5.7.2 - Unit start

#### To start the unit

- 1. Press the Start/Stop button.
- 2. Select the required Machine Mode.
  - Local On
  - Local Schedule
  - Network
  - Remote
  - Master (Master button is displayed if Master/Slave Enable)
- 3. The Home screen will be displayed.

# 5.7.3 - Unit stop

## To stop the unit

- 1. Press the Start/Stop button.
- 2. Confirm the unit shutdown by pressing **Confirm Stop** or cancel the unit shutdown by pressing the **Back** button.

| Unit Start / Stop |   |
|-------------------|---|
|                   |   |
| Confirm Stop      |   |
|                   | J |
|                   |   |
|                   |   |

#### 5.9 - Alarms menu

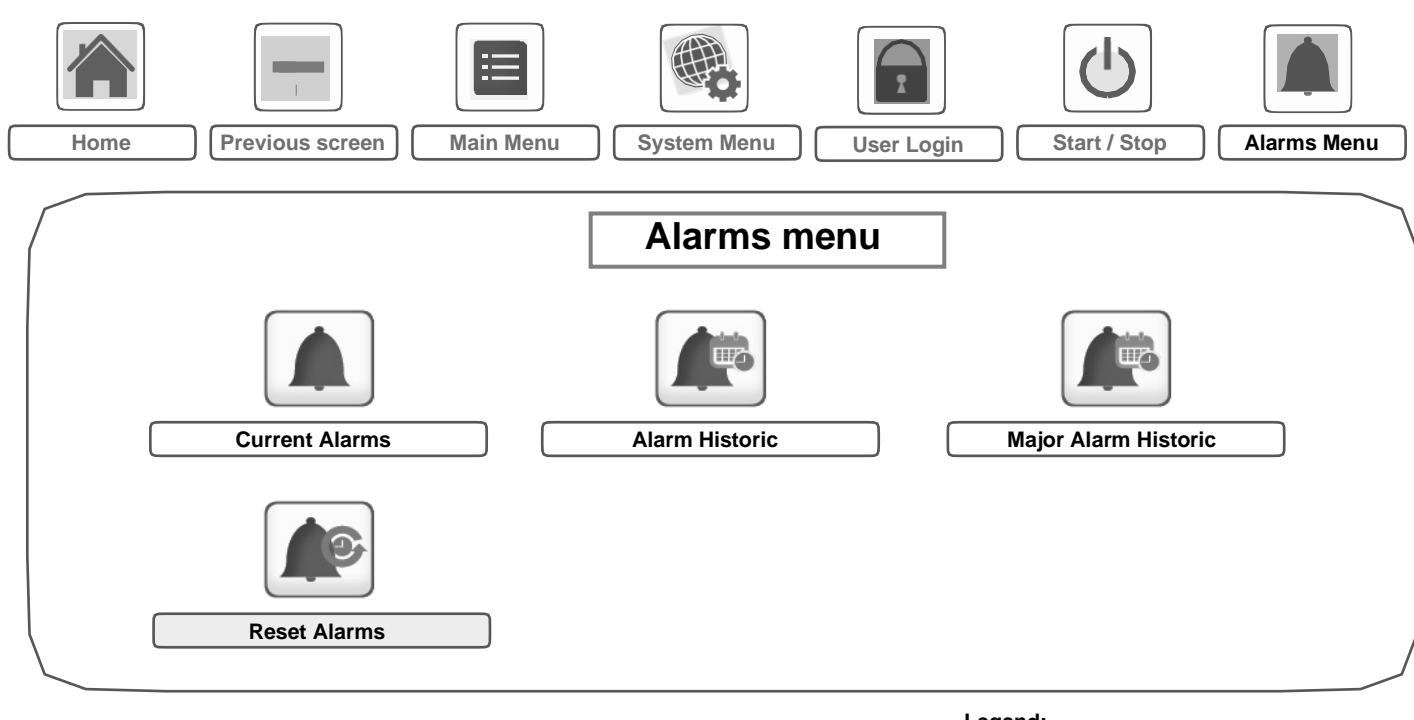

Legend:

Basic access (no password)

User password required

The **Alarms menu** allows the user to monitor alarms that occurred on the unit as well as reset alarms that require manual reset.

■ To access the Alarms menu, press the **Alarms menu** button located in the upper-right part of the Home screen.

#### The Alarm history is divided into two parts:

- Alarm Historic that displays up to 50 recent general alarms.
- Alarm Major Historic that displays up to 50 recent major alarms, including alarms connected with process failure, compressor failure, and VFD drives.

# *IMPORTANT: For more information about alarms, please go to section 8.6.*

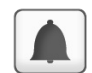

#### Current Alarms Menu – CUR\_ALM

|        | lame | Date       | Hour  | Alarm text                   |
|--------|------|------------|-------|------------------------------|
| 1 Ala  | larm | YYYY/MM/DD | HH:MM | Alarm text (see section 8.6) |
| Ala    | larm | YYYY/MM/DD | HH:MM | Alarm text (see section 8.6) |
| 10 Ala | larm | YYYY/MM/DD | HH:MM | Alarm text (see section 8.6) |

\*Depends on the selected language (English by default).

## Alarm History Menu – ALMHIST1

| No. | Name  | Date       | Hour  | Alarm text                   |
|-----|-------|------------|-------|------------------------------|
| 1   | Alarm | YYYY/MM/DD | HH:MM | Alarm text (see section 8.6) |
|     | Alarm | YYYY/MM/DD | HH:MM | Alarm text (see section 8.6) |
| 50  | Alarm | YYYY/MM/DD | HH:MM | Alarm text (see section 8.6) |

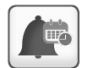

## Major Alarm History Menu – ALMHIST2

| No. | Name  | Date       | Hour  | Alarm text                   |
|-----|-------|------------|-------|------------------------------|
| 1   | Alarm | YYYY/MM/DD | HH:MM | Alarm text (see section 8.6) |
|     | Alarm | YYYY/MM/DD | HH:MM | Alarm text (see section 8.6) |
| 50  | Alarm | YYYY/MM/DD | HH:MM | Alarm text (see section 8.6) |

\*Depends on the selected language (English by default).

#### Reset Alarms – ALARMRST (continued)

| No. | Name     | Status | Displayed text*      | Description                                                                                                    |
|-----|----------|--------|----------------------|----------------------------------------------------------------------------------------------------|
| 1   | RST_ALM  | no/yes | Alarm Reset          | Used to reset active alarms                                                                                                    |
| 2   | ALM      | -      | Alarm State          | Alarm state:<br>Normal = No alarm<br>Partial = There is an alarm, but the unit continues to operate<br>Shutdown = Unit shuts down |
| 3   | alarm_1c | -      | Current Alarm 1      | Alarm code (see section 8.6)                                                                                                    |
| 4   | alarm_2c | -      | Current Alarm 2      | Alarm code (see section 8.6)                                                                                                    |
| 5   | alarm_3c | -      | Current Alarm 3      | Alarm code (see section 8.6)                                                                                                    |
| 6   | alarm_4c | -      | Current Alarm 4      | Alarm code (see section 8.6)                                                                                                    |
| 7   | alarm_5c | -      | Current Alarm 5      | Alarm code (see section 8.6)                                                                                                    |
| 8   | alarm_1  | -      | Jbus Current Alarm 1 | JBus alarm code (see section 8.6)                                                                                                 |
| 9   | alarm_2  | -      | Jbus Current Alarm 2 | JBus alarm code (see section 8.6)                                                                                                 |
| 10  | alarm_3  | -      | Jbus Current Alarm 3 | JBus alarm code (see section 8.6)                                                                                                 |
| 11  | alarm_4  | -      | Jbus Current Alarm 4 | JBus alarm code (see section 8.6)                                                                                                 |
| 12  | alarm_5  | -      | Jbus Current Alarm 5 | JBus alarm code (see section 8.6)                                                                                                 |

\*Depends on the selected language (English by default).

#### IMPORTANT:

JBus vs. Modbus: Data exchange services offered by Modbus and JBus protocols are the same and therefore these terms can be used interchangeably.

#### 6.1 External thermostat control

In appropriate cases the unit may be controlled by an external thermostat approved by Carrier. This function requires the use of a thermostat with volt-free contacts (contacts without potential), as well as a specific configuration of the SmartVu control. The function is only active when operating type Thermostat (TSTAT) is selected in the GENCONF menu.

In this operating type, the thermostat controls the following functions:

- Stopping/starting the internal fan
- Determining the space temperature control point,
- Selecting heating/cooling
- Controlling compressor capacity, gas or electric
- Controlling the economizer (fully open position or minimum closed position only).

The SmartVu system continues to control the following functions:

- Defrosting related to the heat pumps
- Head pressure control
- Power exhaust control
- Minimum stop/start times on the compressors
- Unit diagnostics.

The following functions are disabled:

- Humidification
- Controlling a hot-water system
- Timer programming
- Purge.

The description of the thermostat outputs, based on the unit type, is given in the chapter 3.6 - "Connections at the user terminal block".

#### 6.2 Cooling only unit

- Contact G open: The internal fan is stopped and the economizer is closed.
- Contact G closed: The internal fan is activated and the
- economizer is opened to its minimum position.
- Contact Y1 closed and Y2 open: If the unit is fitted with an economizer, it is opened to its maximum position, if
- external conditions permit (see chapter 5.16 "Economizer").
- Otherwise the economizer is set to its minimumposition and the first compressor is started up. If the unit has no economizer, the first compressor is started up.

Contacts Y1 and Y2 closed: The economizer is held fully open if external conditions are still acceptable. A compressor is started up. If external conditions nolonger permit the economizer to be used, it is set to itsminimum position and the second compressor is started up. If the outdoor temperature is lower than 15°C, thecompressors will not be authorised to start up and onlythe economizer will be used. If the unit has no economizer, the second compressor is started up. • Contact W1 closed and W2 open: The first gas or electric stage is started.

• Contacts W1 and W2 closed: The second gas or electric stage is started.

#### 6.3 Single-circuit heat pump unit

- Contact G open: The internal fan is stopped and the economizer is closed.
- Contact G closed: The internal fan is activated and the economizer is opened to its minimum position.
- Contact O closed and Y closed: If the unit is fitted with an economizer, it is modulated to maintain the minimum supply air temperature setpoint at +2.8°C, if external conditions permit (see chapter 5.16 - "Economizer"). Otherwise the economizer is set to its minimum position and the compressor is started up in cooling mode. If the unit has no economizer, the compressor is started up in cooling mode.
- Contacts O open and Y closed: If the unit is fitted with an economizer, it is set to its minimum position and the first compressor is started up in heating mode.
- Contact W1 closed and W2 open: The first gas or electric stage is started.
- Contacts W1 and W2 closed: The second gas or electric stage is started.

#### 6.4 Dual-circuit/dual-compressor heat pump unit

- Contact G open: The internal fan is stopped and the economizer is closed.
- Contact G closed: The internal fan is activated and the economizer is opened to its minimum position.
- Contact O closed, Y1 closed and Y2 open: If the unit is fitted with an economizer, it is opened to its maximum position, if external conditions permit (see chapter 5.16 "Economizer"). Otherwise the economizer is set to its minimum position and the first compressor is started up in cooling mode. If the unit has no economizer, the first compressor is started up in cooling mode.
- Contacts O, Y1 and Y2 closed: The economizer is held fully open, if external conditions are still acceptable. A compressor is started up in cooling mode. If external conditions no longer permit the economizer to be used, it is set to its minimum position and the second compressor is started up in cooling mode. If the outdoor temperature is lower than 15°C, the compressors will not be authorised to start up and only the economizer will be used. If the unit has no economizer, the second compressor is started up in cooling mode.
- Contact O open, Y1 closed and Y2 open: If the unit is fitted with an economizer, it is set to its minimum position and the first compressor is started up in heating mode. If the unit has no economizer, the first compressor is started up in heating mode.
- Contact O open, Y1 and Y2 closed: The economizer is held in its minimum position. The second compressor is started up in heating mode.
- Contact W1 closed: The first gas or electric stage is started.

# NOTE: All compressor anti-short cycles remain activated

#### 6.5 - Unit start/stop control

The unit state is determined based on a number of factors, including its operating type, active overrides, open contacts, , or alarms triggered due to operating conditions.

The table given below summarises the unit control type [ctrl\_typ] and its running status with regard to the following parameters:

 Operating type: This operating type is selected using the Start/ Stop button on the user interface.

| LOFF  | Local off      |  |  |  |  |  |
|-------|----------------|--|--|--|--|--|
| L-C   | Local on       |  |  |  |  |  |
| L-SC  | Local schedule |  |  |  |  |  |
| REM   | Remote         |  |  |  |  |  |
| CCN   | Network        |  |  |  |  |  |
| TSTAT | Thermostat     |  |  |  |  |  |

IMPORTANT: When the unit is stopping or there is a demand to stop the unit, compressors are stopped consecutively. In case of emergency stop, all compressors are stopped at the same time **Start/stop force command [ROOF\_S\_S]:** Rooftop start/stop force command can be used to control the unit state in the Network mode.

- Command set to stop: The unit is halted.
- Command set to start: The unit runs in accordance with schedule 1.
- Remote start/stop contact status [Onoff\_sw]: Start/stop contact status can be used to control the unit state in the Remote operating type.
- **G:** This contact is used when unit is in thermostat

operating type

- Start/stop schedule [roof\_occ]: Occupied or unoccupied status of the unit.
- Networkemergency stop command [EMSTOP]: If activated, the unit shuts down regardless of the active operating type.
- General alarm: The unit shuts down due to failure.

|        | Active operating type Parameters status |        |        |        |        |                                |                                 |     | Result                      |                                  |                  |                 |               |
|--------|-----------------------------------------|--------|--------|--------|--------|--------------------------------|---------------------------------|-----|-----------------------------|----------------------------------|------------------|-----------------|---------------|
| LOFF   | L-<br>ON                                | L-SC   | Rem    | CCN    | TSTAT  | Start/stop<br>force<br>command | Remote<br>start/stop<br>contact | G   | Start/stop<br>time schedule | Network<br>emergency<br>shutdown | General<br>alarm | Control<br>type | Unit<br>state |
| -      | -                                       | -      | -      | -      | -      | -                              | -                               |     | -                           | enabled                          | -                | -               | off           |
| -      | -                                       | -      | -      | -      | -      | -                              | -                               |     | -                           | -                                | yes              | -               | off           |
| active | -                                       | -      | -      | -      | -      | -                              | -                               |     | -                           | -                                | -                | local           | off           |
| -      | -                                       | active | -      | -      | -      | -                              | -                               |     | unoccupied                  | -                                | -                | local           | off           |
| -      | -                                       | -      | active | -      | -      | -                              | OFF                             |     | -                           | -                                | -                | remote          | off           |
| -      | -                                       | -      | active | -      | -      | -                              | -                               |     | unoccupied                  | -                                | -                | remote          | off           |
| -      | -                                       | -      | -      | active | -      | disable                        | -                               |     | -                           | -                                | -                | CCN             | off           |
| -      | -                                       | -      | -      | active | -      | -                              | -                               |     | unoccupied                  | -                                | -                | CCN             | off           |
| -      | -                                       | -      | -      | -      | active | -                              | -                               | OFF |                             | -                                | -                | tstat           | off           |
| -      | activ<br>e                              | -      | -      | -      |        | -                              | -                               |     |                             | disabled                         | no               | local           | on            |
| -      | -                                       | active | -      | -      |        | -                              | -                               |     | occupied                    | disabled                         | no               | local           | on            |
| -      | -                                       | -      | active | -      |        |                                | On cooling                      |     | occupied                    | disabled                         | no               | remote          | on            |
| -      | -                                       | -      | active | -      |        | -                              | On heating                      |     | occupied                    | disabled                         | no               | remote          | on            |
| -      |                                         | -      | active | -      | -      | -                              | On auto                         |     | occupied                    | disabled                         | no               | remote          | on            |
| -      | -                                       |        | -      | active | -      | enable                         | -                               |     | occupied                    | disabled                         | no               | CCN             | on            |
|        |                                         |        |        |        | active |                                |                                 | ON  |                             |                                  |                  | tstat           | on            |

#### 6.6 - Calculating the space temperature

Up to two sensors (one of which is optional) may be used to calculate the space temperature. Depending on the configuration (see see GENCONF menu), space temperature is either calculated as the average of all readings, or is taken from the minimum or maximum reading.

#### 6.7 - Space temperature control point

Depending on the current operating type, the active setpoint can be selected:

- By choosing the item in the GENUNIT menu
- Via the user's volt-free contacts
- Via network commands
- Via the setpoint timer program (schedule 2).
- The following tables summarise the possible selections
- depending on the control types (local, remote or network)
- and the following parameters:
- Setpoint select in local control: item LSP\_SEL in the
- GENUNIT menu permits selection of the active setpoint,
- if the unit is in local operating type.
- Heating/cooling operating mode.
- Setpoint selection contacts: Setpoint selection contact
- status.
- Schedule 2 status: Schedule for setpoint selection

LOCAL OPERATING MODE

| PARAMETER STATUS               |                          |                              |                 |  |  |  |  |  |
|--------------------------------|--------------------------|------------------------------|-----------------|--|--|--|--|--|
| Heating/cooling operating mode | Local setpoint selection | Time<br>schedule 2<br>status | Active setpoint |  |  |  |  |  |
| Cooling                        | sp 1                     | -                            | occ_cool        |  |  |  |  |  |
| Cooling                        | sp 2                     | -                            | uno_cool        |  |  |  |  |  |
| Cooling                        | auto                     | occupied                     | occ_cool        |  |  |  |  |  |
| Cooling                        | auto                     | unoccupied                   | uno_cool        |  |  |  |  |  |
| Heating                        | sp1                      | -                            | occ_cool        |  |  |  |  |  |
| Heating                        | sp 2                     | -                            | uno_cool        |  |  |  |  |  |
| Heating                        | auto                     | occupied                     | occ_cool        |  |  |  |  |  |
| Heating                        | auto                     | unoccupied                   | uno_cool        |  |  |  |  |  |

| PARAMETER STATUS                  |                               |                 |
|-----------------------------------|-------------------------------|-----------------|
| Heating/cooling<br>operating mode | Setpoint selection<br>contact | Active setpoint |
| Cooling                           | sp 1 (open)                   | occ_cool        |
| Cooling                           | sp 2 (closed)                 | uno_cool        |
| Heating                           | sp 1 (open)                   | occ_heat        |
| Heating                           | sp 2 (closed)                 | uno_heat        |

#### 6.8 - Offset

An offset means that the active space temperature setpoint is altered in line with external parameters. This may be carried out in one of the following ways:

• By the user with the aid of an adjustment slider located on the main T-56 space temperature sensor (optional). The offset range is ± 3 K in increments of 1 K.

- By the user with the aid of buttons located on the T-59 space temperature sensor (optional). The offset range is  $\pm$  3 K in increments of 0.5 K.
- Automatically in cooling mode, by reference to the outdoor temperature (if the function has been validated in the HCCONFIG menu). In this case, the function is generally used to limit the difference between the indoor and outdoor temperatures in order to prevent thermal shock.

#### IMPORTANT: It is not possible to use both types of offset at the same time. If the offset from the T-56 or T-59 sensor is non-zero, offset based on the outdoor temperature isignored.

#### 6.9 – Smart Start

This mode permits heating or cooling the room before it is occupied so that the space temperature has reached its setpoint at the beginning of the occupied period. The control calculates an anticipated start-up value in minutes, based on a user configurable factor (anticipated start-up factor expessed in minutes/degrees that must be adjusted for the installation) and the difference between the setpoint and

the space temperature. The higher the anticipated start-up factor or the higher the setpoint difference, the earlier the change-over to occupied mode is anticipated. However, the start-up cannot be anticipated by more than 60 minutes.

#### 6.10-Heating/cooling mode

Units with heat pumps or additional heating stages may operate in either heating or cooling mode.

• Cooling mode is active when:

Space temperature is above: occ\_cool (occupied mode) or uno\_cool (unoccupied mode) • Heating mode is active when: Space temperature is below: occ\_heat (occupied

mode) or uno\_heat (unoccupied mode)

• Units remains in ventilation mode (without cooling or heating) when the space temperature is between occ\_ heat and occ\_cool (occupied mode) or uno\_heat and uno\_cool (unoccupied mode).

#### 6.11- Heat Cool changeover

Cooling/Heating changeover can be forced through SmartVu or CCN. The machine will be forced to do only heating or cooling upon the changeover parameter. When the unit is forced to heating but it needs to do cooling based on sensor, the unit will switch to standby. Same in reverse case.

#### 6.12- Frost protection mode

The unit may be configured to be in frost protection mode when in unoccupied mode (GENCONF menu). In this case the fan is shut down and is only authorised to restart if the space temperature falls below the frost protection setpoint. It shuts down again when space temperature is 1.5 K above the frost protection setpoint. Selecting frost protection does not affect how the unit operates in occupied mode. The frost protection mode for unoccupied periods has to be selected in the GENCONF menu.

#### 6.13- Controlling space temperature

The controller uses two loops in tandem to control space temperature. The purpose of the first loop (called the external loop) is to calculate the blower temperature required to maintain space temperature at space setpoint. This blower temperature, which is called the blower setpoint or forced air setpoint, is transmitted to a second loop (called the internal loop). This second loop determines the cooling or heating capacity needed to maintain blower temperature

at the setpoint transmitted to it by the external loop. This enables it to actuate the compressors and if necessary the additional heating stages or a valve on the hot water system. The precision of the controller depends on the load and the number of stages available on the unit.

On high inertia systems such as these, tandem control has the advantage of allowing space temperature to be finely controlled whilst guaranteeing a good response to disturbing elements associated with non-linear systems.

*NOTE: In some cases Carrier Service may adjust the loop gains to suit the installed configurations.* 

#### 6.14- Capacity limitation

Capacity limitation is generally used by an energy management system to restrict the amount of electricity consumed by the unit. The SmartVu control system enables the capacity of the unit to be limited by means of a user-controlled voltfree contact (active when closed).

The action of this contact depends on the type of unit and the configuration (see GENCONF configuration):

- Heat Pump unit with gas heater: All compressors are stopped and only gas is used.
- Heat Pump unit with hot water system: The compressor heater authorised to operate are limited to the value configured and the hot water system is used.
- Electric stages: The electric stages authorised to operate are limited to the value configured.
- Compressor stages: The compressor stages authorized to operate are limited to the value configured.
- Unit in defrosting mode: The electric stages are authorised to operate if authorised by the configuration.

#### 6.15- Capacity control

In heating or cooling mode the capacity control regulates the compressor start-up and shut-down sequence. The control determines the compressor start-up in a way that equalises the start-up number for each compressor (value weighted by the operating time). This means, the compressor with the least number of start-ups is always the first to start up and the first to shut down.

For VSPD unit with dual circuits, when capacity need to be loaded, one fixed speed compressor shall be firstly turned ON. Then VSPD compressor shall be added to control more precisely the capacity. Its capacity can vary between 25% with step of 5%. If capacity is not enough, then another fixed speed compressor shall start.

Moreover, the VSPD speed will be equal to the circuit A capacity. It means maximum SIOB output will be vspd\_max/10 Volts.

#### 6.16– Head pressure control

Condensing pressure control is automatically ensured by a two-speed fan (no adjustment).

#### 6.17- Defrost function

Defrost is activated, when the unit is in heating mode, in order to reduce frost build-up on the air heat exchanger. The defrost cycle can only be applied to one circuit at a time. During the defrost cycle the fans of that circuit are stopped, and the four-way refrigerant valve is reversed, forcing the circuit to cooling mode. The fan can temporarily be restarted during the defrost cycle. The defrost cycle is fully automatic and does not require any setting. A condensate heater prevents ice formation at the

bottom of the heat exchangers, if the defrost cycles are taking place at low outdoor temperature.

*NOTE:* The indoor fans run during the defrost cycle except in single-circuit units without additional heat option (electric heat stage or hot-water coil).

#### 6.18– Additional heater

Additional heater can be used on both cooling only and heat pump unit. There are three types of additional heaters: electrical heater, hot water coil and gas heater. On heat pump unit, electrical and hot water coil can only be used as backup heater, but modulated type gas heater can be used both as primary or backup heater.

#### 6.19– Electrical heater

Electrical heater is staged type. Up to 4 staged electrical heaters can be controlled independently by the unit. On cooling only unit, electrical heaters may be switched on when unit need to do heating. On heat pump unit, electrical heaters may only be switched on when the unit is at 100% of its available compressor capacity and when outside temperature is below OAT threshold (default value is 5 °C with 1°C hysteresis to be switched off). When a circuit is in defrost mode, electric heaters are authorized to start up regardless of the compressor capacity.

#### 6.19.1- Gas heater

Gas heater is modulated type. On cooling only unit, the modulated type gas heaters will be switched on when unit need to do heating.

On heatpump unit, modulated type gas heater can be used as primary heater(default) or backup heater. If used as primary heater, gas will be the first heating source to satisfy the load. The compressors can be added after the gas capacity is 100%. In reverse, compressor will be the first to satisfy the load and modulated type gas heater may only be switched on when the unit is at 100% of available compressor capacity and when outside temperature is below OAT threshold (default value is 1.6 °C with 1.6°C hysteresis to be switched off).

For only 190-220 heat pump sizes, gas heater cannot be used at the same time with the compressors. It will be used when the outside temperature is below OAT threshold (default value is 1.6 °C with 1.6°C hysteresis to be switched off). Above that temperature, the compressors are used again and the gas heater is halte

#### 6.19.2– Hot water coil

Hot water coil is modulated type. Units may control the heating capacity by adjusting a valve on a hot water system. It is always used as backup heater. When the unit is operating in heating mode and compressor capacity is 100%, the valve is continually adjusted to maintain the supply air temperature to heatcool submaster reference. In cooling mode this valve is kept fully opened (completely bypass the hot-water system). If the unit is heat pump, the valve is kept closed during defrost sequences (hot-water system feed).

#### 6.20–Pre-heating Option Control

This option is used to maintain mixed air temperature between 10 and  $11^{\circ}$ C.

First the pre-heater option has to be selected and an economizer is needed. This option is also working with a thermistor before air filter to measure mixed air temperature. The electrical pre-heaters shall be turned ON when unit needs to do heating or standby providing that the economizer is at its minimum configured position and shall be turned OFF when the unit needs to do cooling.

#### 6.21- Economizer

The unit may control an economizer which is activated to enable fresh air to be fed in from outside when conditions permit (this is called free cooling). The controller uses two loops in tandem to control space temperature with the aid of the economizer. The external loop calculates the supply air temperature required to maintain space temperature at space control point. The internal loop determines the economizer position needed to maintain this supply air temperature.

For unit with THR option, when THR compressor is running, economizer damper shall be modulated to guarantee enough fresh air pass through the THR exchanger for safe function of THR.

Special conditions:

• The economizer shall be kept closed when the unit is stopped.

• The economizer shall be held at its minimum position of 15% (this value may be configured by Carrier Service) when:

- The unit is in heating mode
- Space temperature is below space control point
- The difference between space temperature and outdoor temperature is less than the economizer utilisation threshold (i.e. a value of 7 K which may be configured by Carrier Service)
- Blower temperature is below 10°C
- The unit is fitted with an outside air enthalpy sensor and this is indicating a high enthalpy which is incompatible with feeding in air from outside.

• The economizer shall be kept fully open when purge mode is active.

• The minimum position of the economizer shall be altered in order to meet air quality requirements (see section 5.18 - "Controlling air quality").

- If the system embeds the VAV option, the fresh air rate is calculated as a function of the economizer damper position. Thus the minimum position of economizer depends on the minimum authorized value for fresh air ratio.
- The minimum position of the economizer shall not exceed 25% if the outdoor temperature is below 6°C. i.e. when OAT < 6°C
- If the configured economizer minimum position >25%, the economizer minimum position is 25%.
- If the configured economizer minimum position is <25% (e.g. 5%), the economizer minimum position is 5%.

• If the outdoor temperature is below 15°C, all compressors shall be stopped and only free cooling shall be authorised.

If the unit is fitted with a power exhaust fan this shall be open if the position of the economizer is in excess of 50% (this threshold may be modified by Carrier Service).

#### 6.22- Purge

This function can only be used if the unit is fitted with an economizer. When the unit switches from unoccupied to occupied mode, the economizer is kept fully open for two minutes provided the outdoor temperature is between 10°C and 21°C. A purge will not be activated if the occupied period is intended to last less than two hours. This function must be validated by the user in the GENCONF menu. It is also possible to alter the length of the purge and the limiting outdoor temperatures in the Setpoint menu.

#### 6.23– Controlling air quality

This function is used if the unit is fitted with an air quality sensor and an economizer. With the aid of a PI function, it enables the position of the economizer to be continually adjusted in order as far as possible to maintain air quality at its setpoint whilst preventing the space temperature from drifting too greatly (in view of the fact that the heating or cooling stages are not authorised to operate at this point). On the other hand if the error in the heating or cooling space setpoint being maintained exceeds 2.2°C, this function is disabled and the economizer returns to its minimum configured position (30%), and the heating or cooling stages are authorised to operate again. Air quality control cannot then be authorised for another hour. This function is not active in unoccupied mode.

#### 6.24– Master/slave assembly

Up to 6 units can take part in a master/slave assembly. This group then constitutes a zone in which conflicting states of cooling/heating are not allowed between units. The master unit determines the cooling or heating mode for the zone. If one of the slave units is in a different cooling/heating mode from the master unit, the unit concerned is switched to ventilation mode without producing heat or cooling. This function is not active in the frost protection mode. The function operates under all operating types. It requires the use of a communication bus between the units concerned and must be configured by Carrier Service.

#### 6.25– Fire protection

When the normally closed smoke detection contact is open, the unit is shut down and either the fire output is activated or the economizer damper is opened.

#### 6.26– Energy recovery module (ERM)

This function can only be used if the unit is ftted with an economizer and return fan. The ERM option is used to save energy by recovering heat or cool energy air from the exhaust air and supplying that energy to the outside air passing through a metal recovery wheel in the rooftop unit.

The principle is based on exhaust air and outside air passing through a rotating wheel. The exhaust air temperature is about 20°C.

Locally in the exhaust air duct, the wheel temperature changes to the exhaust air temperature. The wheel rotates and outside air passes through the wheel. The wheel supplies the energy recovered from exhaust air back to the inlet air.

The ERM wheel is working according to four situations:

1. Recirculation mode: Economizer is off for air recycling,

the ERM wheel is off

- Recovery mode in heating: Economizer is opened at the 2. minimum position and the space temperature is higher than be protected by a basic user level password. the outside temperature. The ERM wheel is on.
- Recovery mode in cooling: The economizer opened at the minimum position and the space temperature is lower than the outside temperature. The ERM wheelis on.
- The unit is in free-cooling mode, the economizer is opened, 4. the space temperature is higher than the outside temperature. The ERM wheel is off.

#### 6.27 – Thermodynamic energy recovery (THR)

The ERM energy recovery wheel is replaced by a refrigeration circuit in the THR.

THR is considered as additional refrigeration circuit with equal role as regular refrigeration citcuit(s). THR's ON/OFF is requested by capacity control logic and compressor load/ unload sequence. It is possible to be used as lead or lag refrigeration source depend on user configured minimum fresh air.

THR is always used with return fan option. When THR is ON, supply air flow rate shall be minimum 80% nominal air flow rate, economizer damper shall modulate to guatantee safe function of THR.

#### 6.28– Demand limit

The demand limit is used to restrict the unit power consumption. The SmartVu control system allows limitation of the unit capacity, using user-controlled volt-free contacts.

The unit capacity can never exceed the limit setpoint activated by these contacts. The limit setpoints can be modified in the GENCONF menu.

#### 6.29- VAV option

When this option is equipped, the indoor fan airflow can be managed in three ways:

- Constant air volume: Allows to provide a constant airflow in the product lifetime
- Variable air volume 1: Variable airflow in cooling only mode to fit the ventilation needs as a function of circuit
- Variable air volume 2: Variable airflow for both cooling and heating modes.

The three modes use PID logic to maintain the required airflow. When coupled to the economizer option, the fresh air rate is maintained automatically.

The system has to be calibrated by Carrier Service

#### 6.30- Return fan option

In some applications with high return duct ESP, a return fan may be applied to help maintain the air flow rate and the building pressure. Return fan's ON/OFF is in same status with the supply fan and the return fan's speed is command. However, any faults active when the supply is interrupted are saved and may in certain cases prevent a circuit or a unit from restarting.

#### 6.35- Schedule setting

The control incorporates two time schedules, where the first one

A manual reset must be run from the touch screen interface or the web via the Reset alarms menu, item RST\_ALM. Alarm reset can

#### 6.31- Night mode

Night mode allows users to configure the unit to operate with specific parameters in a specific time period. During the night period, the fan runs atlow speed, if permitted by the current operating conditions. In addition, the user can reduce the unit capacity.

The night period is defined by a start time and an end time that are the same for each day of the week. The Night mode settings can be configured via the Configuration menu (GEN\_CONF – General Configuration). Only logged-in users can modify the night mode settings.

#### To set the night mode

- 1. Navigate to the Configuration menu (logged-in users only).
- 2. Select General Configuration (GEN\_CONF).
- 3. Set parameters corresponding to the night mode. Night Mode Start Hour [nh. start]

| 00:00 to 24:00 |             |    |
|----------------|-------------|----|
| Night Mode End | Hour [nh_en | d] |
| 00:00 to 24:00 |             |    |

#### 6.32 Refrigerant leak detection option

When the normally closed refrigerant leak detection contact is open.

the unit is shut down.

#### 6.33 BACnet

The BACnet/IP communication protocol is used by BMS or the programmable controllers to communicate with the control. This protocol is available as a standard

#### To enable/disable BACnet communication option

- 1. Go to the Main menu.
- 2. Navigate to the Configuration menu, and then the Network menu
- Select the BACnet Parameters menu (BACNET). 3.
- 4. Set the "BACnet Enable" parameter to "enable".

#### 6.34 Modbus

The modbus protocol is used for communication with the building management( BMS )or the programmable controllers ,which is acting as the master, while the multiple units are watched as slaves. This protocol is available as a standard

To enable/disable MODBUS communication option

- 1. Go to the Main menu.
- Navigate to the Configuration menu, and then the 2. Network menu.
- Select the MODBUSParameters menu (MODBUS). 3
- 4. Set the "MODBUS Enable" parameter to "enable".

(OCCPC01S) is used for controlling the unit start/stop, whereas the second one (OCCPC02S) is used for controlling the dual setpoint.

The first timer program (schedule 1, OCCPC01S) provides a means to automatically switch the unit from an occupied mode to an unoccupied mode. The unit is started during occupied periods.

The second timer program (schedule 2, OCCPC02S) provides a means to automatically switch the active setpoint from an occupied setpoint to an unoccupied setpoint. Cooling setpoint 1 is used during occupied periods and cooling setpoint 2 during unoccupied periods.

#### **Occupancy periods**

The control offers the user the possibility of setting eight occupancy periods where each occupancy period includes the following elements to be defined:

- **Day of the week:** Select the days when the period is occupied.
- Occupancy time ("occupied from" to "occupied to"): Set occupancy hours for the selected days.
- Timed Override Extension: Extend the schedule if necessary. This parameter can be used in the case of some unplanned events. Example: If the unit is normally scheduled to run between 8:00 to 18:00, but one day you want the air-conditioning system to operate longer, then set this timed override extension. If you set the parameter to "2", then the occupancy will end at 20:00.

#### To set the unit start/stop schedule

- 1. Go to the Main menu.
- 2. Navigate to the Configuration menu (logged-in users only) and select *Schedule Menu* (SCHEDULE).
- 3. Go to OCCPC01S.
- 4. Select appropriate check boxes to set the unit occupancy on specific days.
- 5. Define the time of occupancy.
- 6. When the time schedule is set, the selected period will be presented in the form of the green band on the timeline.
- 7. Press the **Save** button to save your changes or the **Cancel** button to exit the screen without making modifications.

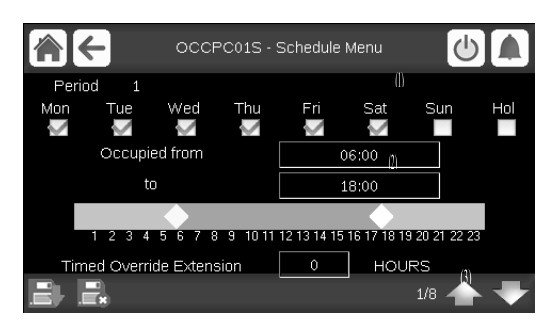

#### Legend:

- 1. Selection of days for the time schedule
- 2. Start/end of the schedule
- 3. Previous time period

4. Next time period

Each program is in unoccupied mode unless a schedule time period is active.

If two periods overlap and are both active on the same day, then the occupied mode takes priority over the unoccupied period.

Example: Schedule setting (schedule 1)

| Hour  | MON | TUE | WED | THU | FRI | SAT | SUN | HOL |
|-------|-----|-----|-----|-----|-----|-----|-----|-----|
| 0:00  | P1  |     |     |     |     |     |     |     |
| 1:00  | P1  |     |     |     |     |     |     |     |
| 2:00  | P1  |     |     |     |     |     |     |     |
| 3:00  |     |     |     |     |     |     |     |     |
| 4:00  |     |     |     |     |     |     |     |     |
| 5:00  |     |     |     |     |     |     |     |     |
| 6:00  |     |     |     |     |     |     |     |     |
| 7:00  | P2  | P2  | P3  | P4  | P4  | P5  |     |     |
| 8:00  | P2  | P2  | P3  | P4  | P4  | P5  |     |     |
| 9:00  | P2  | P2  | P3  | P4  | P4  | P5  |     |     |
| 10:00 | P2  | P2  | P3  | P4  | P4  | P5  |     |     |
| 11:00 | P2  | P2  | P3  | P4  | P4  | P5  |     |     |
| 12:00 | P2  | P2  | P3  | P4  | P4  |     |     |     |
| 13:00 | P2  | P2  | P3  | P4  | P4  |     |     |     |
| 14:00 | P2  | P2  | P3  | P4  | P4  |     |     |     |
| 15:00 | P2  | P2  | P3  | P4  | P4  |     |     |     |
| 16:00 | P2  | P2  | P3  | P4  | P4  |     |     |     |
| 17:00 | P2  | P2  | P3  |     |     |     |     |     |
| 18:00 |     |     | P3  |     |     |     |     |     |
| 19:00 |     |     | P3  |     |     |     |     |     |
| 20:00 |     |     | P3  |     |     |     |     | P6  |
| 21:00 |     |     |     |     |     |     |     |     |
| 22:00 |     |     |     |     |     |     |     |     |
| 23:00 |     |     |     |     |     |     |     |     |

| MON:<br>FUE:<br>WED: | Monday<br>Tuesday<br>Wednesday |
|----------------------|--------------------------------|
|                      | Unoccupied                     |
|                      | Occupied                       |

| THU: | Thursday |
|------|----------|
| FRI: | Friday   |
| SAT: | Saturday |
| SUN: | Sunday   |
| HOL: | Holiday  |

| Period/Schedule | Starts at                | Stops at | Active on (days)  |  |  |  |
|-----------------|--------------------------|----------|-------------------|--|--|--|
| P1: Period 1    | 0:00                     | 3:00     | Monday            |  |  |  |
| P2: Period 2    | 7:00                     | 18:00    | Monday + Tuesday  |  |  |  |
| P3: Period 3    | 7:00                     | 21:00    | Wednesday         |  |  |  |
| P4: Period 4    | 7:00                     | 17:00    | Thursday + Friday |  |  |  |
| P5: Period 5    | 7:00                     | 12:00    | Saturday          |  |  |  |
| P6: Period 6    | 20:00 21:00              |          | Holidays          |  |  |  |
| P7: Period 7    | Not used in this example |          |                   |  |  |  |
| P8: Period 8    | Not used in this example |          |                   |  |  |  |

#### 6.36- Holidays

The control allows the user to define 16 holiday periods, where each period is defined by three parameters: the month, the start day and the duration of the holiday period.

During the holiday periods, the controller will be in occupied or unoccupied mode, depending on the periods validated as holidays. Each holiday period can be modified by the user via the Configuration menu (see also section 5.2).

#### 6.37 Trending

This function enables to visualise the operations of the unit and monitor a set of selected parameters.

#### To display trends

- 1. Go to the Main menu.
- 2. Select Trendings (TRENDING).
- 3. Select parameters to be displayed and press the **Save** button in the lower-left part of the screen.

| <b>À ←</b>       | Tr    | endings   |           |         |
|------------------|-------|-----------|-----------|---------|
| NAME             | UNITS | Min Range | Max Range | <b></b> |
| GENUNIT_cap_t    | %     | 0.0       | 100.0     | •       |
| GENUNIT_CTRL_PNT | °C    | -28.9     | 67.2      | •       |
| TEMP_OAT         | °C    | -28.9     | 160.0     | •       |
| TEMP_SAT         | °C    | -28.9     | 160.0     |         |
| TEMP_SPT         | °C    | -28.9     | 160.0     | •       |
| TEMP_SCT_A       | °C    | -28.9     | 160.0     |         |
| TEMP_SCT_B       | °C    | -28.9     | 160.0     |         |
|                  |       |           |           | 1       |
|                  |       |           |           | ~ 0     |

4. Press the **Trending** button **t** to display the graph showing trends for the set of selected parameters.

| <b>À</b> ←                  |                         | ٦               | Frending           | s Plot     |                     |                     |    |                     |
|-----------------------------|-------------------------|-----------------|--------------------|------------|---------------------|---------------------|----|---------------------|
| GENUNIT_cap_t -<br>Y-0      | GENUNIT_CTRL_PNT<br>Y-1 | TEMP_OAT<br>Y-2 | - TEMP_SPT<br>Y-3  |            |                     |                     |    |                     |
|                             |                         |                 |                    |            |                     |                     |    |                     |
|                             |                         |                 |                    |            |                     |                     |    |                     |
|                             |                         |                 |                    |            |                     |                     |    |                     |
|                             |                         |                 |                    |            |                     |                     |    |                     |
|                             |                         |                 |                    |            |                     |                     |    |                     |
| 0.00<br>02:33<br>2020/09/21 | 04:33<br>2020/09/21     | 2               | 06:33<br>020/09/21 |            | 08:33<br>2020/09/21 | 10:33<br>2020/09/21 |    | 12:33<br>2020/09/21 |
|                             |                         | <b>^</b>        | <u>^</u>           | 0000 00000 |                     | <br>^               | ^  |                     |
| Start 2020/09/21            |                         | ↓ <u>02</u> [   | 33 End             | 2020/09/21 |                     | <u>12</u>           | 33 | 7                   |
|                             |                         | +               | • •                | • •        | ♦  O                |                     |    |                     |
|                             |                         |                 |                    |            |                     |                     |    | C ()                |

- Set the time range (start/end dates and time) and press the **Arrow** button to display the graph showing the performance of the unit within a selected period of time. (Arrow button only available from a PC browser)
- Press to navigate across the timeline or press to go to the beginning or the end of the selected period.
- Press the Zoom in button the Zoom out button to expand the viewed area.
- Press the **Refresh** button <sup>V</sup> to reload data.

#### 7.1 - Web interface

The SmartVu control provides the functionality to access and control unit parameters from a web interface. To connect to the controller via the web interface, it is necessary to know the IP address of the unit.

#### To verify unit IP address:

- 1. Go to the System menu.
- 2. Select Network (NETWORK).
- 3. Verify TCP/IP Address for "IP Network Interface J5 (eth0)". See also section 3.3.
  - Unit default address: 169.254.1.1 (J15, eth0)
  - The unit IP address can be changed.
- To access SmartVu web interface:
- 1. Open the web browser.
- Enter the IP address of the unit in the address bar of the web browser. Start with *https://* followed by the unit IP address.
   Example: https://169.254.1.1
- 3. Press Enter.
- 4. The web interface will be loaded.

# IMPORTANT: Three users can be connected simultaneously with no priority between them. The last modification is always taken into account.

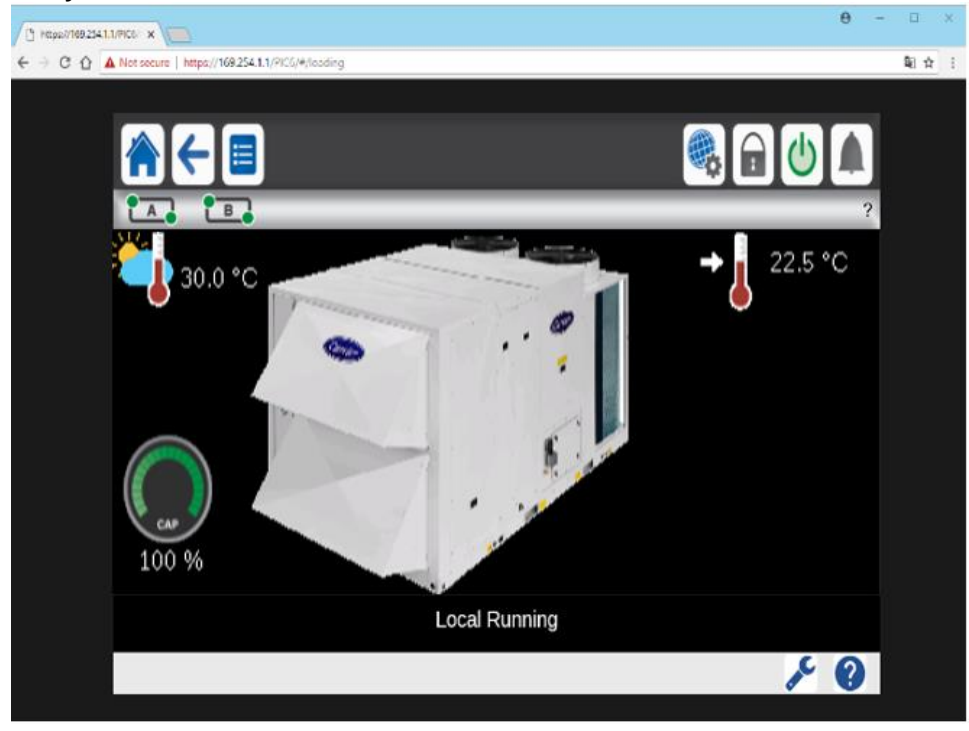

#### Minimum web browser configuration:

- Internet Explorer (version 11 or higher)
- Mozilla Firefox (version 60 or higher)
- Google Chrome (version 65 or higher)

For security reasons the unit cannot be started / stopped via the web interface. All other operations, including monitoring unit parameters or unit configuration, can be performed via the web browser interface.

Make sure that your network is protected from malicious attacks and any other security threats. Do not provide open access without proper network security safeguards. Carrier does not hold any responsibility or liability for damage caused by security breach.

# 8 - DIAGNOSTICS

## 8.1 - Control diagnostics

The control system has many fault tracing aid functions, protecting the unit against risks that could result in the failure of the unit. The local interface gives quick access to monitor all unit operating conditions. If an operating fault is detected, the alarm is triggered.

#### In the event of an alarm:

The bell on the SmartVu user interface starts ringing.

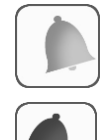

The ringing yellow bell icon indicates that there is an alarm, but the unit is still running.

The ringing red bell icon indicates that the unit is shut down due to a detected fault.

- The corresponding alarm output(s) is/are activated.
- Error code is displayed.
- Message is sent over the network.

# SmartVu control distinguishes between two types of alarms:

- General alarms are used to indicate pumps failure, transducers faults, network connection problems, etc.
- Major alarms are used to indicate processfailure.

IMPORTANT: All information regarding alarms (current and past alarms) can be found in the Alarms menu (see also section 5.9).

#### 8.2 - Displaying current alarms

The Current alarms menu may display up to 10 current alarms.

#### To access the list of currently active alarms

- 1. Press the **Alarms menu** button in the upper-right part of the screen.
- 2. Select Current Alarms (CUR\_ALM).
- 3. The list of active alarms will be displayed.

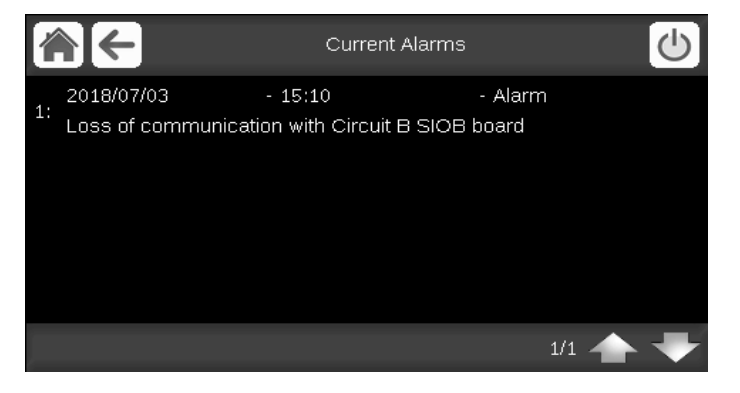

#### 8.3 - E-mail notifications

The control provides the option to define one or two recipients who receive e-mail notifications each time the new alarm occurs or all existing alarms have been reset.

#### To define e-mail recipients

- 1. Press the **Main menu** button and navigate to the Configuration menu.
- 2. Go to the Network menu.
- 2. Select Email Configuration (EMAILCFG).
- 3. Define user e-mail(s).

#### 8.4 - Resetting alarms

The alarm can be reset either automatically by the control or manually through the touch panel display or the web interface.

- The Reset alarms menu displays up to 5 alarm codes which are currently active on the unit.
- Alarms can be reset without stopping the machine.
- Only logged-in users can reset the alarms on the unit.

#### To reset the alarm manually

- 1. Press the **Alarms menu** button in the upper-right part of the screen.
- 2. Select Reset Alarms (ALARMRST).
- 3. Set "Alarm Reset" to "Yes" and press the Force button.

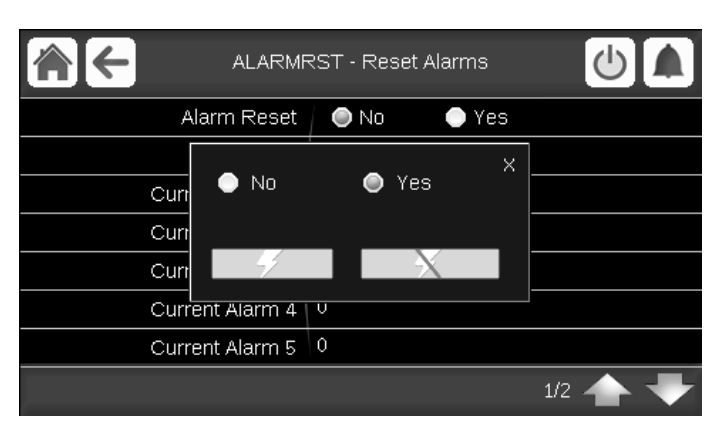

In the event of a power supply interrupt, the unit restarts automatically without the need for an external command. However, any faults active when the supply is interrupted are saved and may in certain cases prevent a circuit or a unit from restarting. Once the cause of the alarm has been identified and corrected, it will be displayed in the alarm history.

It is also possible to reset the alarms by CCN, with System Pilot for example.

IMPORTANT: Not all alarms can be reset by the user. Some alarms are reset automatically when operating conditions return to normal.

#### 8.5 - Alarm history

Information regarding resolved alarms is stored in the Alarm history menu which is divided into 50 recent alarms and 50 recent major alarms.

#### To access the alarm history

- 1. Press the **Alarms menu** button in the upper-right part of the screen.
- Select Alarm Historic (ALMHIST1) or Major Alarm Historic (ALMHIST2).
- 3. The history of alarms will be displayed.

| 1  | €                                  | Alarm Historic  | Ċ       |
|----|------------------------------------|-----------------|---------|
| 1: | 2018/07/04<br>OAT Thermistor Failu | - 13:25<br>re   | - Alarm |
| 2: | 2018/07/03<br>No Factory Configura | - 11:47<br>tion | - Alarm |
|    |                                    |                 |         |
|    |                                    |                 | 1/1 📥 🖶 |

# 8 - DIAGNOSTICS

| 8.6 - Alarm codes                 |                  |                                                |                                                                                                    |                                                                           |                                                                                                    |  |  |
|-----------------------------------|------------------|------------------------------------------------|----------------------------------------------------------------------------------------------------|---------------------------------------------------------------------------|----------------------------------------------------------------------------------------------------|--|--|
| Alarm No.                         | ALARMRST<br>Code | Description of the alarm text                  | Reset type                                                                                                | Probable cause                                                            | Action taken by the<br>control                                                                                                    |  |  |
| Sensor Failures                   |                  |                                                |                                                                                                    |                                                                           |                                                                                                    |  |  |
| 1                                 | Th-204           | Indoor air Thermistor #1                       | Automatic if the<br>temperature<br>measured by the sensor<br>returns                                      | Defective thermistor                                                      | Unit is shut down                                                                                                    |  |  |
| 2                                 | Th 205           | Indeer ein Thermister #2                       | to normal                                                                                                 | Ao obovo                                                                  | Acchava                                                                                                    |  |  |
| 2                                 | Th 202           | Supply of Thermistor                           | As above                                                                                                  | As above                                                                  |                                                                                                    |  |  |
|                                   | Th-202           | Supply all Memistor                            | As above                                                                                                  | As above                                                                  | Space temperature                                                                                                    |  |  |
| 4                                 | 111-206          | Space Temperature Onset                        | AS above                                                                                                  | AS above                                                                  | offset<br>function is ignored                                                                                                    |  |  |
| 5                                 | Th-203           | Return Air Thermistor                          | As above                                                                                                  | As above                                                                  | Unit is shut down                                                                                                    |  |  |
| 6                                 | Th-02            | Water exchanger Leaving Fluid<br>Thermistor    | As above                                                                                                  | As above                                                                  | Hot-water coil disabled                                                                                                    |  |  |
| 7                                 | Th-03            | Circuit A Defrost Thermistor                   | As above                                                                                                  | As above                                                                  | Unit is shut down if<br>heating mode                                                                                                  |  |  |
| 8                                 | Th-04            | Circuit B Defrost Thermistor                   | As above                                                                                                  | As above                                                                  | As above                                                                                                    |  |  |
| 9                                 | Th-10            | OAT Thermistor                                 | As above                                                                                                  | As above                                                                  | Unit is shut down                                                                                                    |  |  |
| 10                                | Th-12            | Circuit A EXV Suction Thermistor               | As above                                                                                                  | As above                                                                  | As above                                                                                                    |  |  |
| 11                                | Th-13            | Circuit B EXV Suction Thermistor               | As above                                                                                                  | As above                                                                  | As above                                                                                                    |  |  |
| 12                                | Th-14            | Circuit THR EXV Suction Thermistor             | As above                                                                                                  | As above                                                                  | As above                                                                                                    |  |  |
| 13                                | Th-11            | Mixed Air Thermistor                           | As above                                                                                                  | As above                                                                  | unit is shut down                                                                                                    |  |  |
| 14                                | Pr-01            | Circuit A Discharge Transducer                 | Automatic when the<br>voltage transmitted<br>by the sensor<br>returns to normal                           | Defective transducer<br>or installation fault                             | Circuit is shut down                                                                                                    |  |  |
| 15                                | Pr-02            | Circuit B Discharge Transducer                 | As above                                                                                                  | As above                                                                  | As above                                                                                                    |  |  |
| 16                                | Pr-03            | Circuit THR Discharge Transducer               | As above                                                                                                  | As above                                                                  | As above                                                                                                    |  |  |
| 17                                | Pr-04            | Circuit A Suction Transducer                   | As above                                                                                                  | As above                                                                  | As above                                                                                                    |  |  |
| 18                                | Pr-05            | Circuit B Suction Transducer                   | As above                                                                                                  | As above                                                                  | As above                                                                                                    |  |  |
| 19                                | Pr-06            | Circuit THR Suction Transducer                 | As above                                                                                                  | As above                                                                  | As above                                                                                                    |  |  |
| 20                                | Se-201           | Indoor Air Quality sensor                      | As above                                                                                                  | defective sensor                                                          | Indoor air quality function is                                                                                                    |  |  |
| 21                                | Se-203           | Relative Humidity sensor                       | As above                                                                                                  | As above                                                                  | disabled<br>Humidity control function<br>is disabled                                                                                  |  |  |
| Communication<br>Failures         |                  |                                                |                                                                                                    |                                                                           |                                                                                                    |  |  |
| 22                                | Co-S1            | Loss of communication with SIOB Board Number 1 | Automatic if<br>communication is                                                                          | Installation bus fault<br>or defective                                    | Circuit A is disabled                                                                                                    |  |  |
|                                   | 0.00             | Loss of communication with                     | re-established                                                                                            | board                                                                     |                                                                                                    |  |  |
|                                   | Co-S2            | SIOB Board Number 2                            | As above                                                                                                  | As above                                                                  | Circuit B is disabled                                                                                                    |  |  |
|                                   | Co-S3            | SIOB Board Number 3                            | As above                                                                                                  | As above                                                                  | Circuit C is disabled                                                                                                    |  |  |
| 25                                | Co-A1            | Board Number 1                                 | As above                                                                                                  | As above                                                                  | Compressor VSPD is<br>disabled                                                                                                    |  |  |
| Process<br>Failures and<br>Others |                  |                                                |                                                                                                    |                                                                           |                                                                                                    |  |  |
| 26                                | P-01             | Water Exchanger Freeze<br>Protection           | Manual                                                                                                    | Heat exchanger water<br>below<br>2.5 °C                                   | Indoor fan is off, 3 way<br>valve bypass line is<br>closed to enable hot<br>water pass inside the<br>coil (hot-water system<br>feed). |  |  |
| 27                                | P-05             | Circuit A Low Suction<br>Temperature           | Automatic when the<br>temperature<br>returns to normal,<br>and if this<br>alarmhas not<br>appeared during | Pressure sensor<br>defective, EXV<br>blocked or low<br>refrigerant charge | Circuit is shut down                                                                                                    |  |  |

|    |             |                                                         | the least 0.4 havens         |                        |                            |
|----|-------------|---------------------------------------------------------|------------------------------|------------------------|----------------------------|
|    |             |                                                         | the last 24 hours, otherwise |                        |                            |
|    |             |                                                         | monuol                       |                        |                            |
|    |             | Circuit B Low Suction                                   | manual.                      |                        |                            |
| 28 | P-06        |                                                         | As above                     | As above               | As above                   |
|    | D 47        | Circuit THR Low Suction                                 | <b>A</b> 1                   | A 1                    | A 1                        |
| 29 | P-07        | Temperature                                             | As above                     | As above               | As above                   |
| 20 | D 16        | Compressor A1 Not Started or                            | Monual                       | Connection problem     | Compressor is shut         |
| 30 | F-10        | Pressure Increase not                                   | Manual                       | Connection problem     | down                       |
|    |             | established                                             |                              |                        |                            |
| 31 | P-17        | Compressor A2 Not Started or                            | As above                     | As above               | As above                   |
|    |             | Pressure increase not                                   |                              |                        |                            |
|    |             | established<br>Compressor P1 Not Storted or             |                              |                        |                            |
| 32 | P-20        | Pressure Increase not                                   | As above                     | As above               | As above                   |
|    |             | established                                             |                              |                        |                            |
|    | <b>D</b> 04 | Compressor B2 Not Started or                            | <b>A</b> = =  = = = =        | A                      | A                          |
| 33 | P-21        | Pressure Increase not                                   | As above                     | As above               | As above                   |
|    |             | established                                             |                              |                        |                            |
| 34 | P-22        | Compressor THR1 Not Started or                          | As above                     | As above               | As above                   |
| 01 |             | Pressure Increase not                                   |                              |                        |                            |
|    |             | established                                             |                              |                        |                            |
| 35 | P-23        | Compressor THR2 Not Started or<br>Pressure Increase not | As above                     | As above               | As above                   |
|    |             |                                                         |                              |                        |                            |
|    |             | established (RESERVED)                                  |                              |                        |                            |
| 36 | P-31        | Unit is in CCN emergency stop                           | Manual                       | Network command        | Unit is shut down          |
| 37 | P-37        | Circuit A - Repeated high                               | Automatic                    | or fan circuit         | None                       |
|    |             | discharge gas overrides                                 |                              | foult                  |                            |
|    |             | Circuit B – Repeated high                               | • • •                        |                        |                            |
| 38 | P-38        | discharge gas overrides                                 | Automatic                    | As above               | As above                   |
|    | <b>D</b> 00 | Circuit THR – Repeated high                             | <b>A</b> 1                   | A 1                    | A 1                        |
| 39 | P-39        | discharge gas overrides                                 | As above                     | As above               | As above                   |
| 40 | D 40        | Circuit A – Repeated low suction                        | Manual                       | Pressure sensor        | Circuit is shut down       |
| 40 | P-40        | temp overrides                                          | Manual                       | defective or           | Circuit is shut down       |
|    |             |                                                         |                              | refrigerant charge too |                            |
|    |             |                                                         |                              | low                    |                            |
| 41 | P-41        | Circuit B – Repeated low suction                        | Manual                       | As above               | As above                   |
|    |             | temp overrides                                          |                              |                        |                            |
| 42 | P-42        | temp overrides                                          | As above                     | As above               | As above                   |
| 42 | P 00        | Refrigerant Leakage Detection                           | Monual                       | The Circle Hall        | Linit in abut down         |
| 43 | F-99        |                                                         | Manual                       | The retrigerant leak   |                            |
|    |             |                                                         |                              |                        |                            |
|    | D 000       | Energy Recovery Wheel                                   | A                            |                        | EDM antian is all          |
| 44 | P-202       | Return Fan Status Failure                               | Automatic                    | vvneel is not rotating | ERIVI Option is off        |
| 45 | P-203       |                                                         | Manual                       | Air flow fault         | Unit is shut down          |
| 46 | P-204       | Supply Fan Status Fallure                               | Manual                       | Air flow fault         | Unit is shut down          |
| 47 | P-205       | Pre-heater Failure                                      | Manual                       | The pre-heater         | Turn off the pre-heaters   |
|    |             |                                                         |                              | overheat feedback is   | pre-heater function.       |
|    |             |                                                         |                              | open                   | Other parts of machine     |
|    |             |                                                         |                              |                        | like compressor and fan    |
|    |             |                                                         |                              |                        | remain running             |
|    |             |                                                         |                              |                        |                            |
| 48 | P-209       | Fire                                                    | As above                     | The anti-fire contact  | Unit is shut down          |
|    |             |                                                         |                              | is open                | Turn off the number of the |
| 49 | P-210       | Heat Stage Failure                                      | As above                     | fault contact          | immediately disable        |
|    |             |                                                         |                              | is open                | pre-heater function.       |
|    |             |                                                         |                              |                        | Other parts of machine     |
|    |             |                                                         |                              |                        | like compressor and fan    |
|    |             |                                                         |                              |                        |                            |
| 50 | D_211       | Thermostat Failure                                      | Manual                       | The unit is controlled | The indoor fan shuts       |
| 30 | F-211       |                                                         | ivialiual                    | by an external         | down.                      |
|    |             |                                                         |                              | thermostat and this    | All functions are          |
|    |             |                                                         |                              | a heating or cooling   | deactivated.               |
|    |             |                                                         |                              | command                |                            |
| 51 | Sr-nn       | Service maintenance alert, call                         | Manual                       | The preventive         | -                          |
|    |             | your maintenance company                                |                              | maintenance            |                            |

## 8 - DIAGNOSTICS

| 52 | FC-n0 | Number # nn<br>No factory configuration                             | Automatic when the<br>configuration is<br>entered    | date has passed<br>The unit size has not<br>been configured                                                                                                    | Unit is shut down                                                                                                    |
|----|-------|---------------------------------------------------------------------|------------------------------------------------------|----------------------------------------------------------------------------------------------------|----------------------------------------------------------------------------------------------------|
| 53 | FC-01 | Illegal factory configuration<br>Number #1 to nn                    | Manual                                               | The unit size has<br>been configured with<br>the wrong value                                                                                                    | As above                                                                                                    |
| 54 | P-30  | Master/Slave communication                                          | Automatic when<br>communication<br>is re-established | CCN installation bus defective                                                                                                    | Unit goes into<br>autonomous mode                                                                                                    |
| 55 | P-219 | Dirty Filter Alert                                                  | Automatic                                            | The airflow filter contact is open                                                                                                    | None                                                                                                    |
| 56 | A1-03 | Compressor A High Pressure<br>Switch protection                     | Manual                                               | -                                                                                                    | Circuit A shuts down                                                                                                    |
| 57 | B1-03 | Compressor B High Pressure<br>Switch protection                     | Manual                                               | -                                                                                                    | Circuit B shuts down                                                                                                    |
| 58 | C1-03 | Compressor C High Pressure<br>Switch protection                     | Manual                                               | -                                                                                                    | Circuit C shuts down                                                                                                    |
| 59 | DB-01 | Database module Failure                                             | Automatic                                            | Contact Carrier<br>Service                                                                                                    | Software problem.                                                                                                    |
| 60 | LS-01 | Lenscan module Failure                                              | Automatic                                            | Contact Carrier<br>Service                                                                                                    | Software problem. Unit shuts down                                                                                                    |
| 61 | P-50  | EXV stepper motor failure A                                         | Manual                                               | -                                                                                                    | Circuit A shuts down                                                                                                    |
| 62 | P-51  | EXV stepper motor failure B                                         | Manual                                               | -                                                                                                    | Circuit B shuts down                                                                                                    |
| 63 | P-52  | EXV stepper motor failure THR                                       | As above                                             | As above                                                                                                    | Circuit THR shuts down                                                                                                    |
| 64 | P-08  | High Suction Superheat A                                            | Manual                                               | -                                                                                                    | Circuit A shuts down                                                                                                    |
| 65 | P-09  | High Suction Superheat B                                            | Manual                                               | -                                                                                                    | Circuit B shuts down                                                                                                    |
| 66 | P-10  | High Suction Superheat THR                                          | As above                                             | As above                                                                                                    | Circuit THR shuts down                                                                                                    |
| 67 | P-11  | Low Suction Superheat A                                             | Manual                                               | -                                                                                                    | Circuit A shuts down                                                                                                    |
| 68 | P-12  | Low Suction Superheat B                                             | Manual                                               | -                                                                                                    | Circuit B shuts down                                                                                                    |
| 69 | P-13  | Low Suction Superheat THR                                           | As above                                             | As above                                                                                                    | Circuit THR shuts down                                                                                                    |
| 70 | Sr-05 | Fgas check needed, call your<br>maintenance company                 | Automatic                                            | Contact Carrier<br>Service                                                                                                    | Regular FGAS check                                                                                                    |
| 71 | P-213 | Possible Excess Building Air<br>Leakage,<br>Check Doors and Windows | Automatic                                            | In some situations or<br>occasions<br>many doors and<br>windows (or Tent<br>like structure ) may<br>be open so that<br>no matter what the<br>control does<br>the building pressure<br>will be close<br>to zero. | None, partial alarm.                                                                                                    |
| 72 | S0-01 | Circuit A SIOB Low Voltage Failure                                  | Conditional                                          | SIOB board has a micro power cut                                                                                                    | All outputs in SIOB<br>board are cut off,<br>managed by SIOB board<br>itself.<br>SmartVu will take control<br>of SIOB board once the<br>board is successfully<br>reset. |
| 73 | S0-02 | Circuit B SIOB Low Voltage Failure                                  | Conditional                                          | As above                                                                                                    | As above                                                                                                    |
| 74 | S0-03 | Circuit C SIOB Low Voltage Failure                                  | Conditional                                          | As above                                                                                                    | As above                                                                                                    |
| 75 | V1-01 | Circuit A Compressor VFD Failure                                    | Automatic                                            | Compressor driver<br>has detected<br>abnormal running<br>status of VSPD<br>compressor. The<br>error relay on the<br>driver is opened                                                                            | VSPD compressor shuts<br>down.<br>Once driver error relay<br>return back to closed<br>state, then compressor<br>is allowed to start.                                    |
| 76 | Ca-01 | Return Fan Calibration Not Set                                      | Automatic                                            | Return Fan not calibrated                                                                                                    | Unit is shut down                                                                                                    |

In order to ensure the optimal operation of the equipment as well as the optimisation of all the available functionalities, it is recommended to activate a Maintenance Contract with your local Carrier Service Agency.

The contract will ensure your Carrier equipment is regularly inspected by Carrier Service specialists, so that any malfunction is detected and corrected quickly, and no serious damage can occur to your equipment.

The Carrier Service Maintenance Contract represents not only the best way to ensure the maximum operating life of your equipment, but also, through the expertise of Carrier qualified personnel, the optimal tool to manage your system in a cost-effective manner.

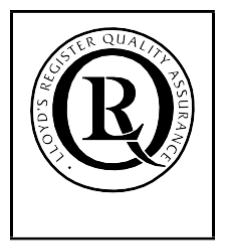

Quality and Environment Management Systems Approval

ISO9001 · ISO14001

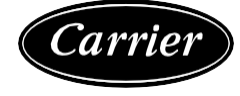

Order No.: 10508, 04.2019. Supersedes order No.: 10508, 04.2019 Manufactured by: Carrier SCS, Montluel, France. Manufacturer reserves the right to change any product specifications without notice. Printed in the European Union.